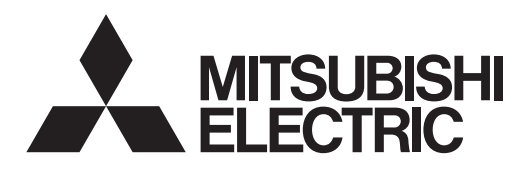

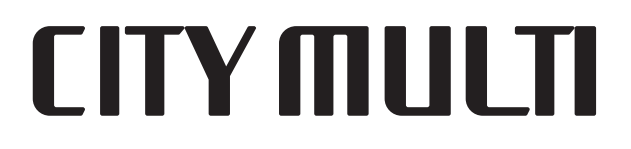

# Air-Conditioners For Building Application INDOOR UNIT PLFY-P·NFMU-E

# **OPERATION MANUAL**

FOR USER

POUR L'UTILISATEUR

PARA EL USUARIO

English (GB)

For safe and correct use, please read this operation manual thoroughly before operating the air-conditioner unit.

# MANUEL D'UTILISATION

Pour une utilisation correcte sans risques, veuillez lire le manuel d'utilisation en entier avant de vous servir du climatiseur.

# MANUAL DE INSTRUCCIONES

Lea este manual de instrucciones hasta el final antes de poner en marcha la unidad de aire acondicionado para garantizar un uso seguro y correcto.

Français (F)

Español (E)

- 1. Safety Precautions
   2

   2. Parts Names
   3

   3. On containing
   3

### Note:

The phrase "Wired remote controller" in this operation manual refers to the PAR-32MAA. If you need any information for the other remote controller, please refer to the instruction book included in this box.

## **1. Safety Precautions**

- Before installing the unit, make sure you read all the "Safety Precautions".
- The "Safety Precautions" provide very important points regarding safety. Make sure you follow them.
- Please report to or take consent by the supply authority before connection to the system.

## Symbols used in the text

**△** Warning:

Describes precautions that should be observed to prevent danger of injury or death to the user.

▲ Caution:

Describes precautions that should be observed to prevent damage to the unit.

## Symbols used in the illustrations

 $(\underline{1})$ : Indicates a part which must be grounded.

### A Warning:

- These appliances are not accessible to the general public.
- The unit must not be installed by the user. Ask the dealer or an authorized company to install the unit. If the unit is installed improperly, water leakage, electric shock or fire may result.
- · Do not stand on, or place any items on the unit.
- Do not splash water over the unit and do not touch the unit with wet hands. An electric shock may result.
- · Do not spray combustible gas close to the unit. Fire may result.
- Do not place a gas heater or any other open-flame appliance where it will be exposed to the air discharged from the unit. Incomplete combustion may result.
- Do not remove the front panel or the fan guard from the outdoor unit when it is running.
- · Never repair the unit or transfer it to another site by yourself.
- When you notice exceptionally abnormal noise or vibration, stop operation, turn off the power switch, and contact your dealer.
- Never insert fingers, sticks etc. into the air inlets or outlets.
- If you detect odd smells, stop using the unit, turn off the power switch and consult your dealer. Otherwise, a breakdown, electric shock or fire may result.
- This air conditioner is NOT intended for use by children or infirm persons without supervision.
- If the refrigeration gas blows out or leaks, stop the operation of the air conditioner, thoroughly ventilate the room, and contact your dealer.
- This appliance is intended to be used by expert or trained users in shops, in light industry and on farms, or for commercial use by lay persons.

- Do not use any sharp object to push the buttons, as this may damage the remote controller.
- Never block or cover the indoor or outdoor unit's air inlets or outlets.
- Never wipe the remote controller with benzene, thinner chemical rags, etc.
- Do not operate the unit for a long time in high humidity, e.g. leaving a door or window open. In the cool mode, if the unit is operated in a room with high humidity (80% RH or more) for a

Young children must be supervised to ensure that they do not play with the air conditioner.
This appliance is not intended for use by persons (including

- This appliance is not intended for use by persons (including children) with reduced physical, sensory or mental capabilities, or lack of experience and knowledge, unless they have been given supervision or instruction concerning use of the appliance by a person responsible for their safety.
- This appliance can be used by children aged from 8 years and above and persons with reduced physical, sensory or mental capabilities or lack of experience and knowledge if they have been given supervision or instruction concerning use of the appliance in a safe way and understand the hazards involved. Children shall not play with the appliance. Cleaning and user maintenance shall not be made by children without supervision.
- When installing or relocating, or servicing the air conditioner, use only the specified refrigerant (R410A) to charge the refrigerant lines. Do not mix it with any other refrigerant and do not allow air to remain in the lines.

If air is mixed with the refrigerant, then it can be the cause of abnormal high pressure in the refrigerant line, and may result in an explosion and other hazards. The use of any refrigerant other than that specified for the system will cause mechanical failure or system malfunction or unit breakdown. In the worst case, this could lead to a serious impediment to securing product safety.

long time, water condensed in the air conditioner may drop and wet or damage furniture, etc.

 Do not touch the upper air outlet vane or the lower air outlet damper during operation. Otherwise, condensation may form and the unit may stop operating.

## Disposing of the unit

When you need to dispose of the unit, consult your dealer.

GB

**<sup>▲</sup>** Caution:

## Indoor Unit

|                                                                         |            | PLFY-P·NFMU-E  |
|-------------------------------------------------------------------------|------------|----------------|
| Fan speed                                                               |            | 3 speed + Auto |
|                                                                         | Steps      | 5 steps        |
| vane                                                                    | Auto Swing | 0              |
| Louver                                                                  |            | —              |
| Filter                                                                  |            | Long-life      |
| Filter cleaning indication                                              |            | 2,500 hr       |
| Enter the model setting number for the indoor unit you want to operate. |            | 066 (002)      |

\* For systems that are capable of simultaneous cooling and heating operation, use the setting indicated in parentheses (). For details on the setting procedure, refer to the Installation Manual.

### Wired Remote Controller

## Controller interface

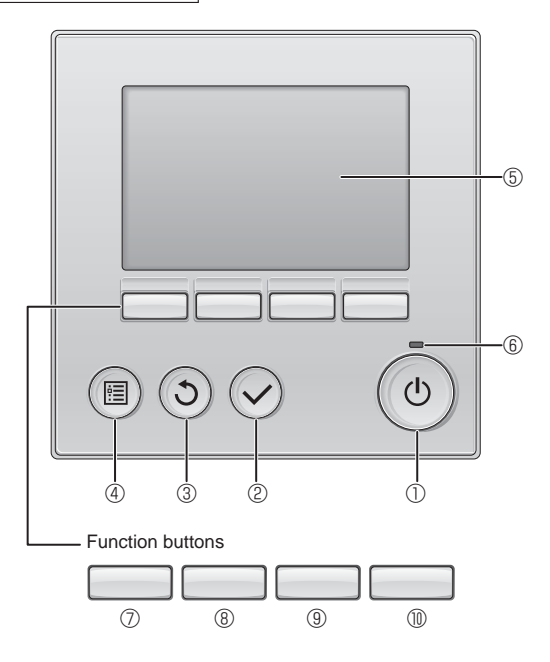

## ① [ON/OFF] button

Press to turn ON/OFF the indoor unit.

## 2 [SELECT] button

Press to save the setting.

## ③ [RETURN] button

Press to return to the previous screen.

## ④ [MENU] button

Press to bring up the Main menu.

## 5 Backlit LCD

Operation settings will appear.

When the backlight is off, pressing any button turns the backlight on and it will stay lit for a certain period of time depending on the screen.

When the backlight is off, pressing any button turns the backlight on and does not perform its function. (except for the [ON/OFF] button)

# ■ PLFY-P·NFMU-E

## 4-way Ceiling Cassette

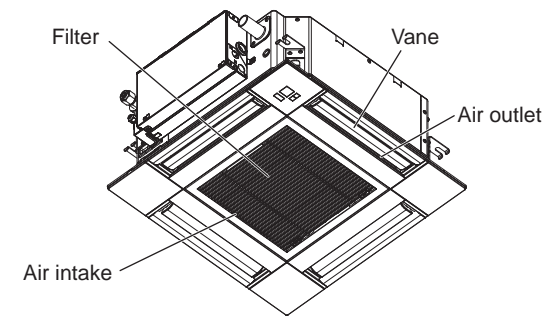

The functions of the function buttons change depending on the screen.

Refer to the button function guide that appears at the bottom of the LCD for the functions they serve on a given screen.

When the system is centrally controlled, the button function guide that corresponds to the locked button will not appear.

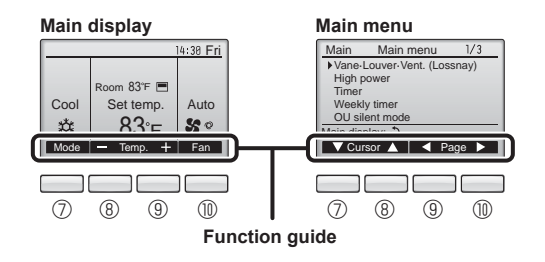

## 6 ON/OFF lamp

This lamp lights up in green while the unit is in operation. It blinks while the remote controller is starting up or when there is an error.

## ⑦ Function button [F1]

Main display: Press to change the operation mode. Main menu: Press to move the cursor down.

## 8 Function button [F2]

Main display: Press to decrease temperature. Main menu: Press to move the cursor up.

## 9 Function button [F3]

Main display: Press to increase temperature. Main menu: Press to go to the previous page.

## 1 Function button [F4]

Main display: Press to change the fan speed. Main menu: Press to go to the next page.

# 2. Parts Names

## Display

The main display can be displayed in two different modes: "Full" and "Basic". The factory setting is "Full". To switch to the "Basic" mode, change the setting on the Main display setting. (Refer to operation manual included with remote controller.)

### <Full mode>

\* All icons are displayed for explanation.

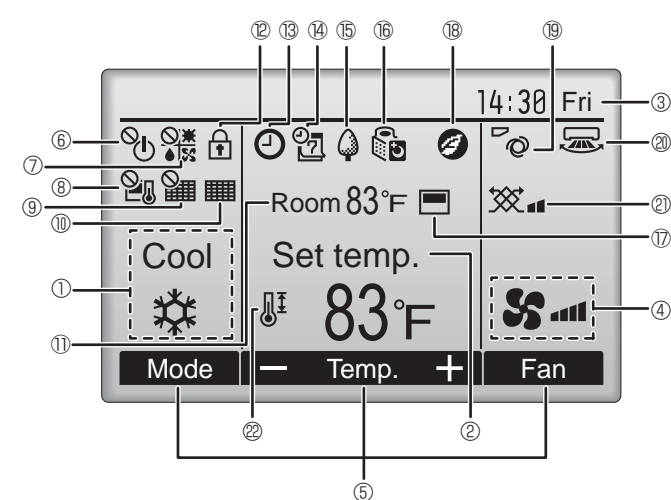

## 1 Operation mode

Indoor unit operation mode appears here.

## ② Preset temperature

Preset temperature appears here.

## ③ Clock (See the Installation Manual.)

Current time appears here.

## 4 Fan speed

Fan speed setting appears here.

## **5** Button function guide

Functions of the corresponding buttons appear here.

# 6 <sup>©</sup>U

Appears when the ON/OFF operation is centrally controlled.

#### 

Appears when the operation mode is centrally controlled.

# 8 2

Appears when the preset temperature is centrally controlled.

# 9 🎽

Appears when the filter reset function is centrally controlled.

## 1 10

Indicates when filter needs maintenance.

# 1 Room temperature (See the Installation Manual.)

Current room temperature appears here.

# 12 🛉

GB

Appears when the buttons are locked.

### <Basic mode>

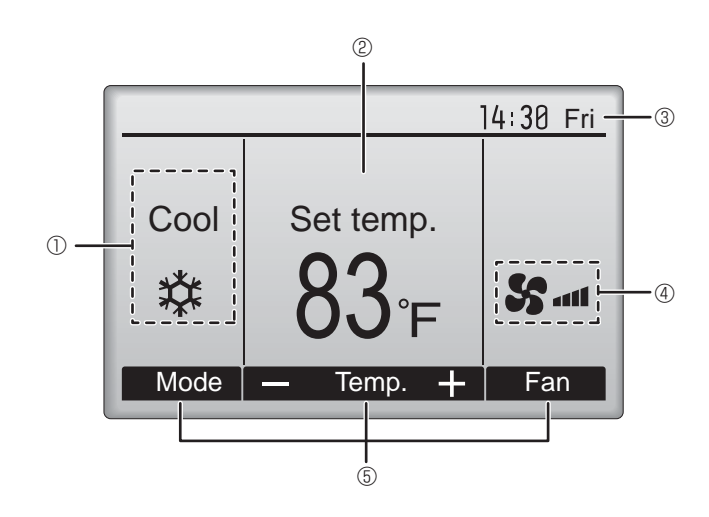

# 

Appears when the On/Off timer, Night setback, or Auto-off timer function is enabled.

appears when the timer is disabled by the centralized control system.

#### [1] 14] F

Appears when the Weekly timer is enabled.

# 15 🤇

Appears while the units are operated in the energy-save mode. (Will not appear on some models of indoor units)

# 16

Appears while the outdoor units are operated in the silent mode. (This indication is not available for CITY MULTI models.)

## 

Appears when the built-in thermistor on the remote controller is activated to monitor the room temperature  $(\mathbb{O})$ .

1-1/2 appears when the thermistor on the indoor unit is activated to monitor the room temperature.

## 1 18 🥑

Appears when the units are operated in the energy-save mode with 3D i-see Sensor.

# ® @

Indicates the vane setting.

2 🐷

Indicates the louver setting.

# 2 🕉

Indicates the ventilation setting.

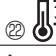

Appears when the preset temperature range is restricted.

Most settings (except ON/OFF, mode, fan speed, temperature) can be made from the Menu screen. (Refer to operation manual included with remote controller.)

### Wireless Remote-Controller (Optional parts)

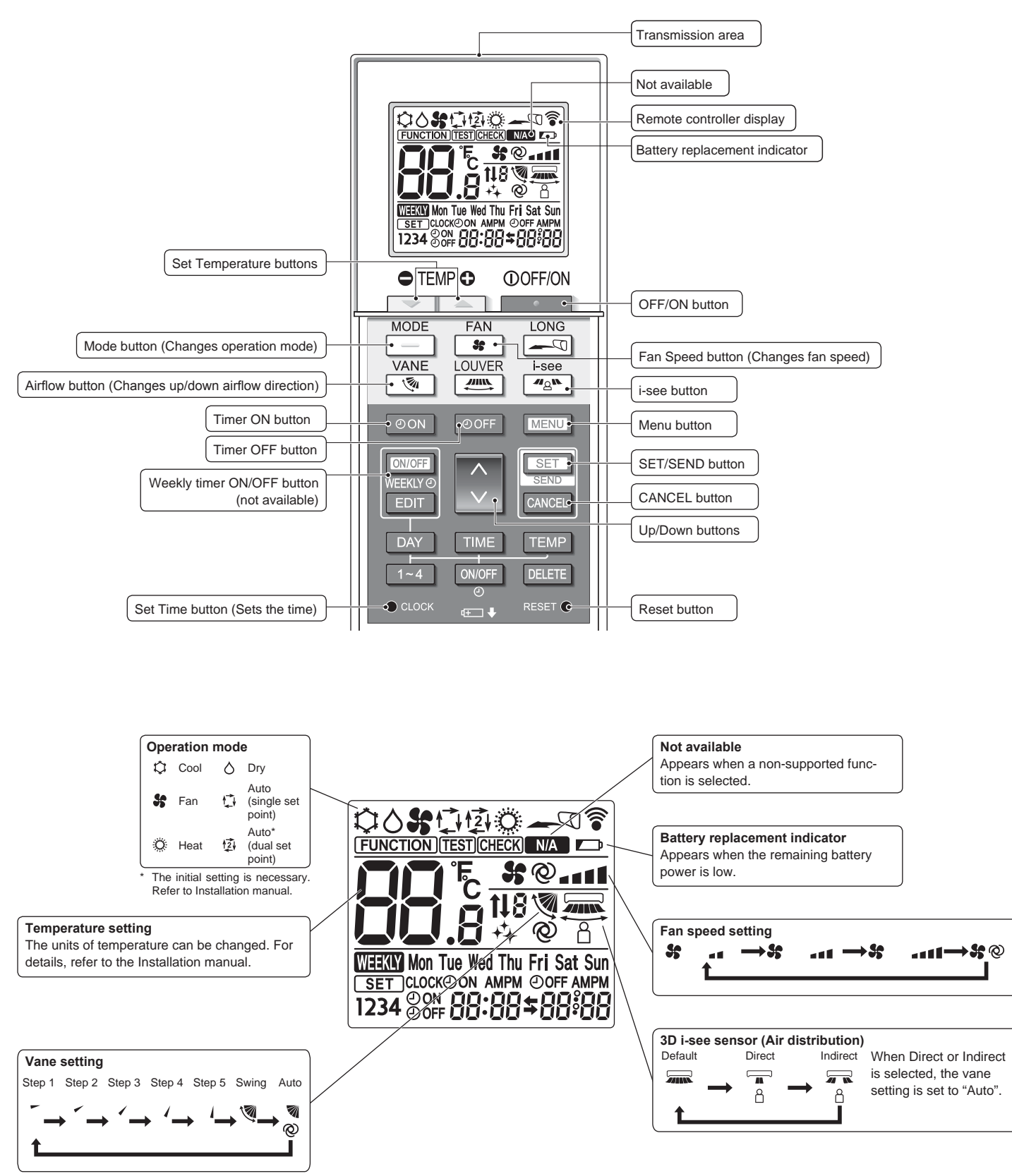

# 2. Parts Names

### Notes (Only for wireless remote controller):

- When using the wireless remote controller, point it towards the receiver on the indoor unit.
- If the remote controller is operated within approximately 2 minutes after power is supplied to the indoor unit, the indoor unit may beep twice as the unit is performing the initial automatic check.
- The indoor unit beeps to confirm that the signal transmitted from the remote controller has been received. Signals can be received up to approximately 7 meters (23 feet) in a direct line from the indoor unit in an area 45° to the left and right of the unit. However, illumination such as fluorescent lights and strong light can affect the ability of the indoor unit to receive signals.
- If the operation lamp near the receiver on the indoor unit is blinking, the unit needs to be inspected. Consult your dealer for service.
- Handle the remote controller carefully! Do not drop the remote controller or subject it to strong shocks. In addition, do not get the remote controller wet or leave it in a location with high humidity.
- To avoid misplacing the remote controller, install the holder included with the remote controller on a wall and be sure to always place the remote controller in the holder after use.
- If the indoor unit beeps 4 times when you are using the wireless remote controller, switch the auto mode setting to the AUTO (single set point) mode or AUTO (dual set point) mode. For details, refer to the included Notice (A5 sheet) or the Installation Manual.

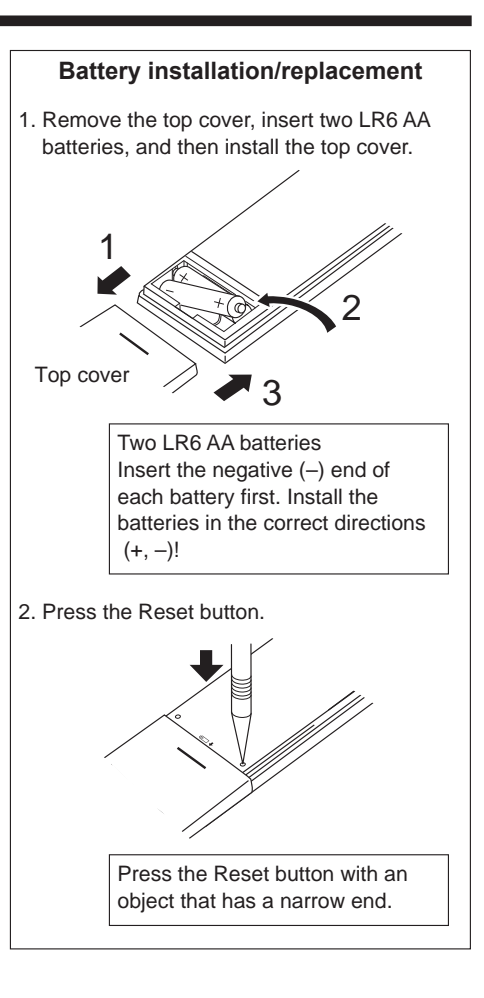

# 3. Operation

About the operation method, refer to the operation manual that comes with each remote controller.

## 3.1. Turning ON/OFF

## [ON]

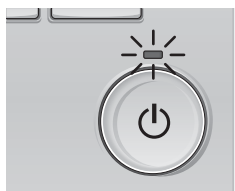

Press the [ON/OFF] button. The ON/OFF lamp will light up in green, and the operation will start.

## [OFF]

(1)

Press the [ON/OFF] button again. The ON/OFF lamp will come off, and the operation will stop.

## Note:

Even if you press the ON/OFF button immediately after shutting down the operation is progress, the air conditioner will not start for about 3 minutes. This is to prevent the internal components from being damaged.

### Operation status memory

|                             | Remote controller setting                                                                              |
|-----------------------------|----------------------------------------------------------------------------------------------------|
| Operation mode              | Operation mode before the power was turned off                                                         |
| Preset temperature          | Preset temperature before the power was turned off                                                     |
| Fan speed                   | Fan speed before the power was turned off                                                              |
| Settable preset temperature | range                                                                                                  |
| Operation mode              | Preset temperature range                                                                               |
| Cool/Dry                    | 19 – 30 °C, 67 – 87 °F                                                                                 |
| Heat                        | 17 – 28 °C, 63 – 83 °F                                                                                 |
| Auto (Single set point)     | 19 – 28 °C, 67 – 83 °F                                                                                 |
| Auto (Dual set points)      | [Cool] Preset temperature range for the Cool mode<br>[Heat] Preset temperature range for the Heat mode |
| Fan/Ventilation             | Not settable                                                                                           |

The settable temperature range varies with the model of outdoor units and remote controller.

## 3.2. Mode Selection

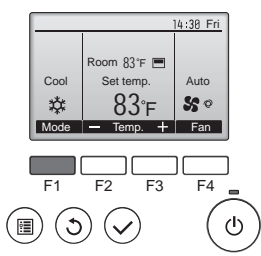

Press the [F1] button to go through the operation modes in the order of "Cool", "Dry", "Fan", "Auto", and "Heat". Select the desired operation mode.

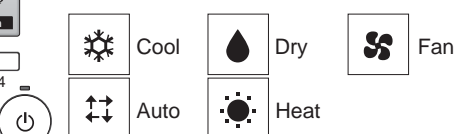

 Operation modes that are not available to the connected outdoor unit models will not appear on the display.

### What the blinking mode icon means

The mode icon will blink when other indoor units in the same refrigerant system (connected to the same outdoor unit) are already operated in a different mode. In this case, the rest of the unit in the same group can only be operated in the same mode.

## 3.3. Temperature setting

<Cool, Dry, Heat, and Auto (single set point)>

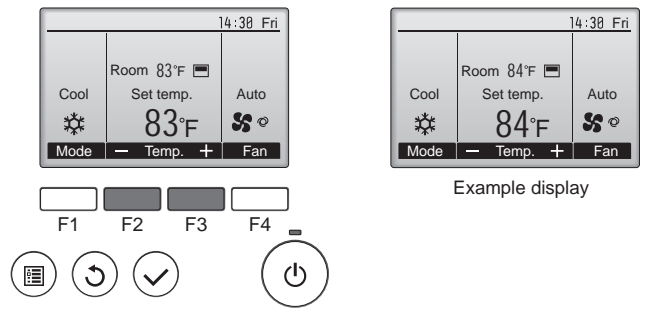

Press the [F2] button to decrease the preset temperature, and press the [F3] button to increase.

- Refer to the table on page 6 for the settable temperature range for different operation modes.
- Preset temperature range cannot be set for Fan/Ventilation operation.
- Preset temperature will be displayed either in Centigrade in 0.5- or 1-degree increments, or in Fahrenheit, depending on the indoor unit model and the display mode setting on the remote controller.

### Automatic operation (single set point)

- According to a set temperature, cooling operation starts if the room temperature is too hot and heating operation starts if the room temperature is too cold.
- During automatic operation, if the room temperature changes and remains 1.5 °C (3 °F) or more above the set temperature for 3 minutes, the air conditioner switches to cool mode. In the same way, if the room temperature remains 1.5 °C (3 °F) or more below the set temperature for 3 minutes, the air conditioner switches to heat mode.

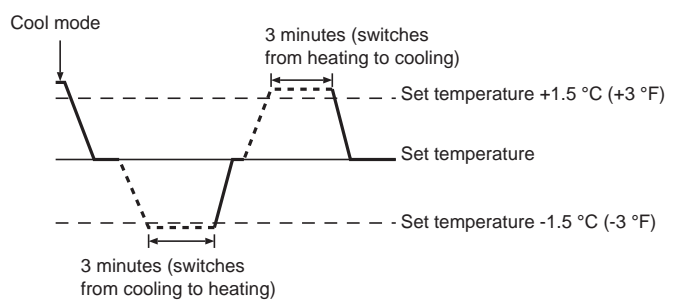

Because the room temperature is automatically adjusted in order to maintain a fixed effective temperature, cooling operation is performed a few degrees warmer and heating operation is performed a few degrees cooler than the set room temperature once the temperature is reached (automatic energy-saving operation). <Auto (dual set point) mode>

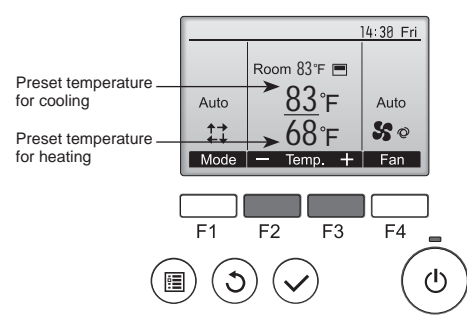

0 The current preset temperatures will appear. Press the [F2] or [F3] button to display the Settings screen.

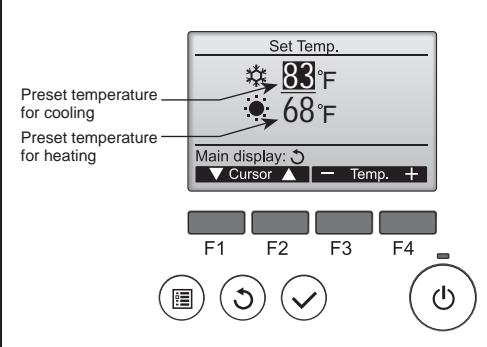

② Press the [F1] or [F2] button to move the cursor to the desired temperature setting (cooling or heating).

Press the [F3] button to decrease the selected temperature, and [F4] to increase.

- Refer to the table on page 6 for the settable temperature range for different operation modes.
- The preset temperature settings for cooling and heating in the Auto (dual set point) mode are also used by the Cool/Dry and Heat modes.
- The preset temperatures for cooling and heating in the Auto (dual set point) mode must meet the conditions below:
- Preset cooling temperature is higher than preset heating temperature.
  The minimum temperature difference requirement between cooling and
- The minimum temperature unretence requirement between cooling and heating preset temperatures (varies with the models of indoor units connected) is met.
- \* If preset temperatures are set in a way that does not meet the minimum temperature difference requirement, both preset temperatures will automatically be changed within the allowable setting ranges.

### Navigating through the screens

To return to the Main screen ...... [RETURN] button

### <Auto operation (dual set point) mode>

When the operation mode is set to the Auto (dual set point) mode, two preset temperatures (one each for cooling and heating) can be set. Depending on the room temperature, indoor unit will automatically operate in either the Cool or Heat mode and keep the room temperature within the preset range.

The graph below shows the operation pattern of indoor unit operated in the Auto (dual set point) mode.

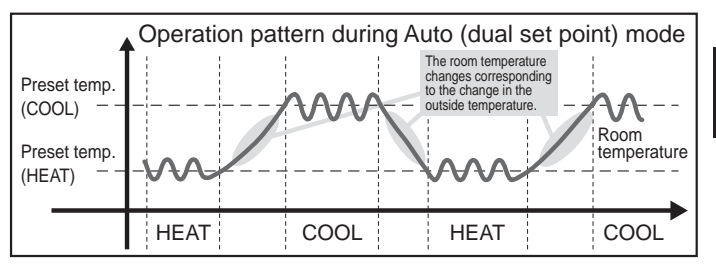

GВ

## 3.4. Fan speed setting

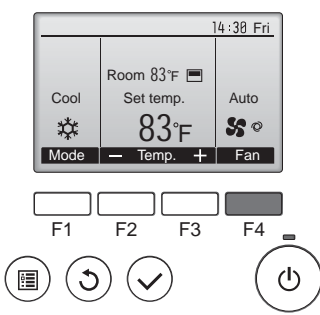

Press the [F4] button to go through the fan speeds in the following order.

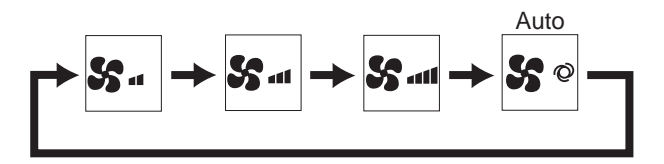

· The available fan speeds depend on the models of connected indoor units.

### Notes:

- The number of available fan speeds depends on the type of unit connected. Note also that some units do not provide an "Auto" setting.
- In the following cases, the actual fan speed generated by the unit will differ from the speed shown the remote controller display.
- 1. While the display is showing "STAND BY" or "DEFROST".
- 2. When the temperature of the heat exchanger is low in the heat mode. (e.g. immediately after heat operation starts)
- 3. In HEAT mode, when room temperature is higher than the temperature setting.
- 4. When the unit is in DRY mode.

## 3.5. Airflow direction setting

## 3.5.1 Navigating through the Main menu

<Accessing the Main menu>

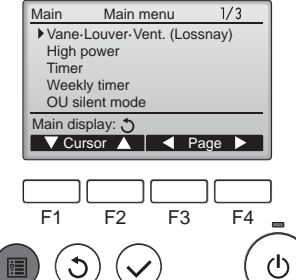

The Main menu will appear.

Press the [MENU] button.

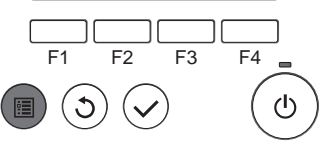

### <Item selection>

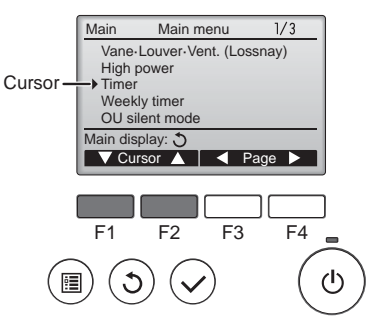

Press [F1] to move the cursor down. Press [F2] to move the cursor

up.

### <Navigating through the pages>

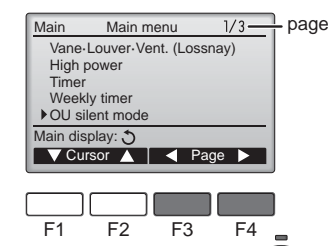

# <Exiting the Main menu screen>

ഗ

3

•

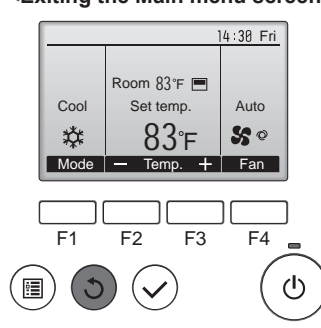

### <Display of unsupported functions>

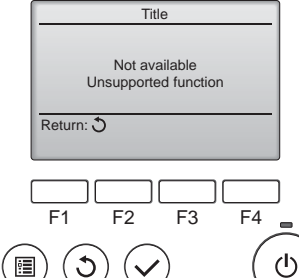

# 3.5.2 Vane-Vent. (Lossnay)

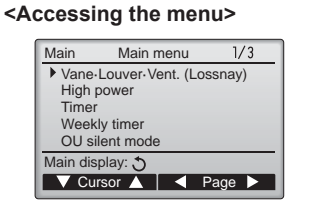

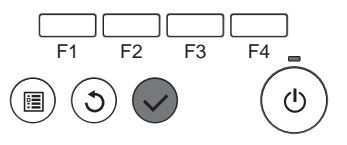

Press the [RETURN] button to exit

Press [F3] to go to the previous

Press [F4] to go to the next

page.

page.

the Main menu and return to the Main display.

If no buttons are touched for 10 minutes, the screen will automatically return to the Main display. Any settings that have not been saved will be lost.

The message at left will appear if the user selects a function not supported by the corresponding indoor unit model.

Select "Vane-Louver-Vent. (Lossnay)" from the Main menu (refer to page 8), and press the [SELECT] button.

GB

## <Vane setting>

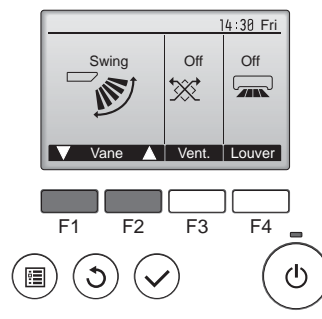

Press the [F1] or [F2] button to go through the vane setting options: "Auto", "Step 1", "Step 2", "Step 3", "Step 4", "Step 5" and "Swing". Select the desired setting.

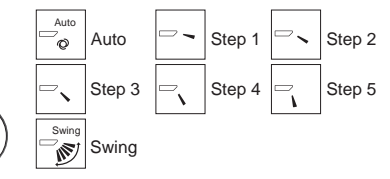

Select "Swing" to move the vanes up and down automatically. When set to "Step 1" through "Step

5", the vane will be fixed at the selected angle.

<Vent. setting>

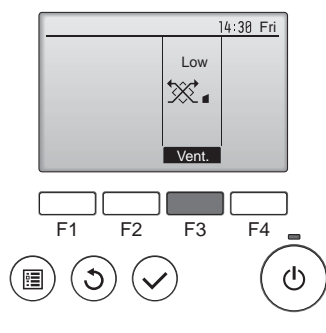

### <Returning to the Main menu>

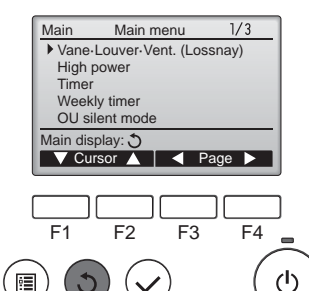

Press the [F3] button to go through the ventilation setting options in the order of "Off", "Low", and "High".

\* Settable only when LOSSNAY unit is connected.

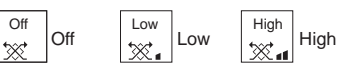

 The fan on some models of indoor units may be interlocked with certain models of ventilation units.

Press the [RETURN] button to go back to the Main menu.

## < How to set the fixed up/down air direction >

### Notes:

- This function cannot be set depending on the outdoor unit to be connected.
- For PLFY-P•NFMU-E series, only the particular outlet can be fixed to certain direction with the procedures below. Once fixed, only the set outlet is fixed every time air conditioner is turned on. (Other outlets follow UP/DOWN air direction setting of remote controller.)

### Explanation of word

- "Refrigerant address No." and "Unit No." are the numbers given to each air conditioner.
- "Outlet No." is the number given to each outlet of air conditioner. (Refer to the illustration below.)
- "Up/Down air direction" is the direction (angle) to fix.

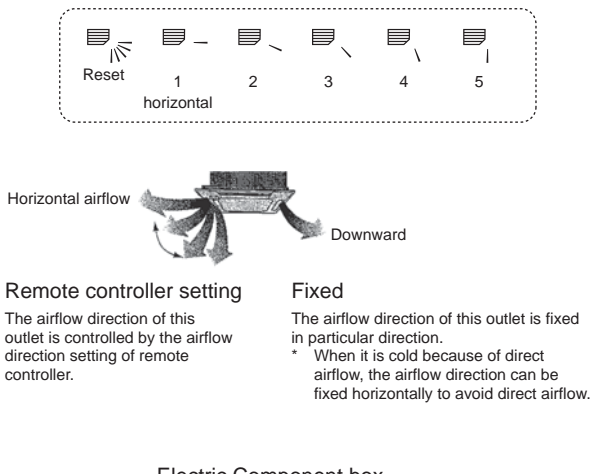

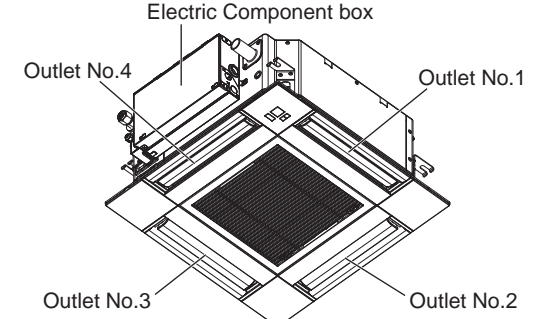

### Note:

The outlet No. is indicated by the number of grooves on both ends of each air outlet. Set the air direction while checking the information shown on the remote controller display.

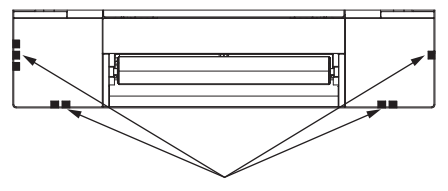

Air outlet identification marks

## Manual vane angle (Wired remote controller)

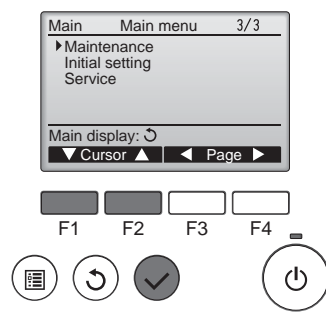

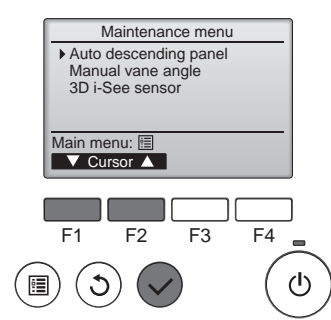

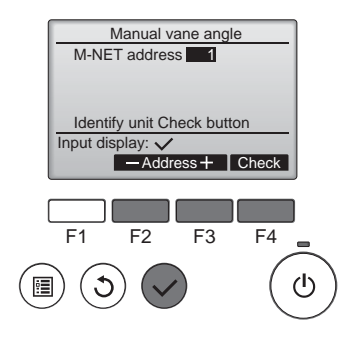

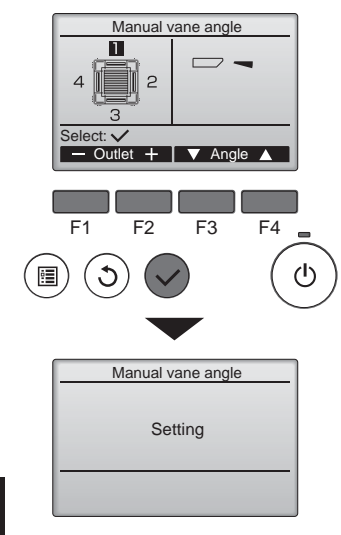

① Select "Maintenance" from the Main menu (refer to page 8), and press the [SELECT] button.

2 Select "Manual vane angle" with the [F1] or [F2] button, and press the [SELECT] button.

3 Select the "M-NET address" for the units to whose vanes are to be fixed, with the [F2] or [F3] button, and press the [SELECT] button. Press the [F4] button to confirm the unit.

The vane of only the target indoor unit is pointing downward.

④ The current vane setting will appear.

Select the desired outlets from 1 through 4 with the [F1] or [F2] button.

Outlet: "1", "2", "3", "4" and "1, 2, 3, 4, (all outlets)"

Press the [F3] or [F4] button to go through the option in the order of "No setting (reset)", "Step 1", "Step 2", "Step 3", "Step 4", "Step 5" and "Draft reduction\*". Select the desired setting.

Draft reduction The airflow direction for this setting is more horizontal than the airflow direction for the "Step 1" setting in order to reduce a drafty feeling. The draft reduction can be set for only 1 vane.

## Vane setting

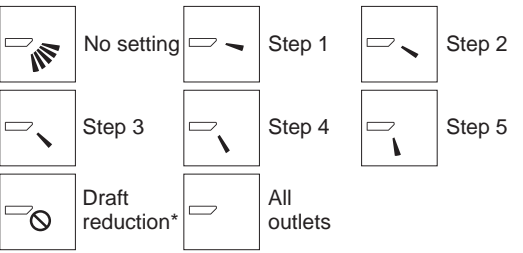

Press the [SELECT] button to save the settings.

A screen will appear that indicates the setting information is being transmitted

The setting changes will be made to the selected outlet.

The screen will automatically return to the one shown above (step 5) when the transmission is completed.

Make the settings for other outlets, following the same procedures.

If all outlets are selected, will be displayed the next time the unit goes into operation.

Navigating through the screens

- To return to the previous screen ........ [RETURN] button

### Confirmation procedure

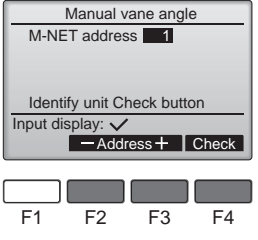

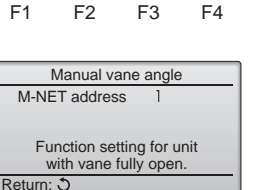

F1 F4 F2 F3

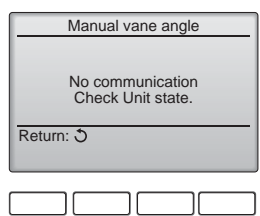

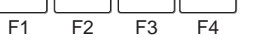

Caution:

### ① Select the "M-NET address" for the units to whose vanes are to be fixed, with the [F2] or [F3] button. Press the [F4] button to confirm the unit.

- 2 After pressing the [F4] button, wait approximately 15 seconds, and then check the current state of the air conditioner.
  - $\rightarrow$  The vane is pointing downward.  $\rightarrow$  This air conditioner is displayed on the remote controller.

 $\rightarrow$  All outlets are closed.  $\rightarrow$  Press the [RETURN] button and continue the operation from the beginning. → The messages shown to the left are displayed.  $\rightarrow$  The target device does not exist at this refrigerant address.

- Press the [RETURN] button to return to the initial screen.
- ③ Change the "M-NET address" to the next number.
- Refer to step ① to change the "M-NET address" and continue with the confirmation.

## Note:

Do not set the draft reduction in an environment with high humidity. Otherwise, condensation may form and drip.

To prevent falls, maintain a stable footing when operating the unit.

GB

## Manual vane angle (Wireless remote controller)

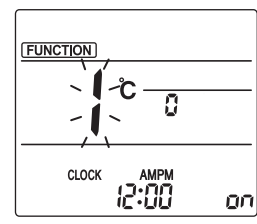

Fig. 3-1

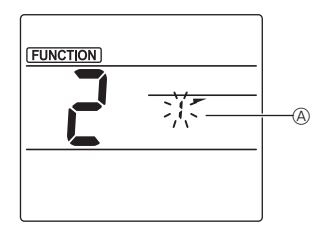

Fig. 3-2

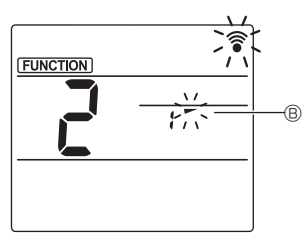

Fig. 3-3

Going to the Manual vane setting mode
 Press the MENU button.
 (Start this operation from the status of remote controller display turned off.)
 "FUNCTION" is lighted and "1" blinks. (Fig. 3-1)
 Press the button to select "2", and then press the SET button.

2 Selecting the vane number (Fig. 3-2)
 Press the buttons to select

the vane number (A), and then press the SET button.

- Setting the vane angle (Fig. 3-3) Press the buttons to select the vane angle B.
   Point the wireless remote controller toward the receiver on the indoor unit, and then press the SET button.
- ④ Press the MENU button to complete the settings.

| Display | -      | *          | 1        | 1        |
|---------|--------|------------|----------|----------|
| Setting | Step 1 | Step 2     | Step 3   | Step 4   |
| Display | 1      | Ŵ          | No di    | splay    |
| Setting | Step 5 | No setting | Draft re | duction* |

\* The draft reduction can be set for only 1 vane. The setting is enabled only for the last vane that was set.

# 3.6. 3D i-See sensor setting 3.6.1 3D i-See sensor setting

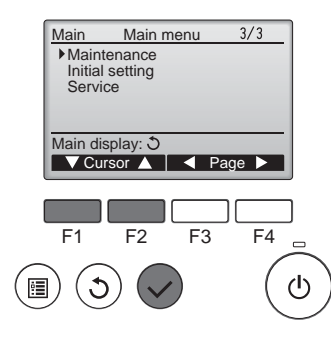

 Select "Maintenance" from the Main menu (refer to page 8), and press the [SELECT] button.

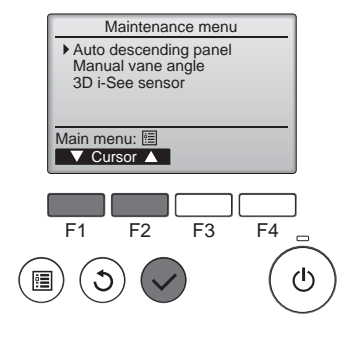

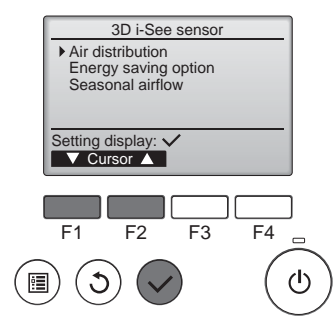

## 3.6.2 Air distribution

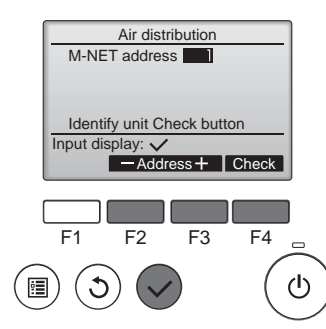

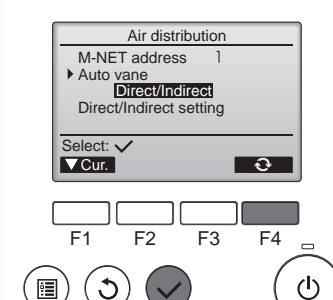

② Select "3D i-See sensor" with the [F1] or [F2] button, and press the [SELECT] button.

- ③ Select the desired menu with the [F1] or [F2] button, and press the [SELECT] button.
- Air distribution Select the airflow direction control method when the airflow direction is set to "Auto".
- Energy saving option Operates the energy-save mode according to whether persons are detected in the room by the 3D i-See sensor.
- Seasonal airflow When the thermostat turns off, the fan and the vanes operate

according to the control settings.

① Select the M-NET address for the units to whose vanes are to be fixed, with the [F2] or [F3] button, and press the [SELECT] button. Press the [F4] button to confirm the unit.

The vane of only the target indoor unit is pointing downward.

- ② Select the menu with the [F4] button.
  - $\begin{array}{l} \text{Default} \rightarrow \text{Area} \rightarrow \text{Direct/Indirect} \\ \rightarrow \text{Default}... \end{array}$
  - Default: The vanes move the same as during normal operation.
  - During cooling mode, all of the vanes move to the horizontal airflow direction.

During heating mode, all of the vanes move to the down airflow direction.

Area: The vanes move to the down airflow direction toward areas with a high floor temperature during cooling mode and toward areas with a low floor temperature during heating mode. Otherwise, the vanes move to the horizontal airflow direction.

Direct/Indirect: The vanes automatically move relative to the areas where persons are detected. The vanes operate as indicated in the following table.

|          | Vane setting                   |                        |  |
|----------|--------------------------------|------------------------|--|
|          | Direct                         | Indirect               |  |
| Cooling  | horizontal $\rightarrow$ swing | keep horizontal        |  |
| Llasting | line and allowing stand        | development benimented |  |

CLOCK

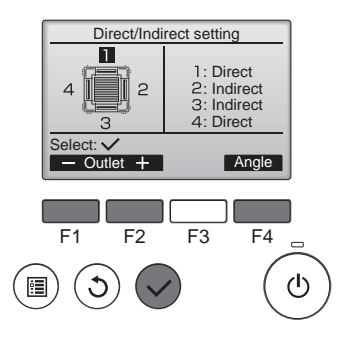

③ When Direct/Indirect is selected, set each air outlet.

Select the air outlet with the [F1] or [F2] button, and change the setting with the [F4] button.

After changing the settings for all of the air outlets, press the [SELECT] button to save the settings.

In order to enable this function, the airflow direction must be set to "Auto".

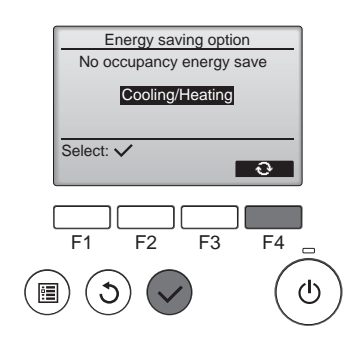

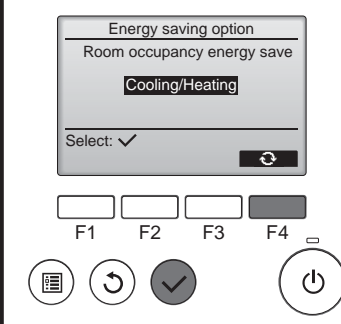

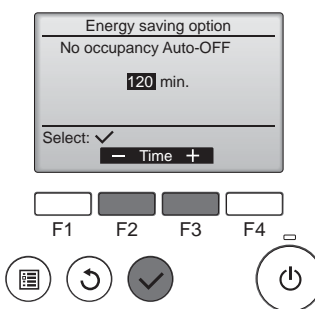

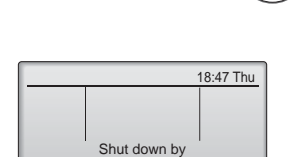

No Occupancy Auto-OFF 31/Dec AM12:59

F3

F2

F1

C

F4

\_

ഗ

Cooling/Heating: The function is enabled during both cooling mode and heating mode.

<sup>(2)</sup> When No occupancy energy save

is selected

button.

setting.

button.

or Room occupancy energy save

Select the setting with the [F4]

 $OFF \rightarrow Cooling only \rightarrow Heating$ 

only  $\rightarrow$  Cooling/Heating  $\rightarrow$  OFF...

After changing the setting, press

the [SELECT] button to save the

OFF: The function is disabled.

Cooling only: The function is

enabled only during cooling mode. Heating only: The function is

enabled only during heating mode.

③ When No occupancy Auto-OFF is selected Set the time with the [F3] or [F4]

-: The setting is disabled (the operation will not stop automatically).

60 – 180: The time can be set in 10-minute increments.

④ The message at left will appear if the operation was stopped automatically by the No occupancy Auto-OFF setting.

<sup>①</sup> Each time  $\square$  is pressed during operation, the setting changes in the following order: OFF → Direct → Indirect.

| Display |     |        | 8        |
|---------|-----|--------|----------|
| Setting | OFF | Direct | Indirect |

■ i-See button (Wireless remote controller)

12:34

\$ @ . . 11

When the setting is changed from OFF to Direct or Indirect, the vane setting changes to "Auto". This setting is applied collectively to all of the vanes.

## 3.6.3 Energy saving option

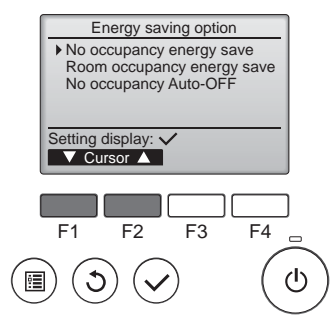

 Select the desired menu with the [F1] or [F2] button.

No occupancy energy save If there are no persons in the room for 60 minutes or more, energysaving operation equal to 2 °C (4 °F) is performed.

Room occupancy energy save If the occupancy rate decreases to approximately 30% of the maximum occupancy rate, energy-saving operation equal to 1 °C (2 °F) is performed.

No occupancy Auto-OFF If there are no persons in the room for the set amount of time (60–180 minutes), the operation is automatically stopped.

## 3.6.4 Seasonal airflow function

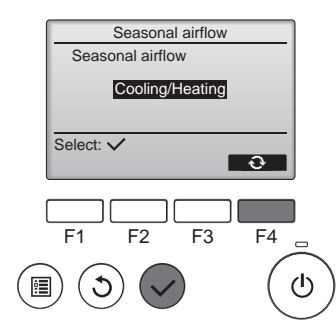

- Select the setting with the [F4] button.
  - $\begin{array}{l} \mathsf{OFF} \to \mathsf{Cooling} \text{ only} \to \mathsf{Heating} \\ \mathsf{only} \to \mathsf{Cooling/Heating} \to \mathsf{OFF}... \end{array}$

After changing the setting, press the [SELECT] button to save the setting.

OFF: The function is disabled. Cooling only: When the thermostat turns off during cooling mode, the vanes move up and down. Heating only: When the thermostat turns off during heating mode, the vanes move to the horizontal airflow direction to circulate the air. Cooling/Heating: The function is

enabled during both cooling mode and heating mode.

In order to enable this function, the airflow direction must be set to "Auto".

Notes:

Any person at the following places cannot be detected.

- Along the wall on which the air conditioner is installed
- Directly under the air conditioner
- Where any obstacle, such as furniture, is between the person and the air conditioner
- A person may not be detected in the following situations.
- Room temperature is high.
- A person wears heavy clothes and his/her skin is not exposed.
- A heating element of which temperature changes significantly is present.
- Some heat sources, such as a small child or pet, may not be sensed.
- A heat source does not move for a long time.

The 3D i-See sensor operates once approximately every 3 minutes to measure the floor temperature and detect persons in the room.

- The intermittent operating sound is a normal sound produced when the 3D i-See sensor is moving.
- When 1 MA Remote Controller is used to control multiple indoor units, No occupancy Auto-OFF cannot be used.

# 4. Timer

- Timer functions are different by each remote controller.
- For details on how to operate the remote controller, refer to the appropriate operation manual included with each remote controller.

### Notes:

- During swing operation, the directional indication on the screen does not change in sync with the directional vanes on the unit.
- Available directions depend on the type of unit connected.
- In the following cases, the actual air direction will differ from the direction indicated on the remote controller display.
  - 1. While the display is in "STAND BY" or "DEFROST" states.
  - 2. Immediately after starting heat mode (while the system is waiting for the mode change to take effect).
  - 3. In heat mode, when room temperature is higher than the temperature setting.

## 3.7. Ventilation

For LOSSNAY combination

- The following 2 patterns of operation is available.
- Run the ventilator together with indoor unit.
- · Run the ventilator independently.
- Notes: (for wireless remote controller)
- Running the ventilator independently is not available.
- No indication on the remote controller.

# 5. Emergency Operation for Wireless Remote-controller

## PLFY-P·NFMU-E

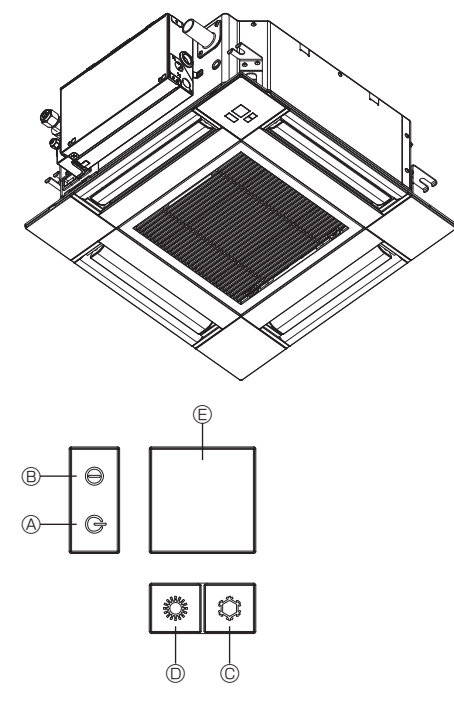

# 6. Care and Cleaning

### Filter information

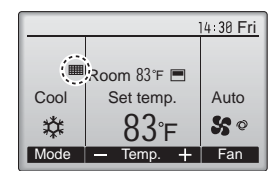

.....

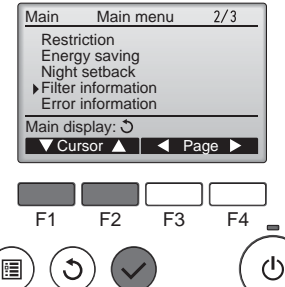

### When the remote controller cannot be used

When the batteries of the remote controller run out or the remote controller malfunctions, the emergency operation can be done using the emergency buttons on the grille.

- OEFROST/STAND BY lamp
- Operation lamp
- © Emergency operation cooling switch
- © Emergency operation heating switch
- E Receiver

### Starting operation

- To operate the cooling mode, press the <sup>C</sup> button <sup>©</sup> for more than 2 seconds.
- To operate the heating mode, press the  $\circlearrowright$  button for more than 2 seconds.
- · Lighting of the Operation lamp <sup>®</sup> means the start of operation.

## Notes:

• Details of emergency mode are as shown below.

Details of EMERGENCY MODE are as shown below.

| Operation mode    | COOL       | HEAT           |
|-------------------|------------|----------------|
| Set temperature   | 24°C, 75°F | 24°C, 75°F     |
| Fan speed         | High       | High           |
| Airflow direction | Horizontal | Downward 4 (5) |

Stopping operation

To stop operation, press the  $\clubsuit$  button  ${}^{\odot}$  or the  $\circlearrowright$  button  ${}^{\odot}$  for more than 2 seconds.

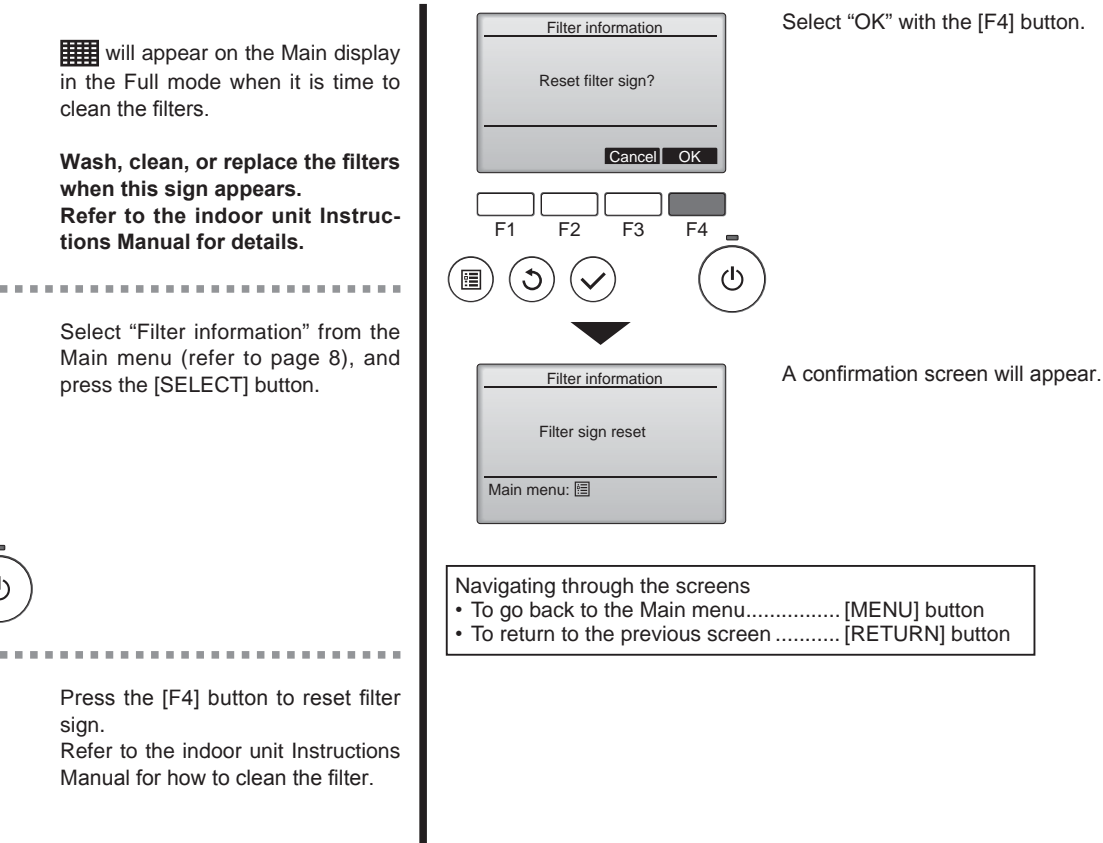

GB

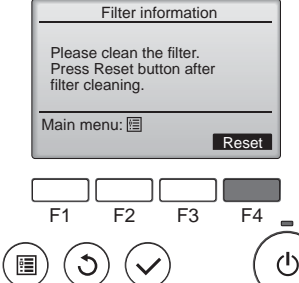

# 6. Care and Cleaning

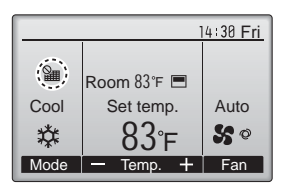

When the **Main** is displayed on the Main display in the Full mode, the system is centrally controlled and the filter sign cannot be reset.

If two or more indoor units are connected, filter cleaning timing for each unit may be different, depending on the filter type.

The icon **main** will appear when the filter on the main unit is due for cleaning.

When the filter sign is reset, the cumulative operation time of all units will be reset.

The icon **iii** is scheduled to appear after a certain duration of operation, based on the premise that the indoor units are installed in a space with ordinary air quality. Depending on the air quality, the filter may require more frequent cleaning.

The cumulative time at which filter needs cleaning depends on the model.

• This indication is not available for wireless remote controller.

### ▲ Caution:

• Ask authorized people to clean the filter.

### Cleaning the filters

- Clean the filters using a vacuum cleaner. If you do not have a vacuum cleaner, tap the filters against a solid object to knock off dirt and dust.
- If the filters are especially dirty, wash them in lukewarm water. Take care to rinse off any detergent thoroughly and allow the filters to dry completely before putting them back into the unit.

## ▲ Caution:

- Do not dry the filters in direct sunlight or by using a heat source, such as an electric heater: this may warp them.
- Do not wash the filters in hot water (above 50°C, 122°F), as this may warp them.
- Make sure that the air filters are always installed. Operating the unit without air filters can cause malfunction.

### **△** Caution:

- Before you start cleaning, stop operation and turn OFF the power supply.
- Indoor units are equipped with filters to remove the dust of suckedin air. Clean the filters using the methods shown in the following sketches.

**△** Caution:

- In removing the filter, precautions must be taken to protect your eyes from dust. Also, if you have to climb up on a stool to do the job, be careful not to fall.
- When the filter is removed, do not touch the metallic parts inside the indoor unit, otherwise injury may result.

## ■ PLFY-P·NFMU-E

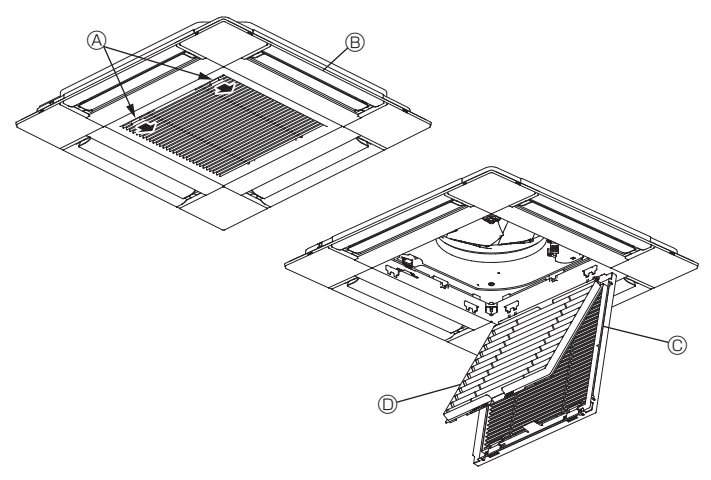

- ③ Slide the levers on the intake grille in the direction indicated by the arrow and it should open.
- ② Open the intake grille.
- ③ Release the knob on the center edge of the intake grille and pull the filter forward to remove the filter.
  - Intake grille levers
  - B Grille
  - © Intake grille
  - In Filter

## Cleaning the indoor unit

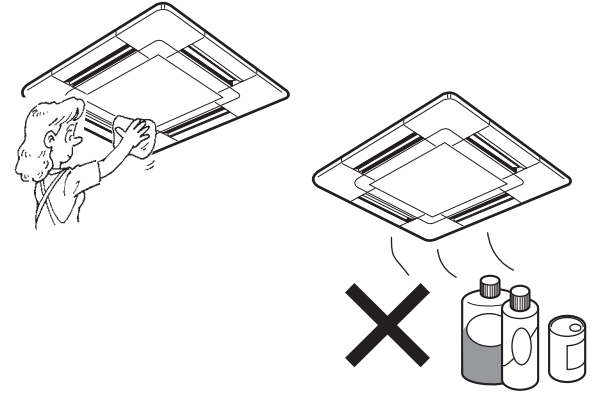

- · Wipe the outside of the unit with a clean, dry, soft cloth.
- Clean off any oil stains or finger marks using a neutral household detergent (such as dishwashing liquid or laundry detergent).

### **△** Caution:

Never use gasoline, benzene, thinner, scouring powder or any type of non-neutral detergent, as these substances may damage the unit's case.

# 7. Troubleshooting

| Having trouble?                                                                                                    | Here is the solution. (Unit is operating normally.)                                                                                                    |
|----------------------------------------------------------------------------------------------------|----------------------------------------------------------------------------------------------------|
| Air conditioner does not heat or cool well.                                                                                                    | <ul> <li>Clean the filter. (Airflow is reduced when the filter is dirty or clogged.)</li> <li>Check the temperature adjustment and adjust the set temperature.</li> <li>Make sure that there is plenty of space around the outdoor unit. Is the indoor unit air inlet or outlet blocked?</li> <li>Has a door or window been left open?</li> </ul>                                                                                                    |
| When heating operation starts, warm air does not blow from the indoor unit soon.                                                                     | Warm air does not blow until the indoor unit has sufficiently warmed<br>up.                                                                                                    |
| During heat mode, the air conditioner stops before the set room temperature is reached.                                                              | When the outdoor temperature is low and the humidity is high,<br>frost may form on the outdoor unit. If this occurs, the outdoor unit<br>performs a defrosting operation. Normal operation should begin after<br>approximately 10 minutes.                                                                                                    |
| Airflow up/down direction changes during operation or airflow up/down direction cannot be set.                                                       | <ul> <li>During cool mode, the vanes automatically move to the horizontal (down) position after 1 hour when the down (horizontal) airflow up/ down direction is selected. This is to prevent water from forming and dripping from the vanes.</li> <li>During heat mode, the vanes automatically move to the horizontal airflow up/down direction when the airflow temperature is low or during defrosting mode.</li> </ul>                                                           |
| When the airflow up/down direction is changed, the vanes always move<br>up and down past the set position before finally stopping at the position.   | When the airflow up/down direction is changed, the vanes move to the set position after detecting the base position.                                                                                                    |
| A flowing water sound or occasional hissing sound is heard.                                                                                          | These sounds can be heard when refrigerant is flowing in the air conditioner or when the refrigerant flow is changing.                                                                                                    |
| A cracking or creaking sound is heard.                                                                                                    | These sounds can be heard when parts rub against each due to expansion and contraction from temperature changes.                                                                                                    |
| The room has an unpleasant odor.                                                                                                    | The indoor unit draws in air that contains gases produced from the walls, carpeting, and furniture as well as odors trapped in clothing, and then blows this air back into the room.                                                                                                    |
| A white mist or vapor is emitted from the indoor unit.                                                                                               | <ul> <li>If the indoor temperature and the humidity are high, this condition may occur when operation starts.</li> <li>During defrosting mode, cool airflow may blow down and appear like a mist.</li> </ul>                                                                                                    |
| Water or vapor is emitted from the outdoor unit.                                                                                                    | <ul> <li>During cool mode, water may form and drip from the cool pipes and joints.</li> <li>During heat mode, water may form and drip from the heat exchanger.</li> <li>During defrosting mode, water on the heat exchanger evaporates and water vapor may be emitted.</li> </ul>                                                                                                    |
| The air conditioner does not operate even though the ON/OFF button<br>is pressed. The operation mode display on the remote controller<br>disappears. | Is the power switch of the indoor unit turned off? Turn on the power<br>switch.                                                                                                    |
| " <sup>©</sup> b" appears in the remote controller display.                                                                                          | During central control, "  During central control, "  During central control, "  During central controller and air conditioner operation cannot be started or stopped using the remote controller.                                                                                                    |
| When restarting the air conditioner soon after stopping it, it does not operate even though the ON/OFF button is pressed.                            | <ul> <li>Wait approximately three minutes.</li> <li>(Operation has stopped to protect the air conditioner.)</li> </ul>                                                                                                    |
| Air conditioner operates without the ON/OFF button being pressed.                                                                                    | <ul> <li>Is the on timer set?<br/>Press the ON/OFF button to stop operation.</li> <li>Is the air conditioner connected to a central remote controller?<br/>Consult the concerned people who control the air conditioner.</li> <li>Does "O" appear in the remote controller display?<br/>Consult the concerned people who control the air conditioner.</li> <li>Has the auto recovery feature from power failures been set?<br/>Press the ON/OFF button to stop operation.</li> </ul> |
| Air conditioner stops without the ON/OFF button being pressed.                                                                                       | <ul> <li>Is the off timer set?<br/>Press the ON/OFF button to restart operation.</li> <li>Is the air conditioner connected to a central remote controller?<br/>Consult the concerned people who control the air conditioner.</li> <li>Does "O" appear in the remote controller display?<br/>Consult the concerned people who control the air conditioner.</li> </ul>                                                                                                    |
| Remote controller timer operation cannot be set.                                                                                                    | Are timer settings invalid?<br>If the timer can be set, or appears in the remote controller<br>display.                                                                                                    |
| "PLEASE WAIT" appears in the remote controller display.                                                                                              | The initial settings are being performed. Wait approximately 3 minutes.                                                                                                    |
| An error code appears in the remote controller display.                                                                                              | <ul> <li>The protection devices have operated to protect the air conditioner.</li> <li>Do not attempt to repair this equipment by yourself.<br/>Turn off the power switch immediately and consult your dealer. Be<br/>sure to provide the dealer with the model name and information that<br/>appeared in the remote controller display.</li> </ul>                                                                                                    |
| Draining water or motor rotation sound is heard.                                                                                                    | When cooling operation stops, the drain pump operates and then<br>stops. Wait approximately 3 minutes.                                                                                                    |
| (For PLFY-NFMU)<br>The vanes do not move or the indoor unit does not respond to input from<br>the wireless remote controller.                        | The junction wire connectors of the vane motor and signal receiver<br>may not be connected correctly. Have an installer check the<br>connections. (The colors of the male and female sections of the                                                                                                    |

# 7. Troubleshooting

| Having trouble?                                                                                                    | Here is the solution. (Unit is operating normally.)                                                                                                    |  |  |  |
|----------------------------------------------------------------------------------------------------|----------------------------------------------------------------------------------------------------|--|--|--|
| Noise is louder than specifications.                                                                                                    | The indoor operation sound level is affected by the acoustics of the<br>particular room as shown in the following table and will be higher than<br>the noise specification, which was measured in an echo-free room.                                                                                                    |  |  |  |
|                                                                                                    | High sound-<br>absorbing rooms Normal rooms Low sound-<br>absorbing rooms                                                                                                    |  |  |  |
|                                                                                                    | Location<br>examples         Broadcasting<br>studio, music<br>room, etc.         Reception room,<br>hotel lobby, etc.         Office, hotel<br>room                                                                                                    |  |  |  |
|                                                                                                    | Noise levels         3 to 7 dB         6 to 10 dB         9 to 13 dB                                                                                                    |  |  |  |
| Nothing appears in the wireless remote controller display, the display<br>is faint, or signals are not received by the indoor unit unless the remote<br>controller is close. | <ul> <li>The batteries are low.<br/>Replace the batteries and press the Reset button.</li> <li>If nothing appears even after the batteries are replaced, make sure that the batteries are installed in the correct directions (+, -).</li> </ul>                                                                                                    |  |  |  |
| The operation lamp near the receiver for the wireless remote controller<br>on the indoor unit is flashing.                                                                   | <ul> <li>The self diagnosis function has operated to protect the air conditioner.</li> <li>Do not attempt to repair this equipment by yourself.<br/>Turn off the power switch immediately and consult your dealer. Be<br/>sure to provide the dealer with the model name.</li> </ul>                                                                                     |  |  |  |
| Warm air blows from the indoor unit intermittently when heat mode is off or during fan mode.                                                                                 | <ul> <li>When another indoor unit is operating in heat mode, the control valve opens and closes occasionally to maintain stability in the air conditioning system. This operation will stop after a while.</li> <li>* If this will cause an undesirable rise in the room temperature in small rooms, etc., stop the operation of the indoor unit temporarily.</li> </ul> |  |  |  |
| The wireless remote controller does not operate (the indoor unit beeps 4 times).                                                                                             | Switch the auto mode setting to the AUTO (single set point) mode or<br>AUTO (dual set point) mode. For details, refer to the included Notice<br>(A5 sheet) or the Installation Manual.                                                                                                    |  |  |  |

### Range of application

The range of working temperatures for both the indoor and outdoor units of the series Y, R2, Multi-S is as below.

### A Warning:

If the air conditioner operates but does not cool or heat (depending on model) the room, consult your dealer since there may be a refrigerant leak. Be sure to ask the service representative whether there is refrigerant leakage or not when repairs are carried out. The refrigerant charged in the air conditioner is safe. Refrigerant normally does not leak, however, if refrigerant gas leaks indoors, and comes into contact with the fire of a fan heater, space heater, stove, etc., harmful substances will be generated.

# 8. Specifications

| Model                                |               | PLFY-P05NFMU-E | PLFY-P08NFMU-E | PLFY-P12NFMU-E        | PLFY-P15NFMU-E | PLFY-P18NFMU-E |
|--------------------------------------|---------------|----------------|----------------|-----------------------|----------------|----------------|
| Power source (Voltage/Frequency)     | <v hz=""></v> |                | Si             | ingle, 208/230V, 60 I | Hz             | ·              |
| Capacity (Cooling/Heating)           | <kw></kw>     | 1.7/1.9        | 2.8/3.2        | 3.6/4.0               | 4.5/5.0        | 5.6/6.3        |
| Dimension (Height)                   | <inch></inch> |                |                | 9-21/32 (13/32)       |                |                |
| Dimension (Width)                    | <inch></inch> |                |                | 22-7/16 (24-19/32)    |                |                |
| Dimension (Depth)                    | <inch></inch> |                |                | 22-7/16 (24-19/32)    |                |                |
| Net weight                           | <lbs></lbs>   | 28.9           | (5.3)          |                       | 31.3 (5.3)     |                |
| Fan Airflow volume (Low-Middle-High) | <cfm></cfm>   | 230-265-280    | 230-280-315    | 245-280-335           | 265-315-390    | 315-390-460    |
| Noise level (Low-Middle-High)        | <db></db>     | 26-28-30       | 26-30-33       | 26-30-34              | 28-33-39       | 33-39-43       |

Notes

\* Operation temperature of indoor unit. Cooling mode: 15°C WB - 24°C WB, 59°F WB - 75°F WB Heating mode: 15°C DB - 27°C DB, 59°F DB - 81°F DB

\*1 Cooling/Heating capacity indicates the maximum value at operation under the following condition. Cooling: Indoor 27°C DB (81°F DB)/19°C WB (66°F WB), Outdoor 35°C DB (95°F DB) Heating: Indoor 20°C DB (68°F DB), Outdoor 7°C DB (45°F DB)/6°C WB (43°F WB)

\*2 This figure ( ) indicates panel's.

- 1. Consignes de sécurité
   .18

   2. Nomenclature
   .19

   3. Fonctionnement
   .22

   4. Minuterie
   .29

### Remarque :

Dans le présent manuel d'utilisation, l'expression "Télécommande filaire" fait référence au modèle PAR-32MAA. Pour toute information sur l'autre télécommande, reportez-vous au livret d'instructions fourni dans cette boîte.

## 1. Consignes de sécurité

- Avant d'installer le climatiseur, lire attentivement toutes les "Consignes de sécurité".
- Les "Consignes de sécurité" reprennent des points très importants concernant la sécurité. Veillez bien à les suivre.
- Veuillez consulter ou obtenir la permission votre compagnie d'électricité avant de connecter votre système.

## Symboles utilisés dans le texte

**▲** Avertissement:

Précautions à suivre pour éviter tout danger de blessure ou de décès de l'utilisateur.

### A Précaution:

Décrit les précautions qui doivent être prises pour éviter d'endommager l'appareil.

## Symboles utilisés dans les illustrations

(1): Indique un élément qui doit être mis à la terre.

Avertissement:

- Ces appareils ne sont pas accessibles au grand public.
- Cet appareil ne doit pas être installé par l'utilisateur. Demander au revendeur ou à une société agréée de l'installer. Si l'appareil n'est pas correctement installé il peut y avoir un risque de fuite d'eau, d'électrocution ou d'incendie.
- Ne pas marcher sur l'appareil ni y déposer des objets.
- Ne jamais éclabousser l'appareil ni le toucher avec des mains humides. Il pourrait en résulter un risque d'électrocution.
- Ne pas vaporiser de gaz inflammable à proximité de l'appareil sous risque d'incendie.
- Ne pas placer de chauffage au gaz ou tout autre appareil fonctionnant avec une flamme vive là où il serait exposé à l'échappement d'air du climatiseur. Cela risquerait de provoquer une mauvaise combustion.
- Ne pas retirer la face avant ou la protection du ventilateur de l'appareil extérieur pendant son fonctionnement.
- Ne jamais réparer ou déménager personnellement l'appareil.
- Si vous remarquez des vibrations ou des bruits particulièrement anormaux, arrêter l'appareil, éteindre l'interrupteur et prendre contact avec le revendeur.
- Ne jamais mettre des doigts, des bâtons, etc. dans les admissions et sorties d'air.
- Si vous sentez des odeurs étranges, arrêter l'appareil, le mettre hors tension et contacter le revendeur. Si vous ne procédez pas de cette façon, il pourrait y avoir risque de panne, d'électrocution ou d'incendie.
- Ne JAMAIS laisser des enfants ou des personnes handicapées utiliser le climatiseur sans surveillance.
- Si le gaz de réfrigérant fuit, arrêter le fonctionnement du climatiseur, aérer convenablement la pièce et prendre contact avec le revendeur.

**A Précaution:** 

- Ne pas utiliser d'objet pointu pour enfoncer les boutons car cela risquerait d'endommager la commande à distance.
- Ne jamais obstruer les admissions et sorties d'air des appareils extérieurs et intérieurs.
- Ne jamais nettoyer la télécommande avec du benzène, un chiffon imbibé de diluant, etc.
- Ne laissez pas l'appareil fonctionner pendant une période prolongée dans des conditions humides, par ex. avec une porte ou une fenêtre ouverte. En mode de refroidissement, si l'appareil fonctionne longtemps dans une pièce humide (RH de 80 % ou plus), l'eau condensée à l'intérieur du climatiseur risque de tacher ou d'abîmer les meubles, etc.

- Seules les personnes expérimentées ou ayant une formation spécifique de vente, de travail dans le secteur de l'industrie légère et de l'agriculture peuvent utiliser cet appareil, ainsi que les noninitiés en cas d'utilisation commerciale.
- Toujours surveiller que les jeunes enfants ne jouent pas avec le climatiseur.
- Cet appareil ne doit pas être utilisé par les personnes (y compris les enfants) ayant des capacités physiques, sensorielles ou mentales réduites ou qui sont dépourvues d'expérience ou de connaissance, à moins qu'elles n'aient reçu une supervision ou des instructions sur l'utilisation de l'appareil de la part d'une personne répondant de leur sécurité.
- Cet appareil peut être utilisé par des enfants de 8 ans et plus et des personnes dont les capacités mentales, sensorielles ou physiques sont réduites, ou manquant d'expérience et de connaissances, dès lors qu'elles sont supervisées ou ont reçu une formation relative à l'utilisation de l'appareil et comprennent les dangers associés à celuici. Les enfants ne doivent pas jouer avec l'appareil. Le nettoyage et l'entretien ne peuvent pas être effectués par un enfant sans surveillance.
- Lors de l'installation, du déplacement ou de l'entretien du climatiseur, n'utilisez que le réfrigérant spécifié (R410A) pour remplir les tuyaux de réfrigérant. Ne pas le mélanger avec un autre réfrigérant et faire le vide d'air dans les tuyaux.
   Si du réfrigérant est mélangé avec de l'air, cela peut provoquer des pointes de pression dans les tuyaux de réfrigérant et entraîner une explosion et d'autres risques. L'utilisation d'un réfrigérant différent de celui spécifié pour le climatiseur peut entraîner des défaillances mécaniques, des dysfonctionnements du système ou une panne de l'appareil. Dans le pire des cas, cela peut entraîner un obstacle à la mise en sécurité du produit.
- Ne touchez ni l'ailette de sortie d'air supérieure ni le registre de sortie d'air inférieure pendant le fonctionnement de l'appareil. De la condensation risquerait de se former et l'appareil pourrait s'arrêter de fonctionner.

## Rangement de l'appareil

Lorsque vous devez ranger l'appareil, veuillez consulter votre revendeur.

# 2. Nomenclature

### Unité interne

|                                                                                                    |                | PLFY-P·NFMU-E     |
|----------------------------------------------------------------------------------------------------|----------------|-------------------|
| Vitesse du ventilateur                                                                              |                | 3 Vitesses + Auto |
| Ailotto                                                                                             | Étapes         | 5 étapes          |
| Allette                                                                                             | Variation auto | 0                 |
| Louvre                                                                                              |                | _                 |
| Filtre                                                                                              |                | Longue durée      |
| Témoin de nettoyage du filtre                                                                       |                | 2.500 heures      |
| Entrez le numéro du réglage<br>du modèle de l'appareil<br>intérieur que vous souhaitez<br>utiliser. |                | 066 (002)         |

\* Pour les systèmes capables de fonctionner simultanément en modes de refroidissement et de chauffage, utilisez le réglage indiqué entre parenthèses (). Pour plus d'informations sur la procédure de réglage, reportez-vous au Manuel d'installation.

### Télécommande filaire

### Interface de la télécommande

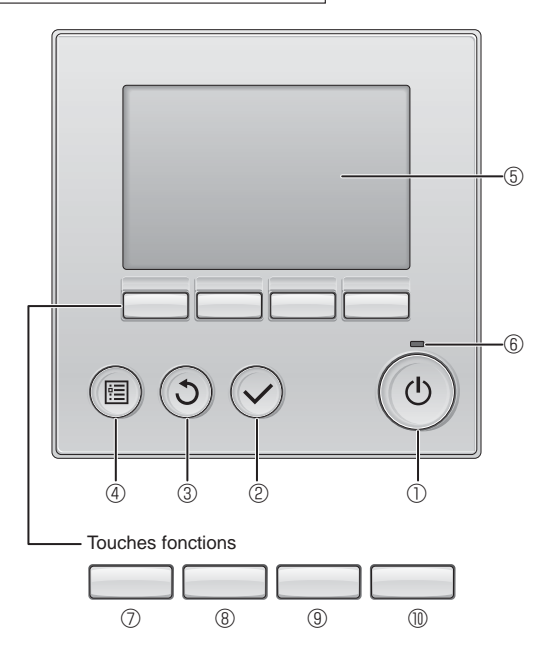

## ① Touche [MARCHE / ARRÊT]

Pressez pour allumer ou éteindre l'appareil intérieur.

## 2 Touche [CHOIX]

Pressez pour enregistrer les paramètres.

## ③ Touche [RETOUR]

Pressez pour revenir à l'écran précédent.

## 4 Touche [MENU]

Pressez pour ouvrir le Menu général.

## 5 Écran LCD rétroéclairé

Les paramètres de fonctionnement s'affichent.

Lorsque le rétroéclairage est éteint, appuyer sur une touche l'allume, et il reste allumé pendant un certain temps en fonction de l'affichage.

Lorsque le rétroéclairage est éteint, appuyer sur une touche ne fait que l'allumer, sans exécuter la fonction. (à l'exception du bouton [MARCHE / ARRÊT]) PLFY-P·NFMU-E Plafonnier à Cassette 4 volets

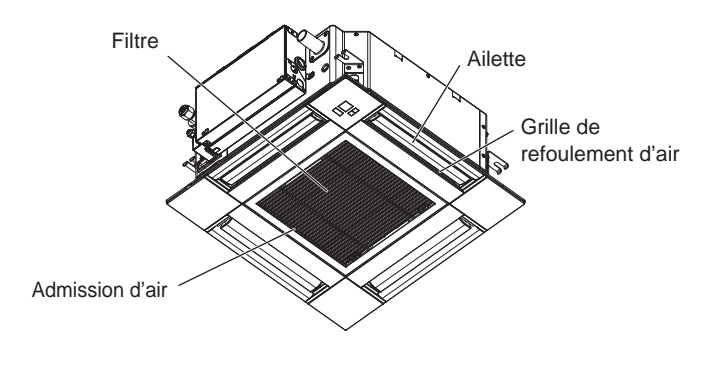

Les fonctions réalisées par les touches varient en fonction de l'écran.

Consultez le guide des touches en bas de l'écran LCD pour voir les fonctions correspondant à un écran donné.

Lorsque le système est piloté à distance, le guide de fonction des touches n'apparaît pas pour les touches verrouillées.

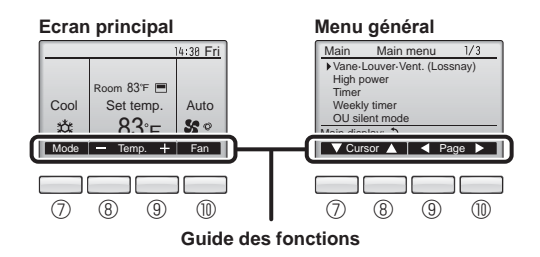

## 6 Voyant Marche / Arrêt

Cette lampe s'allume en vert lorsque le système est en fonctionnement. Elle clignote lorsque la télécommande est en cours de démarrage ou en cas d'erreur.

## **⑦** Touche fonction [F1]

Ecran principal : Pressez pour régler le mode de fonctionnement. Menu général : Pressez pour faire descendre le curseur.

## 8 Touche fonction [F2]

Ecran principal : Pressez pour diminuer la température. Menu général : Pressez pour faire monter le curseur.

## 9 Touche fonction [F3]

Ecran principal : Pressez pour augmenter la température. Menu général : Pressez pour revenir à l'écran précédent.

## 1 Touche fonction [F4]

Ecran principal : Pressez pour changer la vitesse du ventilateur. Menu général : Pressez pour aller à la page suivante.

# 2. Nomenclature

## Afficheur

L'écran principal peut être affiché dans deux modes différents : "complet" et "basic". Le réglage usine est "complet". Pour passer au mode "basic", changez-le dans l'écran principal. (Reportez-vous au manuel d'utilisation inclus avec la télécommande.)

### <Mode complet>

\* Toutes les icônes sont affichées pour la compréhension.

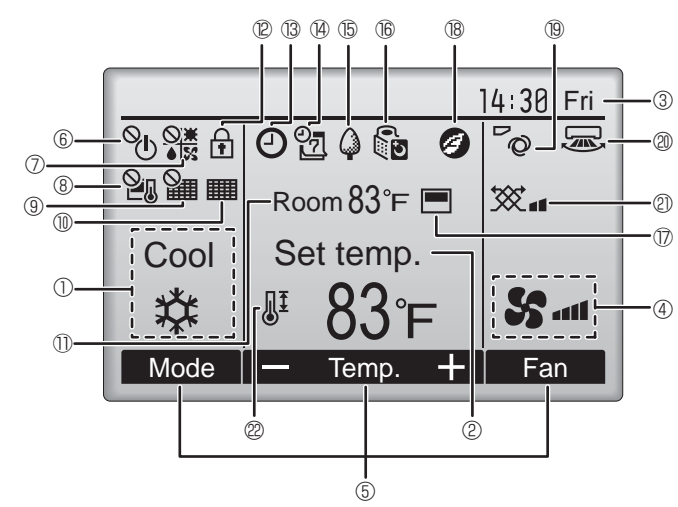

## ① Mode de fonctionnement

Le mode de fonctionnement de l'appareil intérieur s'affiche ici.

## ② Température programmée

La température programmée s'affiche ici.

### **3** Horloge (Voir le manuel d'installation.)

L'heure actuelle s'affiche ici.

## 4 Vitesse du ventilateur

Le réglage de la vitesse de ventilation apparaît ici.

## **5** Guide des fonctions des touches

Les fonctions correspondant aux touches s'affichent ici.

# 6 <sup>0</sup>0

S'affiche lorsque la marche et l'arrêt sont pilotés de façon centralisée.

# 

S'affiche lorsque le mode de fonctionnement est piloté de façon centralisée.

# 8 20

S'affiche lorsque la température sélectionnée est pilotée de façon centralisée.

# 9

S'affiche si la remise à zéro du filtre est pilotée de façon centralisée.

## 10

Indique si le filtre a besoin d'entretien.

## ① Température de la pièce (Voir le manuel d'installation.)

La température actuelle de la pièce s'affiche ici.

S'affiche lorsque les touches sont verrouillées.

### <Mode basic>

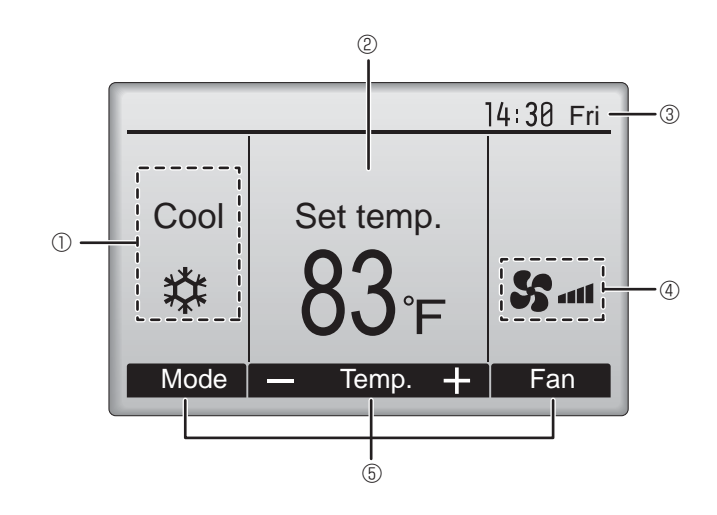

# 180

Apparaît lorsque la fonction "ON/OFF timer", "Réduit de nuit" ou "Arrêt Auto" timer est activée.

apparaît lorsque le timer est désactivé par le système de contrôle centralisé.

# ¥ 2

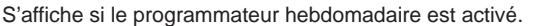

# ∎ t5 🗘

S'affiche lorsque le système est en mode économie d'énergie. (Ceci n'apparaîtra pas sur certains modèles d'unités intérieures)

# 16 5

S'affiche lorsque les appareils extérieurs sont en mode silencieux. (Cette indication n'est pas disponible pour les modèles CITY MULTI.)

S'affiche lorsque la thermistance intégrée à la télécommande est utilisée pour mesurer la température de la pièce (①).

<u>l</u> y s'affiche lorsque la thermistance de l'appareil intérieur est utilisée pour mesurer la température de la pièce.

## 1 18 🥑

S'affiche quand les unités fonctionnent en mode d'économie d'énergie avec le capteur 3D i-See.

# ® ~0

Indique le réglage du déflecteur.

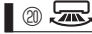

Indique le réglage des ailettes.

## I @ 🕱

Indique les réglages de la ventilation.

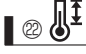

S'affiche lorsque la plage de température de réglage est réduite.

La plupart des paramètres (à l'exception de la Marche / Arrêt, du mode, de la vitesse du ventilateur, de la température) peuvent être réglés à partir de l'écran du menu. (Reportez-vous au manuel d'utilisation inclus avec la télécommande.)

### Pour la télécommande sans fil (pièce en option)

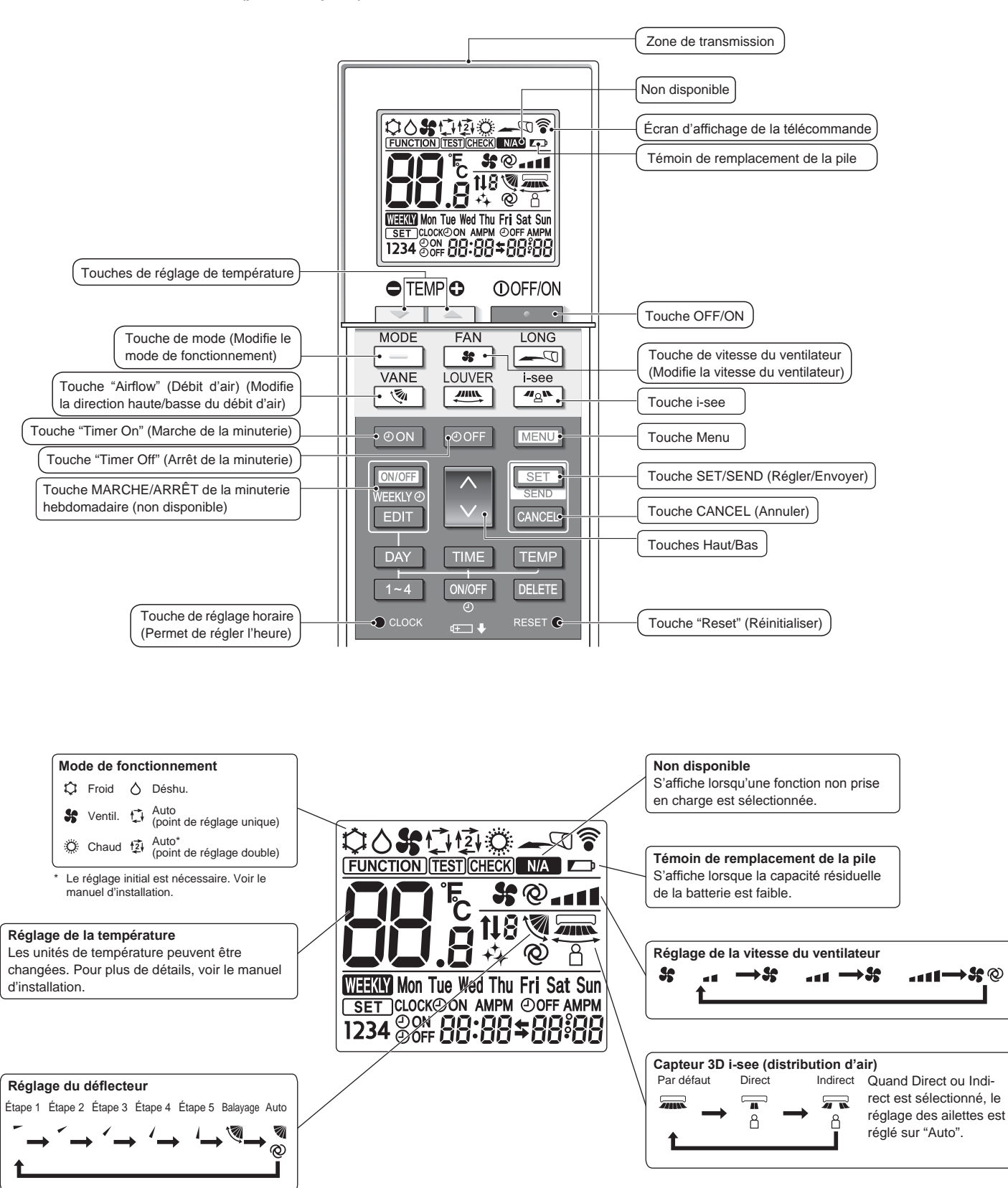

# 2. Nomenclature

Remarques (Pour télécommande sans fil uniquement) :

- Pour utiliser la télécommande sans fil, pointez-la vers le récepteur de l'appareil intérieur.
- Si la télécommande est utilisée dans les 2 minutes qui suivent l'alimentation de l'appareil intérieur, l'appareil peut émettre deux bips successifs indiquant que le contrôle automatique initial est en cours.
- L'appareil intérieur émet des bips pour confirmer que le signal transmis par la télécommande a été reçu. Les signaux peuvent être reçus jusqu'à 7 mètres (23 pieds) environ en ligne droite à partir de l'appareil intérieur et dans une zone de 45° vers la gauche ou la droite de l'appareil. Cependant, une lumière vive ou fluorescente peut gêner la réception de signaux de l'appareil intérieur.
- L'appareil doit être contrôlé si le voyant d'opération près du récepteur de l'unité intérieure clignote. Consultez votre revendeur pour le service.
- Manipulez la télécommande avec précaution ! Ne la faites pas tomber et ne lui infligez pas de chocs violents. De plus, évitez de mouiller la télécommande et ne la laissez pas dans un endroit humide.
- Pour éviter de chercher la télécommande, placez le support fourni avec la télécommande sur un mur et veillez à replacer la télécommande dans le support après chaque utilisation.
- Si l'appareil intérieur émet 4 bips lorsque vous utilisez la télécommande sans fil, changez le réglage de mode automatique en mode AUTO (point de réglage unique) ou AUTO (point de réglage double).

Pour plus d'informations, reportez-vous à la notice jointe (feuille A5) ou au manuel d'installation.

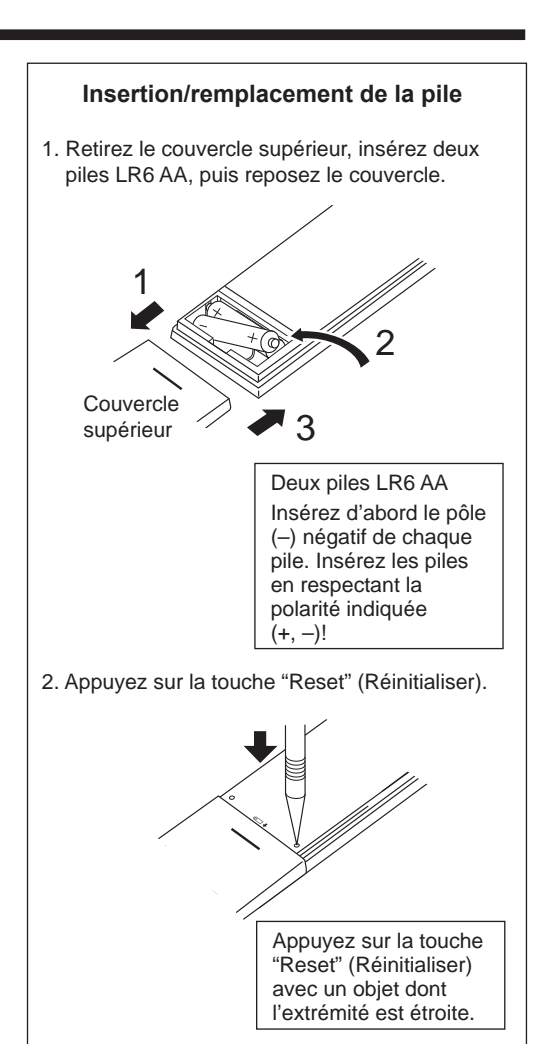

# 3. Fonctionnement

Concernant le mode de fonctionnement, reportez-vous au manuel d'utilisation fourni avec chaque télécommande.

## 3.1. Marche/arrêt [MARCHE]

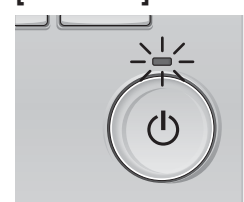

Pressez la touche [MARCHE/ARRÊT]. La lampe Marche/Arrêt s'allume en vert, et l'appareil démarre.

# [ARRÊT]

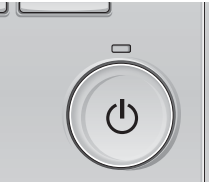

Pressez à nouveau la touche [MARCHE/ ARRÊT]. La lampe Marche/Arrêt s'éteint, et l'appareil s'arrête.

## Remarque :

Même si vous appuyez sur la touche Marche/Arrêt immédiatement après le début de la procédure d'arrêt, le climatiseur ne redémarrera pas avant 3 minutes environ. Ceci a pour but d'éviter le risque d'endommagement des composants internes.

## Mémoire de l'état de fonctionnement

|                        | Réglage de la télécommande                        |
|------------------------|---------------------------------------------------|
| Mode de fonctionnement | Mode de fonctionnement avant la mise hors tension |
| Température programmée | Température programmée avant la mise hors tension |
| Vitesse du ventilateur | Vitesse du ventilateur avant la mise hors tension |

## Plage de réglage de la température

| Mode de fonctionnement           | Plage de réglage de la température                             |
|----------------------------------|----------------------------------------------------------------|
| Froid/Déshu.                     | 19 – 30 °C, 67 – 87 °F                                         |
| Chaud                            | 17 – 28 °C, 63 – 83 °F                                         |
| Auto (Point de réglage simple)   | 19 – 28 °C, 67 – 83 °F                                         |
| Auto (Points de réglage doubles) | [Froid] Plage de températures programmées pour le mode "Froid" |
|                                  | [Chaud] Plage de températures programmées pour le mode "Chaud" |
| Ventil.                          | Non réglable                                                   |
|                                  |                                                                |

La plage des températures réglables dépend du modèle des unités externes et de la télécommande.

## 3.2. Sélection du mode

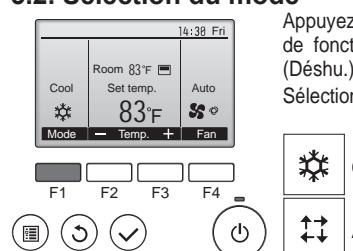

Appuyez sur la touche [F1] pour balayer les modes de fonctionnement parmi : "Cool" (Froid), "Dry" (Déshu.), "Fan" (Ventil.), "Auto", et "Heat" (Chaud). Sélectionnez le mode de fonctionnement désiré.

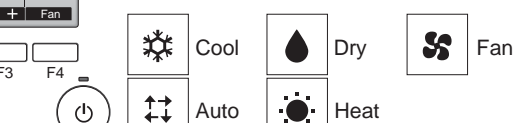

 Les modes de fonctionnement qui ne sont pas disponibles avec les modèles des unités externes utilisées n'apparaîtront pas sur l'affichage.

### Que signifie le fait que l'icône du mode clignote

L'icône de mode clignote lorsque d'autres appareils intérieurs du même système réfrigérant (connectés au même appareil extérieur) sont déjà dans un mode différent. Dans ce cas, les autres appareils du même groupe ne peuvent fonctionner que dans le même mode.

### 3.3. Réglage de la température

<"Cool" (Froid), "Dry" (Déshu.), "Heat" (Chaud), et "Auto" (point de réglage simple)>

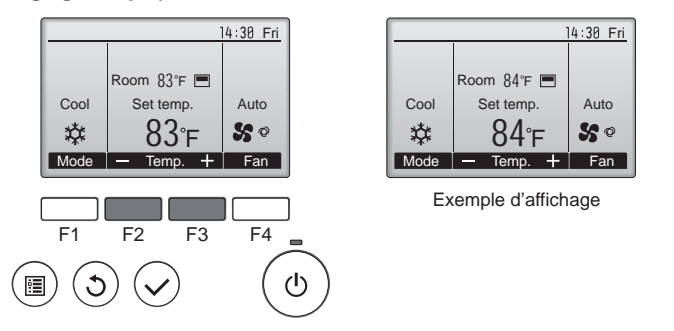

Appuyez sur la touche [F2] pour diminuer la température programmée, et la touche [F3] pour l'augmenter.

- Consultez le tableau de la page 22 pour la plage de température réglable en fonction du mode de fonctionnement.
- La plage de température ne peut pas être programmée en mode ventilation.
- Les températures programmées sont affichées soit en Centigrade avec incréments de 0,5- ou 1-degrés, soit en Fahrenheit, selon le modèle d'unité intérieure et le réglage du mode d'affichage sur la télécommande.
- Fonctionnement automatique (point de réglage simple)
- En fonction de la température définie préalablement, l'opération de refroidissement débutera si la température de la pièce est trop élevée ; à l'inverse, l'opération de chauffage débutera si la température de la pièce est trop basse.
- En mode de fonctionnement automatique, le climatiseur passera en mode de refroidissement si la température de la pièce varie et affiche 1,5 °C (3 °F) ou plus au-dessus de la température définie pendant 3 minutes. De la même façon, le climatiseur passera en mode de chauffage si la température de la pièce affiche 1,5 °C (3 °F) ou plus audessous de la température définie pendant 3 minutes.

Mode de refroidissement

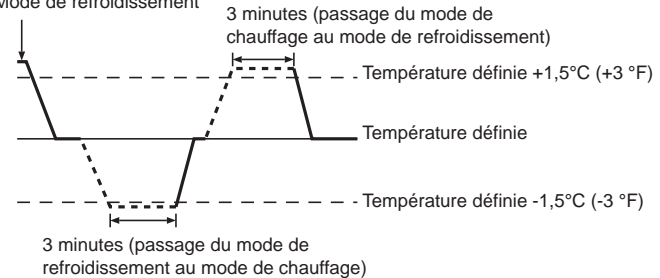

La température de la pièce étant ajustée automatiquement de façon à rester stable, l'opération de refroidissement se met en marche à quelques degrés au-dessus, et l'opération de chauffage à quelques degrés au-dessous, de la température définie lorsque cette dernière est atteinte (fonction automatique d'économie d'énergie).

### <Mode "Auto" (points de réglage double)>

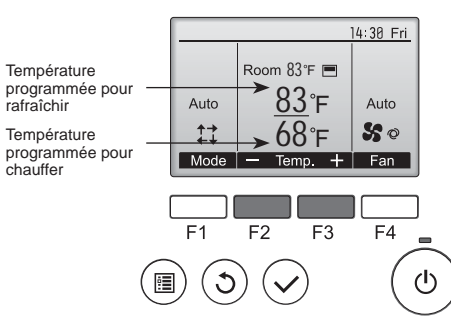

 Les températures programmées actuelles s'affichent. Appuyez sur le bouton [F2] ou [F3] pour afficher l'écran de Réglages.

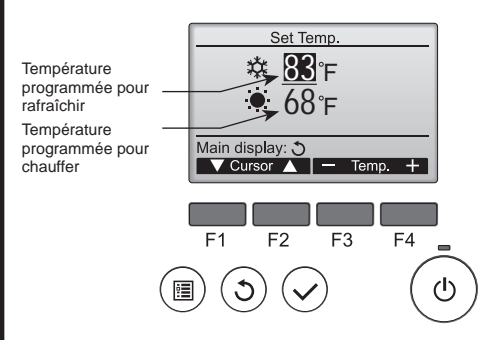

② Appuyez sur le bouton [F1] ou [F2] pour déplacer le curseur sur le réglage de température désiré (rafraîchir ou chauffer). Appuyez sur le bouton [F3] pour diminuer la température sélectionnée. et [E4] pour l'augnetor.

sélectionnée, et [F4] pour l'augmenter.

- Consultez le tableau de la page 22 pour la plage de température réglable en fonction du mode de fonctionnement.
- Les réglages de température programmés pour rafraîchir et chauffer avec le mode "Auto" (point de réglage double) sont aussi utilisés par les modes "Cool" (Froid) / "Dry" (Déshu.) et "Heat" (Chaud).
- Les températures programmées pour le réfroidissement et le chauffage en mode "Auto" (point de réglage double) doivent remplir les conditions ci-dessous :
- La température programmée pour rafraîchir est plus élevée que la température programmée pour chauffer.
- La différence de température minimum requise entre les températures programmées pour chauffer et rafraîchir (ceci varie selon les modèles d'unités intérieures connectées) est atteinte.
- \* Si les températures programmées sont réglées de telle manière qu'elles n'atteignent pas la différence de température minimum requise, ces températures programmées seront toutes deux automatiquement changées selon les plages de réglages possibles.

### Naviguer dans les écrans

Pour revenir à l'écran principal ..... Touche [RETOUR]

<Mode fonctionnement auto (point de réglage double)> Lorsque le mode de fonctionnement est réglé sur le mode "Auto" (point de réglage double), deux températures programmées (une pour rafraîchir et une pour chauffer) peuvent être réglées. Selon la température amb., l'unité intérieure fonctionne automatiquement en mode "Cool" (Froid) ou "Heat" (Chaud) et maintient la température de la pièce dans la plage programmée.

Le graphique ci-dessous montre le mode d'opération d'une unité intérieure en mode "Auto" (point de réglage double).

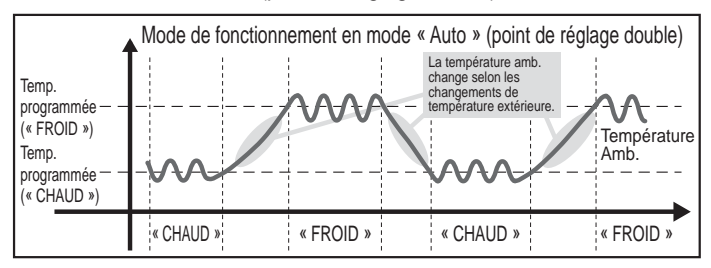

ш

## 3.4. Réglage de la vitesse du ventilateur

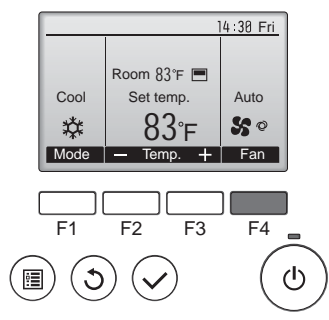

Pressez [F4] pour changer la vitesse du ventilateur, dans l'ordre suivant.

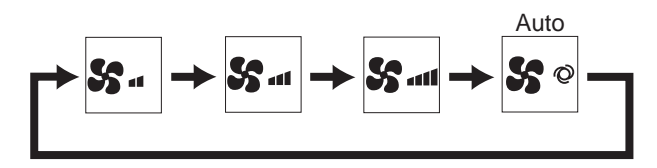

· Les vitesses de ventilation disponibles dépendent du modèle d'appareil intérieur.

#### **Remarques** :

- Le nombre de ventilateurs disponible dépend du type d'unité connectée. Notez aussi que certaines unités ne permettent que le réglage "Auto".
- Dans les cas suivants, la vitesse de ventilation actuelle générée par l'unité différera de la vitesse indiquée au niveau de la commande à distance.
  - 1. Lorsque l'écran affiche "STAND BY" (ATTENTE) ou "DEFROST" (DEGIVRE).
  - 2. Lorsque la température de l'échangeur thermique est basse en mode de chauffage. (par ex. immédiatement après le lancement de l'opération de chauffage)
  - 3. En mode CHAUFFAGE, quand la température ambiante dans la pièce est supérieure à la température réglée.
  - 4. Quand l'unité est en mode DESHU.

### 3.5. Réglage de la direction du débit d'air 3.5.1 Naviguer dans le Menu général <Menu général>

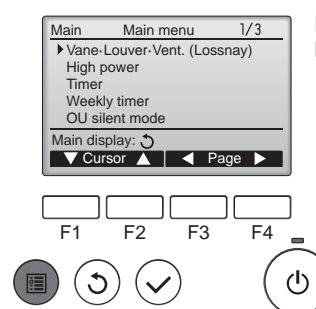

Pressez la touche [MENU]. Le Menu général apparaît.

### <Naviguer dans les pages du menu>

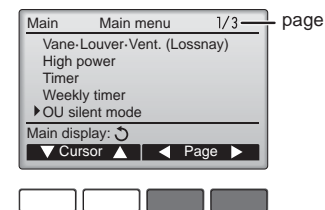

F1 F2 F3 F4 டு C •

### <Fermer le Menu général>

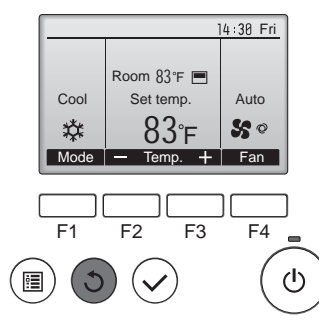

Pressez la touche [RETOUR] pour sortir du Menu général, et retourner sur l'écran principal.

Pressez [F3] pour revenir à l'écran

Pressez [F4] pour aller à la page

précédent.

suivante.

Si aucune touche n'est appuyée pendant 10 minutes, l'affichage revient automatiquement à l'écran principal. Tous les paramètres qui n'ont pas été sauvegardés seront perdus.

Le message à gauche s'affiche si

l'utilisateur sélectionne une fonction

non prise en charge par le modèle

d'appareil intérieur considéré.

### <Affichage des fonctions non prises en charge>

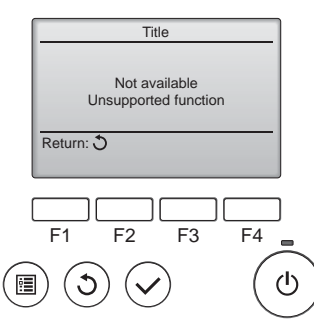

### 3.5.2 Vane-Vent (Lossnay) <Accéder au menu>

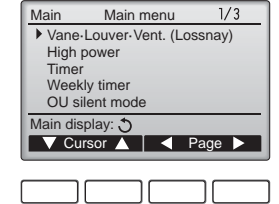

Sélectionnez "Vane-Louver-Vent. (Lossnay)" (Vane-Volet-Vent (Lossnay)) dans le Menu général (voir page 24), et appuyez sur la touche [CHOIX].

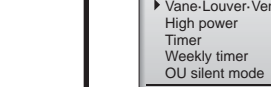

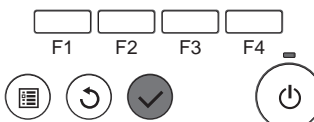

<Choix de la fonction>

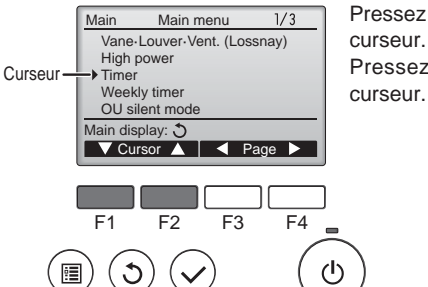

Pressez [F1] pour faire descendre le curseur. Pressez [F2] pour faire monter le

Ш.

### <Réglage du déflecteur>

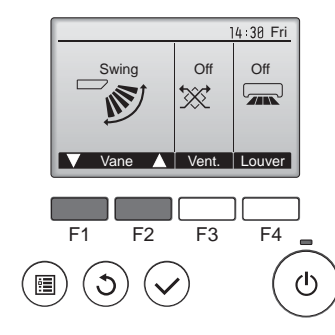

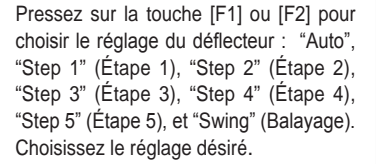

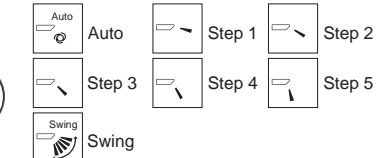

Choisissez "Swing" (Balayage) que le déflecteur bouge de haut en bas automatiquement.

Lorsqu'il est réglé sur "Step 1" (Étape 1) à "Step 5" (Étape 5), le déflecteur se positionne à l'angle choisi.

### <Réglage de la ventilation>

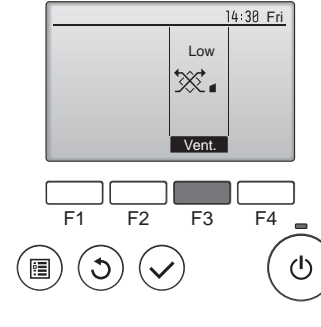

### <Retour au Menu général>

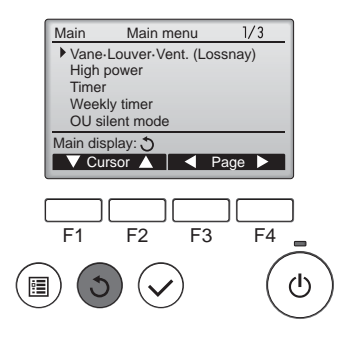

Pressez [F3] pour choisir l'option de ventilation parmi : "Off" (OFF), "Low" (Ptit) et "High" (Gd).

\* Réglable seulement lorsque le Lossnay est connecté.

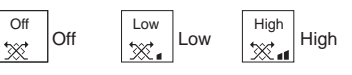

 Le ventilateur de certains modèles d'appareils intérieurs peut être synchronisé avec certains modèles d'appareils de ventilation.

Appuyez sur la touche [RETOUR] pour revenir au Menu général.

# < Comment régler la direction haute/basse du courant d'air>

### **Remarques :**

- Cette fonction ne peut pas être réglée selon les différentes unités extérieures à connecter.
- Pour les séries PLFY-P-NFMU-E, seule la sortie particulière peut être fixée dans une certaine direction via les procédures détaillées ciaprès. Seule la sortie réglée est fixée chaque fois que le climatiseur est allumé. (Les autres sorties suivent la direction haute/basse du courant d'air de la télécommande.)

### Explication des termes

- "Refrigerant address No." (No. d'adresse du réfrigérant) et "Unit No." (No. d'unité) sont les numéros assignés à chaque climatiseur.
- "No. de sortie" est le numéro assigné à chaque sortie du climatiseur. (Reportez-vous à l'illustration ci-dessous.)
- "Direction haute/basse du courant d'air" est la direction (l'angle) à fixer

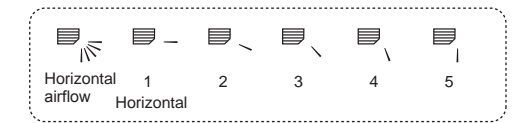

Fixation

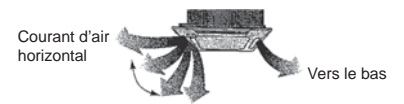

## Réglage de la télécommande

La direction du courant d'air de cette sortie est contrôlée par le réglage de direction du courant d'air de la télécommande.

La direction du courant d'air de cette sortie est fixée dans une direction particulière. \* La direction de la sortie peut être fixée horizontalement pour éviter un courant d'air direct.

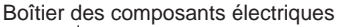

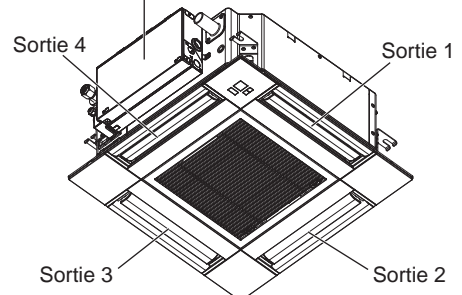

### Remarque :

Le No. de sortie est indiqué par le nombre de rainures aux deux extrémités de chaque sortie d'air. Réglez la direction de l'air tout en vérifiant les informations indiquées sur l'affichage de la télécommande.

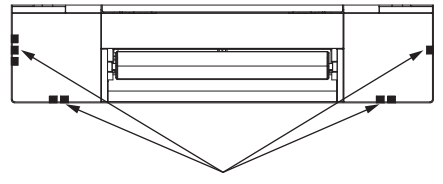

Marques d'identification de la sortie d'air

## Angle de rotation des volets (Télécommande filaire)

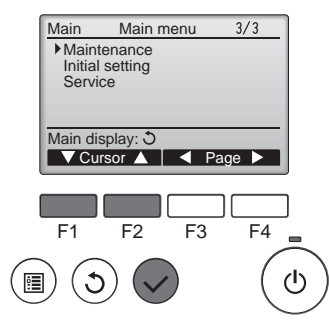

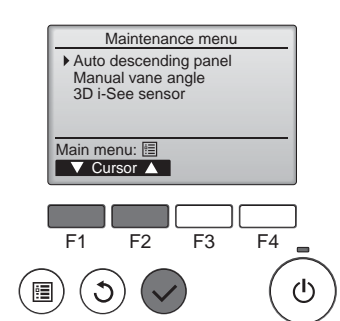

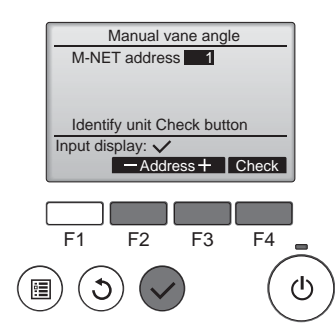

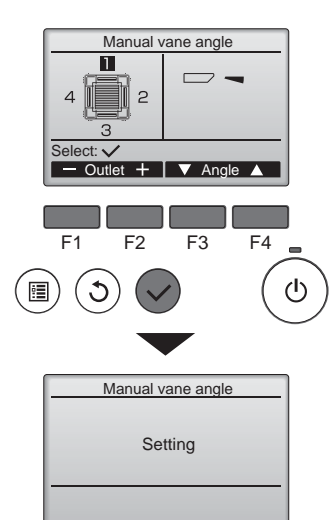

## Sélectionnez "Maintenance" dans le Menu général (voir page 24), et appuyez sur la touche [CHOIX].

Sélectionnez "Manual vane angle" (Angle de volet manuel) avec les touches [F1] ou [F2], et appuyez sur la touche [CHOIX].

③ Sélectionnez, à l'aide de la touche [F2] ou [F3], la "M-NET address" (adresse M-NET) pour les unités dont les ailettes doivent être fixes, puis appuyez sur la touche [CHOIX].

Appuyez sur la touche [F4] pour confirmer le numéro.

- L'ailette de l'appareil intérieur cible seulement est orientée vers le bas.
- ④ Le réglage actuel du déflecteur s'affiche.

Sélectionnez la sortie d'air désirée, de 1 à 4, à l'aide de [F1] et [F2].

Sortie : "1", "2", "3", "4" et "1, 2, 3, 4 (Tous les sorties)"

Appuyez sur le bouton [F3] ou [F4] pour faire défiler les options dans l'ordre suivant : "No setting (reset)" (Pas de réglage (réinitialisation)), "Step 1" (Étape 1), "Step 2" (Étape 2), "Step 3" (Étape 3), "Step 4" (Étape 4), "Step 5" (Étape 5) et "Draft reduction" (Réduction des courants d'air)\*.

Choisissez le réglage désiré.

 Draft reduction (Réduction des courants d'air)

Le sens du flux d'air pour ce réglage est plus horizontal que le sens du flux d'air de "Step 1" (Étape 1) afin de réduire la sensation de courant d'air. La réduction de courant d'air ne peut être réglée que pour 1 ailette.

### Réglage du déflecteur

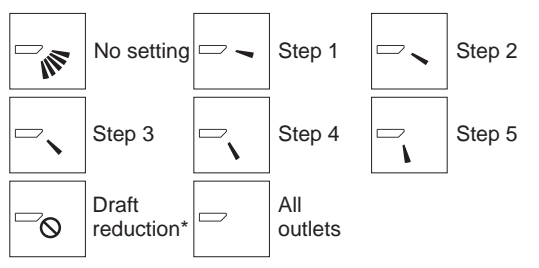

Pressez la touche [Choi x] pour enregistrer les paramètres.

Un écran s'affiche pour vous informer que les réglages sont en cours d'envoi.

Les changements seront effectués sur la sortie sélectionnée.

L'écran revient automatiquement à celui indiqué ci-dessus (Étape 5) à la fin de la transmission.

Effectuez les réglages pour les autres sorties, selon la même procédure.

Naviguer dans les écrans

- Pour revenir au Menu général ..... Touche [MENU]
- Pour revenir à l'écran précédent ...... Touche [RETOUR]

### Procédure de vérification

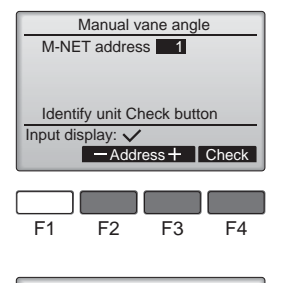

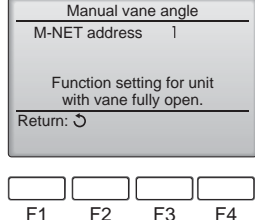

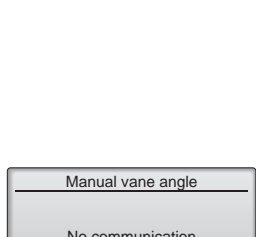

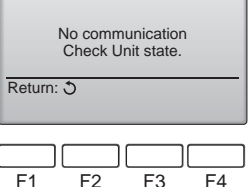

### **A Précaution:**

Pour éviter les chutes, ayez une position stable lors de l'utilisation de l'appareil.

- Sélectionnez, à l'aide de la touche [F2] ou [F3], la "M-NET address" (adresse M-NET) pour les unités dont les ailettes doivent être fixes. Appuyez sur la touche [F4] pour confirmer le numéro.
- ② Après avoir appuyé sur la touche [F4], attendez plus ou moins 15 secondes puis vérifiez l'état actuel du climatiseur.
  - $\rightarrow$  Le volet est orienté vers le bas.  $\rightarrow$  Ce climatiseur est affiché sur la télécommande.
  - $\rightarrow$  Toutes les sorties sont fermées.  $\rightarrow$  Appuyez sur la touche [RE-TOUR] et poursuivez l'opération depuis le début.

 $\rightarrow$  Les messages indiqués à gauche sont affichés.  $\rightarrow$  L'appareil cible n'existe pas à cette adresse du réfrigérant.

- Appuyez sur la touche [RETOUR] pour revenir à l'écran initial.
- ③ Changez la "M-NET address" (adresse M-NET) par le numéro suivant.
- reportez-vous à l'étape ① pour changer la "M-NET address" et poursuivez la confirmation.

Ш.

## Angle des ailettes manuel (télécommande sans fil)

① Accès au mode de réglage des

Appuyez sur la touche MENU

(Commencez cette opération

lorsque l'affichage de la

clignote. (Fig. 3-1)

la touche SET

(Fig. 3-2)

télécommande est éteint.)

"FUNCTION" s'allume et "1"

2 Sélection du numéro d'ailette

Appuyez sur la touche 🔊 pour

sélectionner "2" puis appuyez sur

Appuyez sur les touches 🗘 pour

sélectionner le numéro d'ailette

A, puis appuyez sur la touche

③ Réglage de l'angle d'ailette (Fig. 3-3)

sélectionner l'angle d'ailette B.

Pointez la télécommande sans

fil vers le récepteur de l'appareil

intérieur, puis appuyez sur la

④ Appuyez sur la touche MENU

pour terminer les réglages.

touche SET

Appuyez sur les touches 🗘 pour

ailettes manuel

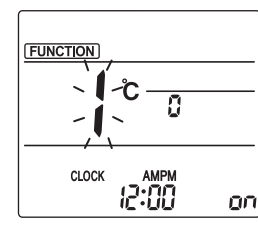

Fig. 3-1

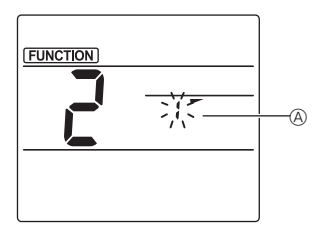

Fig. 3-2

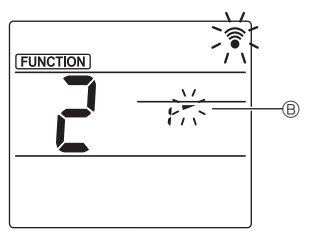

Fig. 3-3

| Affichage | -       | *                | 1                              | 1        |
|-----------|---------|------------------|--------------------------------|----------|
| Réglage   | Étape 1 | Étape 2          | Étape 3                        | Étape 4  |
| Affichage | 1       | 3                | Pas d'a                        | ffichage |
| Réglage   | Étape 5 | Aucun<br>réglage | Réduction des courant<br>d'air |          |

La réduction des courants d'air ne peut être réglée que pour 1 ailette. Le réglage n'est activé que pour la dernière ailette qui a été réglée.

## 3.6. Réglage du capteur 3D i-See 3.6.1 Réglage du capteur 3D i-See

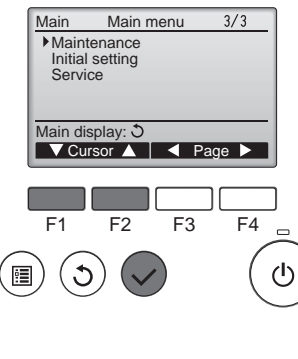

① Sélectionnez "Maintenance" dans le menu général (reportez-vous à la page 24), et appuyez sur la touche [CHOIX].

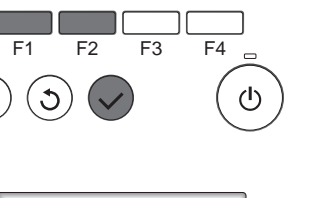

- Maintenance menu Auto descending panel Manual vane angle 3D i-See sensor Main menu: V Cursor F3 F2 F4 ഗ്ര 1
- ② Sélectionnez "3D i-See sensor" (Capteur 3D i-See) à l'aide de la touche [F1] ou [F2], puis appuyez sur la touche [CHOIX].

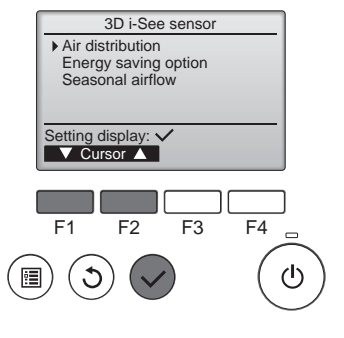

## 3.6.2 Distribution de l'air

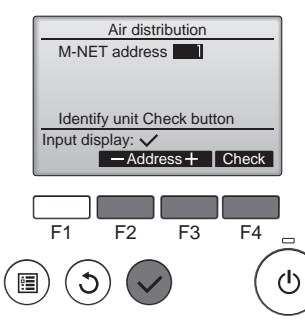

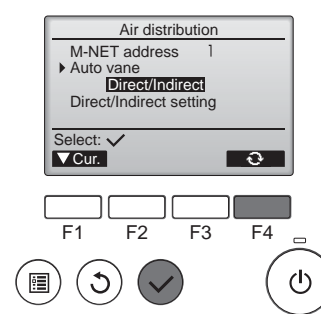

Refroid

- 3 Sélectionnez le menu souhaité à l'aide de la touche [F1] ou [F2], puis appuyez sur la touche [CHOIX].
- Air distribution (Distribution de l'air) Sélectionnez la méthode de contrôle du sens du flux d'air quand le sens du flux d'air est réglé sur "Auto".
- Energy saving option (Option d'économie d'énergie)
- Fait fonctionner le mode d'économie d'énergie en fonction du taux d'occupation de la pièce détecté par le capteur 3D i-See.
- Seasonal airflow (Flux d'air saisonnier)

Quand le thermostat s'éteint, le ventilateur et les ailettes fonctionnent conformément aux réglages de commande.

① Sélectionnez, à l'aide de la touche [F2] ou [F3], l'adresse M-NET pour les unités dont les ailettes doivent être fixes, puis appuyez sur la touche [CHOIX].

Appuyez sur la touche [F4] pour confirmer l'unité.

Seule l'ailette de l'appareil intérieur cible est orientée vers le bas.

2 Sélectionnez le menu à l'aide de la touche [F4].

Default (Par défaut) → Area (Zone) → Direct/Indirect → Default... (Par défaut)

Default (Par défaut) : Les ailettes se déplacent de la même façon que pendant le fonctionnement normal.

En mode de refroidissement, toutes les ailettes se déplacent dans le sens d'un flux d'air horizontal

En mode de chauffage, toutes les ailettes se déplacent dans le sens d'un flux d'air vers le bas.

Area (Zone) : Les ailettes se déplacent dans le sens d'un flux d'air vers le bas vers les zones où la température du sol est élevée en mode de refroidissement, et vers les zones où la température du sol est basse en mode de chauffage. Sinon, les ailettes se déplacent dans le sens d'un flux d'air horizontal.

Direct/Indirect : Les ailettes se déplacent automatiquement en fonction des zones où la présence de personnes est détectée. Les ailettes fonctionnent comme indiqué dans le tableau suivant.

|               | Réglage de l'ailette              |                                      |  |
|---------------|-----------------------------------|--------------------------------------|--|
|               | Direct                            | Indirect                             |  |
| froidissement | horizontal $\rightarrow$ balayage | reste horizontal                     |  |
| Chauffage     | reste vers le bas                 | vers le bas $\rightarrow$ horizontal |  |

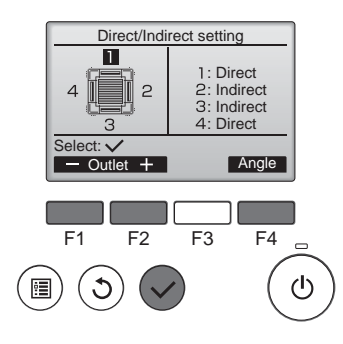

### ■ Touche i-See (télécommande sans fil)

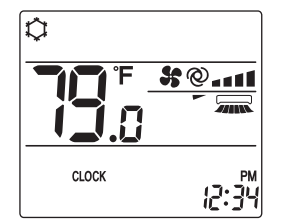

③ Quand Direct/Indirect est sélectionné, réglez chaque sortie d'air. Sélectionnez la sortie d'air à l'aide de la touche [F1] ou [F2], et changez le réglage à l'aide de la touche [F4].

Après avoir modifié les réglages pour toutes les sorties d'air, appuyez sur la touche [CHOIX] pour enregistrer les réglages.

Pour pouvoir activer cette fonction, le sens du flux d'air doit être réglé sur "Auto".

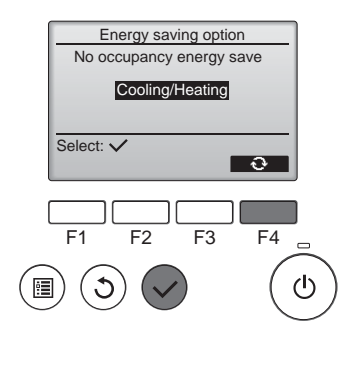

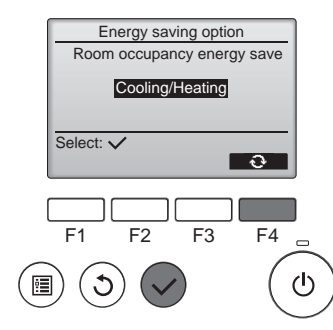

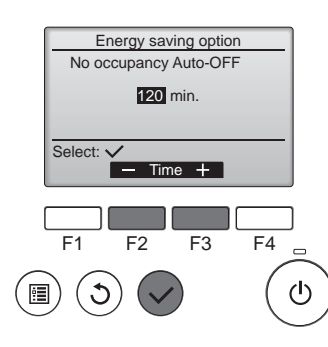

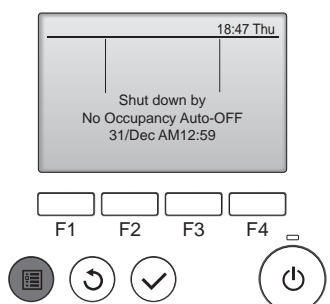

② Quand No occupancy energy save (Économie d'énergie si la pièce n'est pas occupée) ou Room occupancy energy save (Économie d'énergie si la pièce est occupée) est sélectionné

Sélectionnez le réglage à l'aide de la touche [F4].

Une fois le réglage modifié, appuyez sur la touche [CHOIX] pour enregistrer le réglage.

OFF (Arrêt) : La fonction est désactivée.

Cooling only (Refroidissement uniquement) : La fonction est activée uniquement pendant le mode de refroidissement.

Heating only (Chauffage uniquement) : La fonction est activée uniquement pendant le mode de chauffage.

Cooling/Heating (Refroidissement/ chauffage) : La fonction est activée pendant les deux modes de refroidissement et de chauffage.

③ Quand No occupancy Auto-OFF (Arrêt automatique si la pièce n'est pas occupée) est sélectionné Réglez la durée à l'aide de la touche [F3] ou [F4].

Le réglage est désactivé (le fonctionnement ne s'arrêtera pas automatiquement).
 60–180 : La durée peut être réglée par paliers de 10 minutes.

④ Le message à gauche s'affiche si le fonctionnement a été arrêté automatiquement par le réglage No occupancy Auto-OFF (Arrêt automatique si la pièce n'est pas occupée).

① À chaque fois que vous appuyez sur Annual, le réglage change dans l'ordre suivant : ARRÊT → Direct → Indirect.

| Affichage |       |        | A A      |
|-----------|-------|--------|----------|
| Réglage   | ARRÊT | Direct | Indirect |

Lorsque le réglage est modifié de ARRÊT à Direct ou Indirect, le réglage de l'ailette change en "Auto". Ce réglage est appliqué globalement à toutes les ailettes.

### 3.6.3 Option d'économie d'énergie

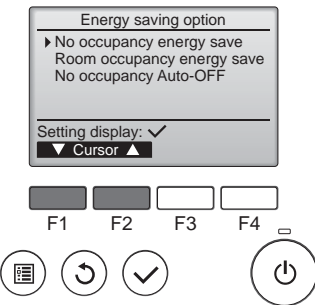

de la touche [F1] ou [F2]. No occupancy energy save (Économie d'énergie si la pièce

s'effectue.

n'est pas occupée) Si personne ne se trouve dans la pièce pendant 60 minutes ou plus, une opération d'économie d'énergie égale à 2 °C (4 °F)

① Sélectionnez le menu voulu à l'aide

Room occupancy energy save (Économie d'énergie si la pièce est occupée)

Si le taux d'occupation diminue jusqu'à atteindre environ 30 % du taux d'occupation maximum, une opération d'économie d'énergie égale à 1 °C (2 °F) s'effectue.

No occupancy Auto-OFF (Arrêt automatique si la pièce n'est pas occupée)

Si personne ne se trouve dans la pièces pendant la durée prédéfinie (60-180 minutes), le fonctionnement s'arrête automatiquement.

## 3.6.4 Fonction Flux d'air saisonnier

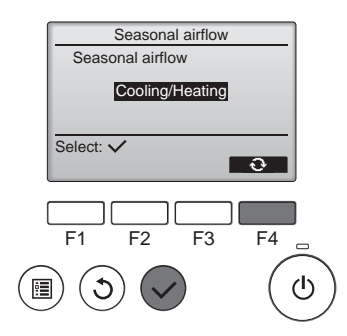

 Sélectionnez le réglage à l'aide de la touche [F4].

OFF (Arrêt)  $\rightarrow$  Cooling only (Refroidissement uniquement)  $\rightarrow$  Heating only (Chauffage uniquement)  $\rightarrow$  Cooling/Heating (Refroidissement/chauffage)  $\rightarrow$ OFF (Arrêt)...

Une fois le réglage modifié, appuyez sur la touche [CHOIX] pour enregistrer le réglage.

OFF (Arrêt) : La fonction est désactivée.

Cooling only (Refroidissement uniquement): Quand le thermostat s'éteint pendant le mode de refroidissement, les ailettes se déplacent vers le haut et vers le bas.

Heating only (Chauffage uniquement) : Quand le thermostat s'éteint pendant le mode de chauffage, les ailettes se placent dans le sens de flux d'air horizontal pour faire circuler l'air.

Cooling/Heating (Refroidissement/ chauffage) : La fonction est activée pendant les deux modes de refroidissement et de chauffage.

\* Pour pouvoir activer cette fonction, le sens du flux d'air doit être réglé sur "Auto".

**Remarques :** 

Les personnes qui se trouvent aux endroits suivants ne peuvent pas être détectées.

- Le long du mur sur lequel le climatiseur est installé
- Juste sous le climatiseur
- Lorsque la personne est séparée du climatiseur par un obstacle quelconque, un meuble par exemple

Il est possible qu'une personne ne soit pas détectée dans les cas suivants.

- La température ambiante est élevée.
- La personne porte des vêtements épais et sa peau n'est pas exposée.
- Un élément chauffant dont un changement de température important est présent.
- Certaines sources de chaleur, telles qu'un petit enfant ou un animal domestique, peuvent ne pas être détectées.
- Une source de chaleur reste longtemps immobile.

Le capteur 3D i-See fonctionne une fois toutes les 3 minutes environ pour mesurer la température du sol et détecter les personnes présentes dans la pièce.

- Le bruit de fonctionnement intermittent est un son normal produit par le déplacement du capteur 3D i-See.
- La fonction Arrêt automatique pour pièce inoccupée n'est pas disponible lorsqu'une Télécommande MA est utilisée pour commander plusieurs appareils intérieurs.

## 4. Minuterie

Les fonctions de minuterie sont différentes pour chaque télécommande.

- Remarques :
- Pendant l'oscillation, l'indication directionnelle à l'écran ne change pas en synchronisation avec les ailettes de l'unité.
- Les directions disponibles dépendent du type d'unités connectées.
- Dans les cas suivants, la direction actuelle de l'air différera de la direction indiquée au niveau de la commande à distance.
  - 1. Lorsque l'écran affiche "STAND BY" (ATTENTE) ou "DEFROST" (DEGIVRE).
  - 2. Immédiatement après le démarrage du mode CHAUFFAGE (alors que le système attend que le changement de mode se fasse).
  - 3. En mode chauffage, quand la température ambiante dans la pièce est supérieure à la température réglée.

## 3.7. Ventilation

Pour la combinaison LOSSNAY

- Les 2 modèles de fonctionnement suivants sont disponibles.
  - Fonctionnement du ventilateur avec l'appareil intérieur.Fonctionnement autonome du ventilateur.
- · Tonctionnement autonome du ventilateur.

### Remarques : (Pour la télécommande sans fil) • Impossible de faire fonctionner le ventilateur de façon autonome.

Aucune indication sur la télécommande.

Pour plus de détails sur le mode de fonctionnement de la télécommande, reportez-vous au manuel d'utilisation approprié fourni avec chaque télécommande.

# 5. Fonctionnement d'urgence de la télécommande sans fil

## PLFY-P·NFMU-E

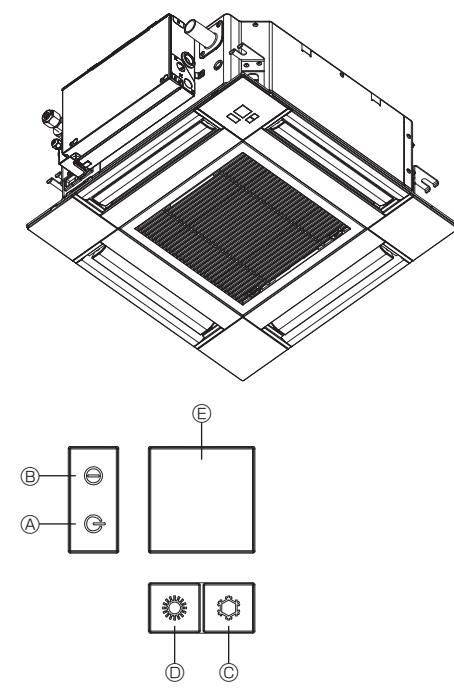

# 6. Entretien et nettoyage

### Information filtre

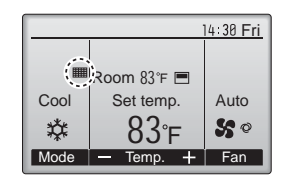

apparaît sur l'écran principal dans en mode complet quand les filtres doivent être nettoyés.

Lavez, nettoyez ou remplacez les filtres lorsque cette icône apparaît. Veuillez vous référer au mode d'emploi de l'appareil intérieur pour plus de détails.

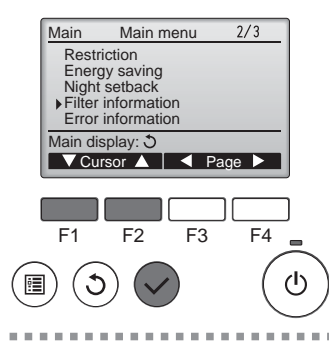

Sélectionnez "Filter information" (Information filtre) dans le Menu général (voir page 24), et appuyez sur la touche [CHOIX].

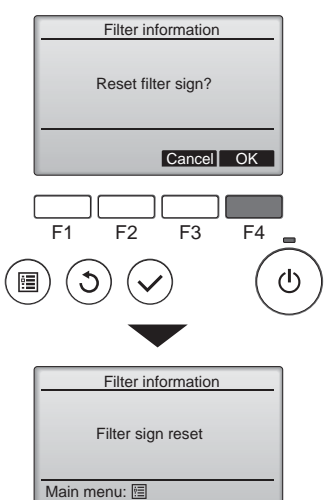

Un écran de confirmation s'affiche.

Choisissez "OK" avec la touche [F4].

Naviguer dans les écrans

- Pour revenir au Menu général ..... Touche [MENU]
- Pour revenir à l'écran précédent ...... Touche [RETOUR]

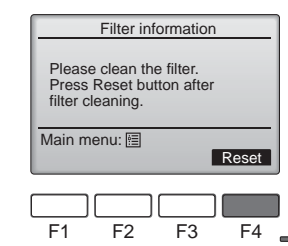

Appuyez sur la touche [F4] pour réinitialiser le témoin d'état du filtre. Reportez-vous au mode d'emploi de l'appareil intérieur pour savoir comment nettoyer le filtre.

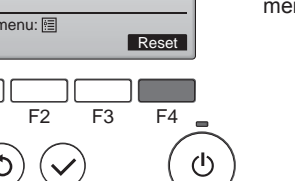

Pour arrêter le fonctionnement

Pour arrêter l'appareil, appuyez sur la touche © C ou sur la touche D O pendant plus de 2 secondes.

## Lorsqu'il n'est pas possible d'utiliser la télécommande

Lorsque les piles de la télécommande sont usées ou lorsque la télécommande ne fonctionne pas correctement, vous pouvez activer le mode de fonctionnement d'urgence à l'aide des touches d'urgence situées sur la grille.

- Témoin DEFROST/STAND BY (dégivrage/veilleuse)p
- B Témoin de fonctionnement
- © Interrupteur de fonctionnement de refroidissement d'urgence
- © Interrupteur de fonctionnement de chauffage d'urgence
- © Capteur

Opération de mise en marche

- Pour exécuter le mode de refroidissement, appuyez sur le bouton © pendant plus de 2 secondes.
- pendant plus de 2 secondes.
- L'allumage du témoin de fonctionnement ® signifie que le fonctionnement a commencé.

### Remargues :

• Les détails concernant le mode d'urgence sont tels qu'indiqués ci-dessous.

Les détails concernant le mode d'urgence sont tels qu'indiqués ci-dessous.

| Mode de fonctionnement  | FROID      | CHAUD             |
|-------------------------|------------|-------------------|
| Température définie     | 24°C, 75°F | 24°C, 75°F        |
| Vitesse de ventilateur  | Élevé      | Élevé             |
| Direction du flux d'air | Horizontal | Vers le bas 4 (5) |
|                         |            |                   |

ш.

# 6. Entretien et nettoyage

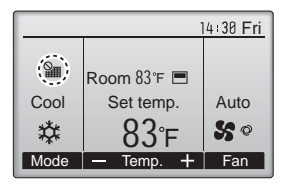

Lorsque le est affiché sur l'écran principal en mode complet, le système est piloté de façon centralisée et le témoin d'état du filtre ne peut pas être remis à zéro.

Si deux ou plusieurs appareils intérieurs sont connectés, la fréquence de nettoyage du filtre de chaque appareil peut être différent, en fonction <u>du l</u>e type de filtre.

L'icône **trans** s'affiche lorsque le filtre de l'appareil principale doit être nettoyé.

Lorsque le témoin d'état du filtre est remis à zéro, le temps de fonctionnement cumulé de tous les appareils est réinitialisé.

L'icône doit apparaître après une certaine durée de fonctionnement, en fonction de l'hypothèse que les appareils intérieurs sont installées dans un espace avec une qualité d'air ordinaire. En fonction de la qualité de l'air, le filtre peut nécessiter un nettoyage plus fréquent.

Le temps cumulé au bout duquel le filtre doit être nettoyé dépend du modèle.

· Cette indication n'est pas disponible pour la télécommande sans fil.

### **⚠** Précaution:

### • Demander à une personne autorisée de nettoyer le filtre.

## Nettoyage des filtres

- Nettoyer les filtres avec un aspirateur. Si vous ne possédez pas d'aspirateur, battre les filtres contre un objet dur afin de les secouer et de retirer toutes les saletés et la poussière.
- Si les filtres sont particulièrement sales, les laver à l'eau tiède. Veiller à rincer soigneusement toute trace de détergent et laisser sécher les filtres complètement avant de les remonter dans le climatiseur.

### **⚠** Précaution:

- Ne jamais laisser sécher les filtres au soleil ni les sécher en utilisant une source de chaleur comme un chauffage électrique : vous risqueriez de les déformer.
- Ne jamais laver les filtres à l'eau chaude (au-dessus de 50°C, 122°F) car vous risqueriez de les faire gondoler.
- Veiller à ce que les filtres à air soient toujours en place. La mise en marche de l'appareil alors que les filtres sont retirés pourrait en effet être à l'origine d'un mauvais fonctionnement.

### **A Précaution:**

- Avant de commencer le nettoyage, arrêter l'appareil et couper l'alimentation.
- Les appareils intérieurs sont équipés de filtres servant à extraire les poussières de l'air aspiré. Nettoyer les filtres selon les méthodes illustrées ci-après.

### **A Précaution:**

- Lors du retrait du filtre, se protéger les yeux de la poussière. Si vous devez monter sur le rebord d'une fenêtre pour effectuer l'opération, attention de ne pas tomber.
- Une fois le filtre retiré, ne pas toucher les pièces métalliques internes de l'appareil intérieur sous peine de blessure.

### PLFY-P·NFMU-E

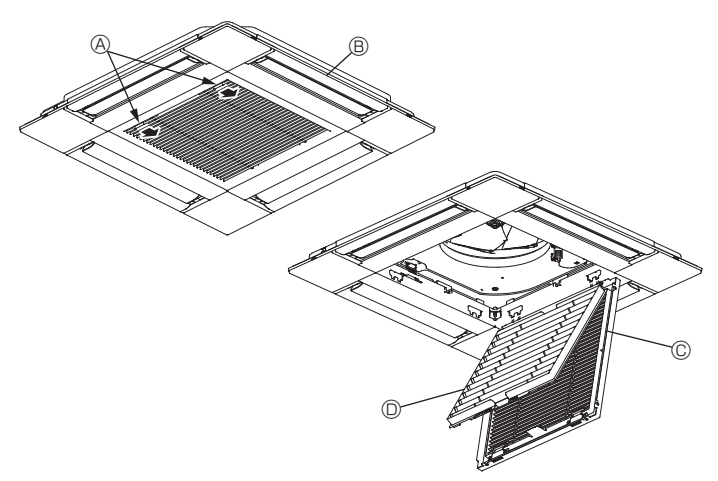

- ① Faites glisser les leviers de la grille d'admission dans le sens indiqué par la flèche et elle devrait s'ouvrir.
- ② Ouvrir la grille d'aspiration.
- ③ Dégager le bouton situé au centre du bord de la grille d'aspiration et tirer le filtre vers l'avant pour l'extraire.
  - A Leviers de la grille d'admission
  - B Grille
  - © Grille d'aspiration
  - Filtre

## Nettoyage de l'appareil intérieur

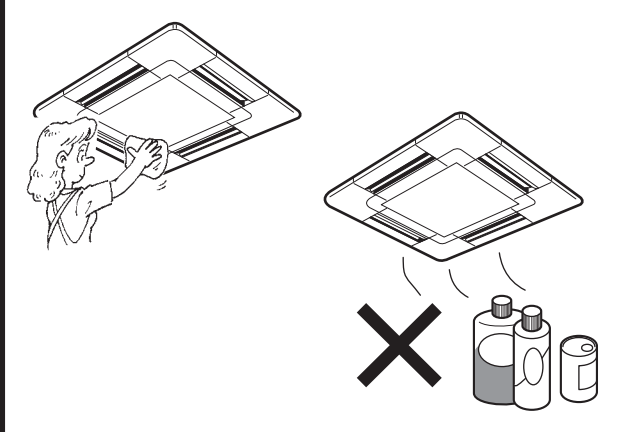

- Essuyer les surfaces externes de l'appareil avec un chiffon propre, doux et sec.
- Nettoyer toute tâche d'huile ou marque de doigts à l'aide d'un détergent ménager neutre (comme par exemple du détergent pour la vaisselle ou pour la lessive).

### **A Précaution:**

Ne jamais utiliser d'essence, de benzène, de thinner, de poudre à récurer ou tout autre type de détergent abrasif car ces substances risquent d'endommager le coffret de l'appareil.

# 7. Guide de dépannage

ш

| En cas de problème :                                                                                                    | Voici la solution (l'appareil fonctionne normalement)                                                                                                    |
|----------------------------------------------------------------------------------------------------|----------------------------------------------------------------------------------------------------|
| Le climatiseur ne chauffe ni ne refroidit correctement.                                                                                                    | <ul> <li>Nettoyez le filtre. (Le débit d'air est réduit lorsque le filtre est sale ou colmaté.)</li> <li>Contrôlez la température et ajustez la température définie en conséquence.</li> <li>Assurez-vous qu'il y a suffisamment d'espace autour de l'appareil extérieur.<br/>L'admission ou la sortie d'air de l'appareil intérieur est-elle bloquée ?</li> <li>Une porte ou une fenêtre a-t-elle été laissée ouverte ?</li> </ul>                                                                                                    |
| Lorsque l'opération de chauffage débute, de l'air chaud n'est pas expulsé immédiatement de l'appareil intérieur.                                                                                               | De l'air chaud est expulsé uniquement lorsque l'appareil intérieur est<br>suffisamment chaud.                                                                                                    |
| En mode de chauffage, le climatiseur s'arrête avant que la température définie pour la pièce soit atteinte.                                                                                                    | Lorsque la température extérieure est basse et l'humidité de l'air importante,<br>du givre peut se former sur l'appareil extérieur. Dans ce cas, l'appareil<br>extérieur procède à une opération de dégivrage. Un fonctionnement normal<br>de l'appareil devrait débuter au bout de 10 minutes environ.                                                                                                    |
| La direction du flux d'air vertical varie pendant l'opération ou la direction<br>ne peut être définie.                                                                                                    | <ul> <li>En mode de refroidissement, les ailettes se placent automatiquement<br/>en position horizontale (basse) au bout d'une (1) heure lorsqu'une<br/>direction du flux d'air vertical basse (horizontale) est sélectionnée. Ceci<br/>évite la formation d'eau sur les ailettes et prévient tout suintement.</li> <li>En mode de chauffage, les ailettes se placent automatiquement en<br/>position horizontale lorsque la température du flux d'air vertical est<br/>basse ou pendant le mode de dégivrage.</li> </ul>                                                                                                    |
| Lorsque la direction du flux d'air vertical est modifiée, les ailettes se<br>déplacent toujours vers le haut et vers le bas au-delà de la position<br>déterminée avant de s'arrêter sur la position souhaitée. | Lorsque la direction du flux d'air vertical est modifiée, les ailettes se<br>placent sur la position déterminée après être passées par la position<br>de base.                                                                                                    |
| Un bruit d'eau qui ruisselle ou plus rarement un souffle peut être perçu.                                                                                                    | Ces bruits peuvent être perçus lorsque le réfrigérant circule dans le<br>climatiseur ou lorsque le flux du réfrigérant a été modifié.                                                                                                    |
| Un craquement ou un grincement peut être perçu.                                                                                                    | Ces bruits peuvent être perçus lorsque les pièces du climatiseur<br>frottent les unes contre les autres en raison de l'expansion et de la<br>contraction qui résultent des variations de température.                                                                                                    |
| La pièce a une odeur désagréable.                                                                                                    | L'appareil intérieur aspire de l'air qui contient des gaz produits par les<br>murs, les moquettes et les meubles ainsi que des odeurs véhiculées<br>par les vêtements, puis il les expulse à nouveau dans la pièce.                                                                                                    |
| Une buée ou vapeur blanche sort de l'appareil intérieur.                                                                                                    | <ul> <li>Si la température intérieure et l'humidité de l'air sont élevées, cette situation peut se produire en début d'opération.</li> <li>En mode de dégivrage, de l'air froid peut être expulsé et avoir l'apparence de la buée.</li> </ul>                                                                                                    |
| De l'eau ou de la vapeur sort de l'appareil extérieur.                                                                                                    | <ul> <li>En mode de refroidissement, de l'eau peut se former et suinter des tuyaux et des raccords froids.</li> <li>En mode de chauffage, de l'eau peut se former et suinter de l'échangeur thermique.</li> <li>En mode de dégivrage, l'eau présent sur l'échangeur thermique s'évapore provoquant ainsi une émission de vapeur d'eau.</li> </ul>                                                                                                    |
| Le climatiseur ne fonctionne pas, même lorsque la touche ON/OFF<br>(Marche/Arrêt) est activée. L'écran du mode de fonctionnement disparaît<br>au niveau de la télécommande.                                    | <ul> <li>L'interrupteur de l'appareil intérieur est-il désactivé ? Activez<br/>l'interrupteur.</li> </ul>                                                                                                    |
| Le signe " <sup>®</sup> U " apparaît sur l'écran de la télécommande.                                                                                                    | Lors du contrôle centralisé, le signe " b" apparaît sur l'écran de la télécommande et le fonctionnement du climatiseur ne peut être lancé ou arrêté à l'aide de la télécommande.                                                                                                    |
| Lorsque le climatiseur est redémarré immédiatement après avoir été<br>éteint, son fonctionnement est bloqué même si la touche "ON/OFF"<br>(Marche/Arrêt) est sollicitée.                                       | <ul> <li>Patientez trois minutes environ.<br/>(Le fonctionnement s'est arrêté pour protéger le climatiseur.)</li> </ul>                                                                                                    |
| Le climatiseur fonctionne sans que la touche "ON/OFF" (Marche/Arrêt)<br>soit sollicitée.                                                                                                    | <ul> <li>La fonction de marche de la minuterie a-t-elle été réglée ?<br/>Appuyez sur la touche "ON/OFF" (Marche/Arrêt) pour l'arrêter.</li> <li>Le climatiseur est-il relié à une télécommande centralisée ?<br/>Veuillez consulter les personnes responsables du contrôle du climatiseur.</li> <li>Le signe " ) apparaît-il sur l'écran de la télécommande ?<br/>Veuillez consulter les personnes responsables du contrôle du climatiseur.</li> <li>Le signe " ) apparaît-il sur l'écran de la télécommande ?<br/>Veuillez consulter les personnes responsables du contrôle du climatiseur.</li> <li>La fonction de recouvrement auto en cas de coupure d'électricité a-t-elle été réglée ?<br/>Appuyez sur la touche "ON/OFF" (Marche/Arrêt) pour l'arrêter.</li> </ul> |
| Le climatiseur s'arrête sans que la touche "ON/OFF" (Marche/Arrêt) soit sollicitée.                                                                                                    | <ul> <li>La fonction d'arrêt de la minuterie a-t-elle été réglée ?<br/>Appuyez sur la touche "ON/OFF" (Marche/Arrêt) pour relancer l'opération.</li> <li>Le climatiseur est-il relié à une télécommande centralisée ?<br/>Veuillez consulter les personnes responsables du contrôle du climatiseur.</li> <li>Le signe " b" apparaît-il sur l'écran de la télécommande ?<br/>Veuillez consulter les personnes responsables du contrôle du climatiseur.</li> </ul>                                                                                                    |
| Le fonctionnement de la minuterie de la télécommande ne peut pas être réglé.                                                                                                    | <ul> <li>Les paramétrages de la minuterie sont-ils invalides ?</li> <li>Si la minuterie peut être réglée, les signes <sup>O</sup>, ou <sup>O</sup> doivent<br/>apparaître sur l'écran de la télécommando</li> </ul>                                                                                                    |
| Le message "PLEASE WAIT" (VEUILLEZ PATIENTER) apparaît sur l'écran de la télécommande.                                                                                                    | Les paramétrages initiaux sont en cours d'exécution. Patientez 3     minutes environ                                                                                                    |
| Un code d'erreur apparaît sur l'écran de la télécommande.                                                                                                    | <ul> <li>Les dispositifs de protection ont fonctionné pour protéger le climatiseur.</li> <li>N'essayez pas de réparer cet appareil vous-même.<br/>Mettez l'appareil hors tension immédiatement et consultez votre<br/>revendeur. Vous devrez fournir au revendeur le nom du modèle et les<br/>informations qui apparaissent sur l'écran de la télécommande.</li> </ul>                                                                                                    |
| Un bruit de goutte à goutte ou de moteur qui tourne peut être perçu.                                                                                                    | A l'arrêt de l'opération de refroidissement, la pompe de vidange se<br>met en marche puis s'arrête. Patientez 3 minutes environ.                                                                                                    |

# 7. Guide de dépannage

| En cas de problème :                                                                                                    | Voici la solution. (L'appareil fonctionne normalement.)                                                                                                    |  |  |  |
|----------------------------------------------------------------------------------------------------|----------------------------------------------------------------------------------------------------|--|--|--|
| (Pour PLFY-NFMU)<br>Les ailettes ne bougent pas ou l'unité intérieure ne répond pas aux<br>commandes de la télécommande sans fil.                                    | Les connecteurs des câbles de jonction du moteur du volet et du<br>récepteur de signaux ne sont peut-être pas raccordés correctement.<br>Faites vérifier les connexions par un installateur. (Les couleurs des<br>sections mâle et femelle des connecteurs des câbles de jonction<br>doivent correspondre.)                                                                                                    |  |  |  |
| Le bruit perçu est supérieur aux caractéristiques sonores.                                                                                                    | Le niveau sonore du fonctionnement intérieur dépend de l'acoustique<br>de la pièce dans laquelle l'appareil est installé (voir tableau suivant),<br>et sera supérieur aux caractéristiques sonores (mesurées dans une<br>pièce sans écho).                                                                                                    |  |  |  |
|                                                                                                    | Pièces présentant une<br>absorption phonique<br>élevée     Pièces présentant une<br>absorption phonique<br>normale     Pièces présentant une<br>absorption phonique<br>faible                                                                                                    |  |  |  |
|                                                                                                    | Exemples<br>de pièceStudio de<br>radiodiffusion, salle<br>de musique, etc.Salle de<br>réception, entrée<br>d'hôtel, etc.Bureau,<br>chambre d'hôtel                                                                                                    |  |  |  |
|                                                                                                    | Niveaux sonores 3 à 7 dB 6 à 10 dB 9 à 13 dB                                                                                                    |  |  |  |
| Rien n'apparaît sur l'écran de la télécommande sans fil, l'écran est flou,<br>ou l'appareil intérieur ne reçoit aucun signal sauf si la télécommande est<br>éteinte. | <ul> <li>Les piles sont faibles.</li> <li>Remplacez les piles et appuyez sur la touche "Reset" (Réinitialiser).</li> <li>Si rien n'apparaît suite au remplacement des piles, assurez-vous que les piles sont insérées conformément à la polarité indiquée (+, -).</li> </ul>                                                                                                    |  |  |  |
| Le témoin de fonctionnement situé près du récepteur de la télécommande sans fil sur l'appareil intérieur clignote.                                                   | <ul> <li>La fonction d'auto-diagnostic a fonctionné pour protéger le climatiseur.</li> <li>N'essayez pas de réparer cet appareil vous-même.<br/>Mettez l'appareil hors tension immédiatement et consultez votre<br/>revendeur. Veuillez fournir au revendeur le nom du modèle.</li> </ul>                                                                                                    |  |  |  |
| L'appareil intérieur produit de l'air chaud de manière intermittente<br>lorsque le mode de chauffage est désactivé ou lorsque le mode de<br>soufflerie est activé.   | <ul> <li>Lorsqu'un autre appareil intérieur fonctionne en mode de chauffage, la soupape de commande se ferme et s'ouvre occasionnellement afin de maintenir la stabilité du système de climatisation. Ce fonctionnement de la soupape cesse après quelques instants.</li> <li>* Si ceci entraîne une augmentation indésirable de la température des petites pièces, etc., interrompez temporairement le fonctionnement de l'appareil intérieur.</li> </ul> |  |  |  |
| La télécommande sans fil ne fonctionne pas (l'appareil intérieur émet 4 bips).                                                                                       | <ul> <li>Changez le réglage de mode automatique en mode AUTO (point de réglage<br/>unique) ou AUTO (point de réglage double). Pour plus d'informations, re-<br/>portez-vous à la notice jointe (feuille A5) ou au manuel d'installation.</li> </ul>                                                                                                    |  |  |  |

### Plage d'applications :

La plage des températures de fonctionnement pour les appareils intérieurs et extérieurs de série Y, R2, Multi-S est celle indiquée ci-dessous.

### **△** Avertissement :

Si le climatiseur fonctionne sans refroidir ou sans chauffer la pièce (en fonction du modèle), contacter le revendeur car il pourrait alors y avoir une fuite de gaz réfrigérant. Toujours demander au représentant du service technique s'il n'y a pas de fuite de réfrigérant après une intervention technique.

Le réfrigérant présent dans le climatiseur est sûr et normalement il ne doit pas y avoir de fuite. Néanmoins, en cas de fuite à l'intérieur, si le gaz réfrigérant entre en contact avec la partie chauffante d'un chauffage à ventilation, d'un chauffage d'appoint, d'un poêle, etc., il dégagera des substances toxiques.

# 8. Spécifications techniques

| Madàla                                         |                 |                         |                    |                      |                      |                      |
|------------------------------------------------|-----------------|-------------------------|--------------------|----------------------|----------------------|----------------------|
| INIOGEIE                                       |                 | PLF 1-PUSINFIVIU-E      | PLF 1-PUBINFIVIU-E | PLF I-P I ZINFIVIU-E | PLF 1-P I SINFIVIU-E | PLF I-P I BINFIVIU-E |
| Alimentation de l'appareil (Tension/Fréquence) | <v hz=""></v>   | Unique, 208/230V, 60 Hz |                    |                      |                      |                      |
| Capacité (Refroidissement/Chauffage)           | <kw></kw>       | 1,7/1,9                 | 2,8/3,2            | 3,6/4,0              | 4,5/5,0              | 5,6/6,3              |
| Dimensions (Hauteur)                           | <pouce></pouce> | 9-21/32 (13/32)         |                    |                      |                      |                      |
| Dimensions (Largeur)                           | <pouce></pouce> | 22-7/16 (24-19/32)      |                    |                      |                      |                      |
| Dimensions (Profondeur)                        | <pouce></pouce> | 22-7/16 (24-19/32)      |                    |                      |                      |                      |
| Poids net                                      | <lb></lb>       | 28,9 (5,3) 31,3 (5,3)   |                    |                      |                      |                      |
| Débit de la soufflerie (Faible-Moyen-Élevé)    | <cfm></cfm>     | 230-265-280             | 230-280-315        | 245-280-335          | 265-315-390          | 315-390-460          |
| Niveau de bruit (Faible-Moyen-Élevé)           | <db></db>       | 26-28-30                | 26-30-33           | 26-30-34             | 28-33-39             | 33-39-43             |

Remarques

Température de fonctionnement de l'unité interne. Mode refroidissement: 15°C WB - 24°C WB, 59°F WB - 75°F WB Mode chauffage: 15°C DB - 27°C DB, 59°F DB - 81°F DB

\*1 La capacité de refroidissement/chauffage indique la valeur maximale lorsque l'appareil fonctionne dans les conditions suivantes. Refroidissement:appareil intérieur 27°C DB (81°F DB)/19°C WB (66°F WB), appareil extérieur 35°C DB (95°F DB) Chauffage: appareil intérieur 20°C DB (68°F DB), appareil extérieur 7°C DB (45°F DB)/6°C WB (43°F WB)

\*2 Les valeurs entre parenthèses correspondent au panneau.

# Contenido

### Nota:

En este manual de operación, la frase "Controlador remoto cableado" se refiere a PAR-32MAA. Si necesita más información sobre el otro controlador remoto, consulte el manual de instrucciones incluido en esta caja.

## 1. Medidas de Seguridad

- Antes de instalar la unidad, asegúrese de haber leído el capítulo de "Medidas de seguridad".
- Las "Medidas de seguridad" señalan aspectos muy importantes sobre seguridad. Es importante que se cumplan todos.
- Antes de conectar el sistema, informe al servicio de suministro o pídale permiso para efectuar la conexión.

## Símbolos utilizados en el texto

Atención:

Describe precauciones que deben tenerse en cuenta para evitar el riesgo de lesiones o muerte del usuario.

Describe las precauciones que se deben tener para evitar daños en la unidad.

## Símbolos utilizados en las ilustraciones

 $(\underline{1})$ : Indica una pieza que debe estar conectada a tierra.

### Atención:

- Estos aparatos no son accesibles al gran público.
- La unidad no debe ser instalada por el usuario. Pida a su distribuidor o a una empresa debidamente autorizada que se lo instale. La incorrecta instalación de la unidad puede dar lugar a goteo de agua, descarga eléctrica o fuego.
- No se suba encima ni coloque objetos sobre la unidad.
- No vierta agua sobre la unidad ni la toque con las manos húmedas. Puede producirse una descarga eléctrica.
- No rocíe gases combustibles en las proximidades de la unidad. Puede haber riesgo de incendio.
- No coloque calentadores de gas o cualquier otro aparato de llama abierta expuestos a la corriente de aire descargada por la unidad. Puede dar lugar a una combustión incompleta.
- No extraiga el panel frontal del ventilador de la unidad exterior mientras esté en funcionamiento.
- No repare nunca la unidad ni la traslade a otro lugar usted mismo.
- Cuando note ruidos o vibraciones que no sean normales, pare la unidad, desconecte la fuente de alimentación y póngase en contacto con su proveedor.
- No inserte nunca dedos, palos, etc. en las tomas o salidas de aire.
- Si detecta olores raros pare la unidad, desconecte el interruptor de red y consulte con su distribuidor. De lo contrario puede haber una rotura, una descarga eléctrica o fuego.
- Este aparato de aire acondicionado NO debe ser utilizado por niños ni por personas inválidas sin el control de una persona adulta.
- Si se producen fugas de gas refrigerante, pare la unidad, ventile bien la habitación y avise a su proveedor.
- Este aparato está destinado a su uso por parte de usuarios expertos o cualificados en talleres, industria ligera y granjas, o para uso comercial por parte de profanos.
- <sup>▲</sup> Cuidado:
- No utilice objetos puntiagudos para apretar los botones ya que podría dañarse el controlador remoto.
- No bloquee ni cubra nunca las tomas y salidas de las unidades interior y exterior.
- No limple el controlador remoto con benceno, trapos humedecidos en disolvente, etc.
- No deje que la unidad funcione durante mucho rato en un ambiente muy húmedo, p. ej., con una puerta o una ventana abiertas. En el modo de refrigeración, funcionando en una habitación con mucha humedad (del 80 % o más) durante mucho tiempo, el agua condensada de la unidad podría gotear y mojar o estropear los muebles, etc.

- Los niños pequeños deben estar vigilados por personas adultas para impedir que jueguen con el equipo de aire acondicionado.
- El uso de este aparato no está destinado a aquellas personas (niños incluidos) con capacidades físicas, sensoriales o mentales reducidas, o bien carencia de experiencia y conocimientos, salvo que hayan sido supervisados o instruidos acerca del uso del aparato por parte de una persona que se haga responsable de su seguridad.
- Este aparato puede ser utilizado por niños de a partir de 8 años de edad y por personas con capacidades físicas, sensoriales o mentales reducidas, o que carezcan de experiencia y conocimientos, siempre y cuando hayan recibido supervisión o instrucciones relativas al uso del aparato de modo seguro y comprendan los riesgos existentes. Los niños no deben jugar con el aparato. La limpieza y el mantenimiento por parte del usuario no deben realizarlos niños sin la debida supervisión.
- Cuando instale, mueva o revise el equipo de aire acondicionado, utilice solo el refrigerante indicado (R410A) para cargar los tubos del refrigerante. No lo mezcle con otro tipo de refrigerante y vacíe completamente de aire los tubos.

Si el aire se mezcla con el refrigerante, podría producir una tensión anormalmente alta en el tubo del refrigerante y ocasionar una explosión u otros peligros. Usar un refrigerante distinto al indicado para el sistema provocará un fallo mecánico, un funcionamiento defectuoso del sistema o la avería de la unidad. En el peor de los casos, podría suponer un grave impedimento para garantizar la seguridad del producto.

 No toque el deflector de salida de aire superior ni el regulador de salida de aire inferior durante el funcionamiento. De lo contrario podría formarse condensación y la unidad dejaría de funcionar.

## Eliminación de la unidad

Cuando deba eliminar la unidad, consulte con su distribuidor.

# 2. Nombres de las piezas

### Unidad interior

|                                                                                                    |                      | PLFY-P·NFMU-E        |  |
|----------------------------------------------------------------------------------------------------|----------------------|----------------------|--|
| Velocidad del ventilador                                                                            |                      | 3 velocidades + Auto |  |
| Deflecter                                                                                           | Pasos                | 5 pasos              |  |
| Defiector                                                                                           | Automático oscilante | 0                    |  |
| Rejilla                                                                                             |                      |                      |  |
| Filtro                                                                                              |                      | Larga duración       |  |
| Indicación de limpieza de filtro                                                                    |                      | 2.500 horas          |  |
| Introduzca el número de configura-<br>ción de modelo para la unidad interior<br>que desea utilizar. |                      | 066 (002)            |  |

\* Para aquellos sistemas que permiten realizar simultáneamente operaciones de refrigeración y calefacción, utilice el ajuste indicado entre paréntesis (). Para más detalles acerca del procedimiento de ajuste, consulte el Manual de instalación.

## Controlador remoto cableado

## Interfaz del controlador

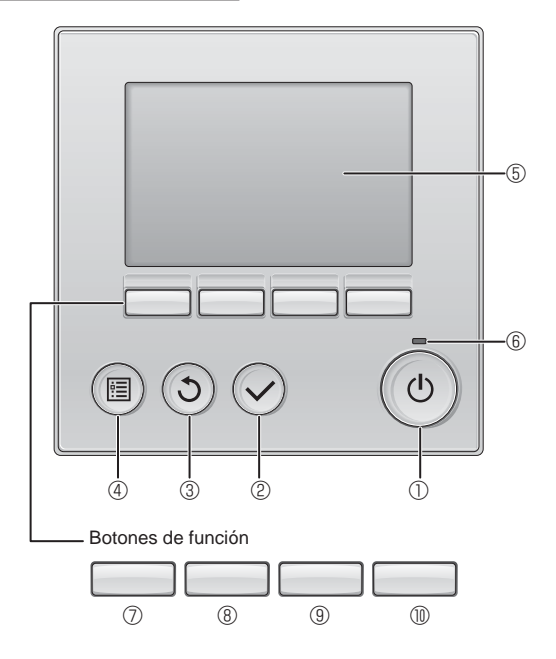

## 1 Botón [ENCENDIDO/APAGADO]

Presione para ENCENDER/APAGAR la unidad interior.

## 2 Botón [ACEPTAR]

Presione para guardar la configuración.

## 3 Botón [VOLVER]

Pulse para volver a la pantalla anterior.

## ④ Botón [MENÚ]

Presione para ir al Menú principal.

## **5 LCD con iluminación de fondo**

Aparecerá la configuración de operaciones.

Cuando la luz de fondo esté apagada, al presionar cualquier botón se ilumina la luz de fondo y permanece encendida durante un periodo de tiempo determinado dependiendo de la pantalla.

Cuando la luz de fondo está apagada, la luz se enciende al presionar cualquier botón, que no realizará su función. (salvo el botón [ENCENDIDO/APAGADO] )

# ■ PLFY-P·NFMU-E

Modelo empotrado en techo de 4 direcciones

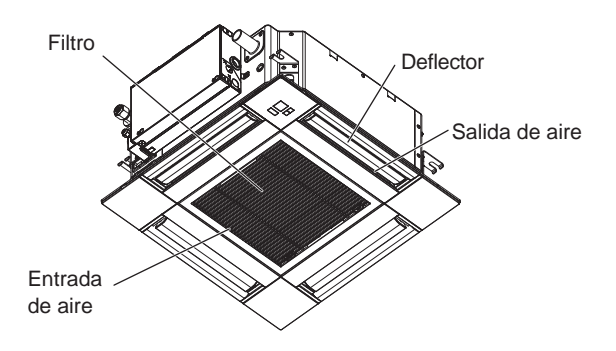

Las funciones de los botones de función cambian dependiendo de la pantalla.

Consulte la guía de funciones de los botones que aparece en la parte inferior del LCD para ver las funciones que tienen en cada una de las pantallas.

Cuando el sistema se controla a nivel central, la guía de función del botón que corresponde al botón bloqueado no aparecerá.

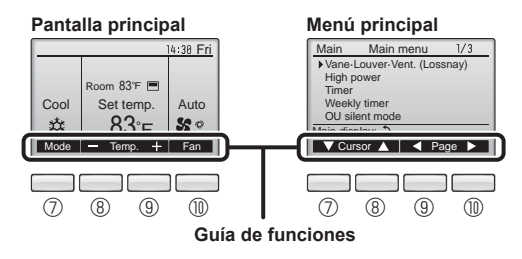

## 6 Lámpara de ENCENDIDO/APAGADO

Esta lámpara se ilumina en verde mientras la unidad esté en funcionamiento. Parpadea cuando se está iniciando el controlador remoto o cuando hay un error.

## ⑦ Botón de función [F1]

Pantalla principal: Presione para cambiar el modo de operación. Menú principal: Presione para mover el cursor hacia abajo.

## 8 Botón de función [F2]

Pantalla principal: Presione para disminuir la temperatura. Menú principal: Presione para mover el cursor hacia arriba.

## 9 Botón de función [F3]

Pantalla principal: Presione para aumentar la temperatura. Menú principal: Presione para ir a la página anterior.

## 1 Botón de función [F4]

Pantalla principal: Presione para cambiar la velocidad del ventilador. Menú principal: Presione para ir a la página anterior.

# 2. Nombres de las piezas

## Pantalla

La pantalla principal se puede visualizar en dos modos diferentes: "Completo" y "Básico". Por defecto, viene configurada a "Completo". Para cambiar al modo "Básico", cambie la configuración en la configuración de la pantalla principal. (Consulte el manual de instrucciones incluido con el controlador remoto.)

### <Modo completo>

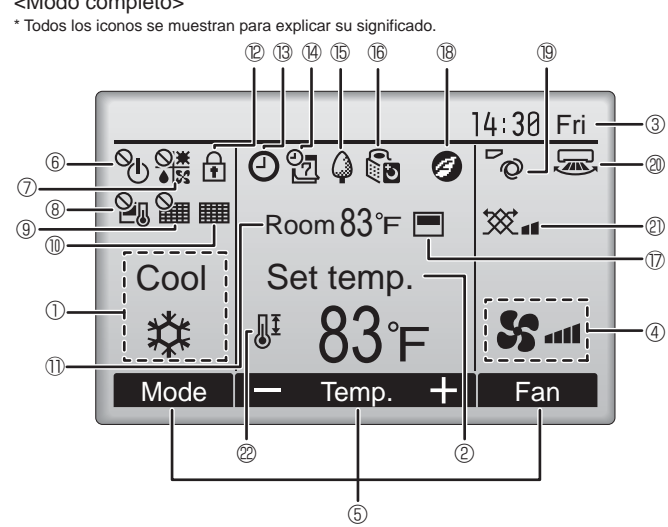

### ① Modo de operación

Aquí aparece el modo de funcionamiento de la unidad interior.

### 2 Temperatura predeterminada

Aquí aparece la configuración predeterminada de temperatura.

### 3 Hora (Consultar el Manual de instalación)

Aquí aparece la hora actual.

### 4 Velocidad del ventilador

La configuración de la velocidad del ventilador aparece aquí.

### 5 Guía de funciones del botón

Aquí aparecen las funciones de los botones correspondientes.

#### $\langle \gamma \rangle$ 6

Aparece cuando el ENCENDIDO/APAGAO se controla a nivel central.

#### (7)

Aparece cuando el modo de funcionamiento se opera a nivel central.

## 8

Aparece cuando la temperatura predeterminada se controla a nivel central.

# 9 羅

Aparece cuando la función de restauración del filtro se controla a nivel central.

## 

Indica cuando necesita mantenimiento el filtro.

## ① Temperatura de la habitación (Consultar el Manual de instalación)

Aquí aparece la temperatura actual de la habitación.

# 

ш

Aparece cuando los botones están bloqueados.

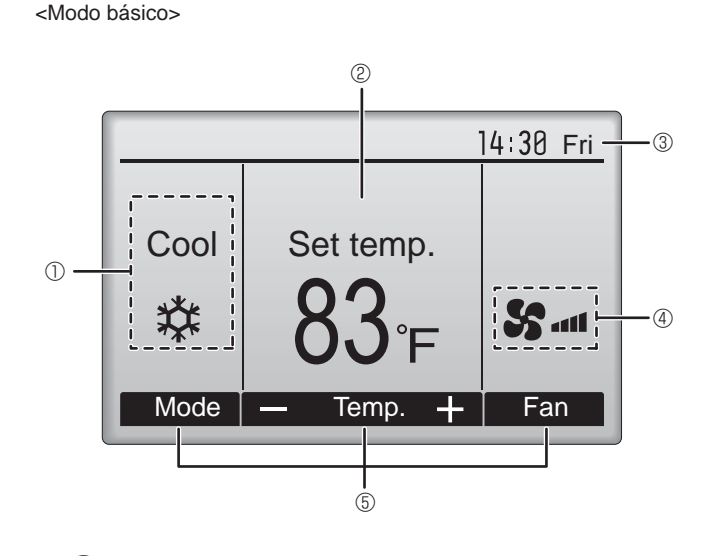

# B (-

Aparece cuando está habilitada la función "Program. On/Off", "Modo noche" o programador "Auto-Off".

aparece al deshabilitar el programador mediante el sistema de control centralizado.

# (14)

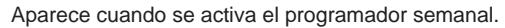

## (15)

Aparece mientras la unidad está funcionando en modo ahorro de energía. (No aparecerá en algunos modelos de unidades interiores)

# 1600

Aparece mientras las unidades exteriores están funcionando en modo silencioso.

(Esta indicación no está disponible en los modelos CITY MULTI).

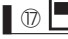

Aparece cuando el termistor incorporado en el controlador remoto está activado para controlar la temperatura de la habitación (11).

by aparece cuando el termistor de la unidad interior está activado para controlar la temperatura de la habitación.

## 18 🥑

Aparece al utilizar las unidades en el modo de ahorro de energía con el sensor 3D i-See.

## 1970

Indica la configuración del álabe.

### 2 5

Indica la configuración de la tablilla.

## 1 1 🕅 🎗

Indica la configuración de la ventilación.

∎ 22 ∭<sup>I</sup>

Aparece cuando se restringe el rango de temperatura predeterminada.

## Para controlador remoto inalámbrico (pieza opcional)

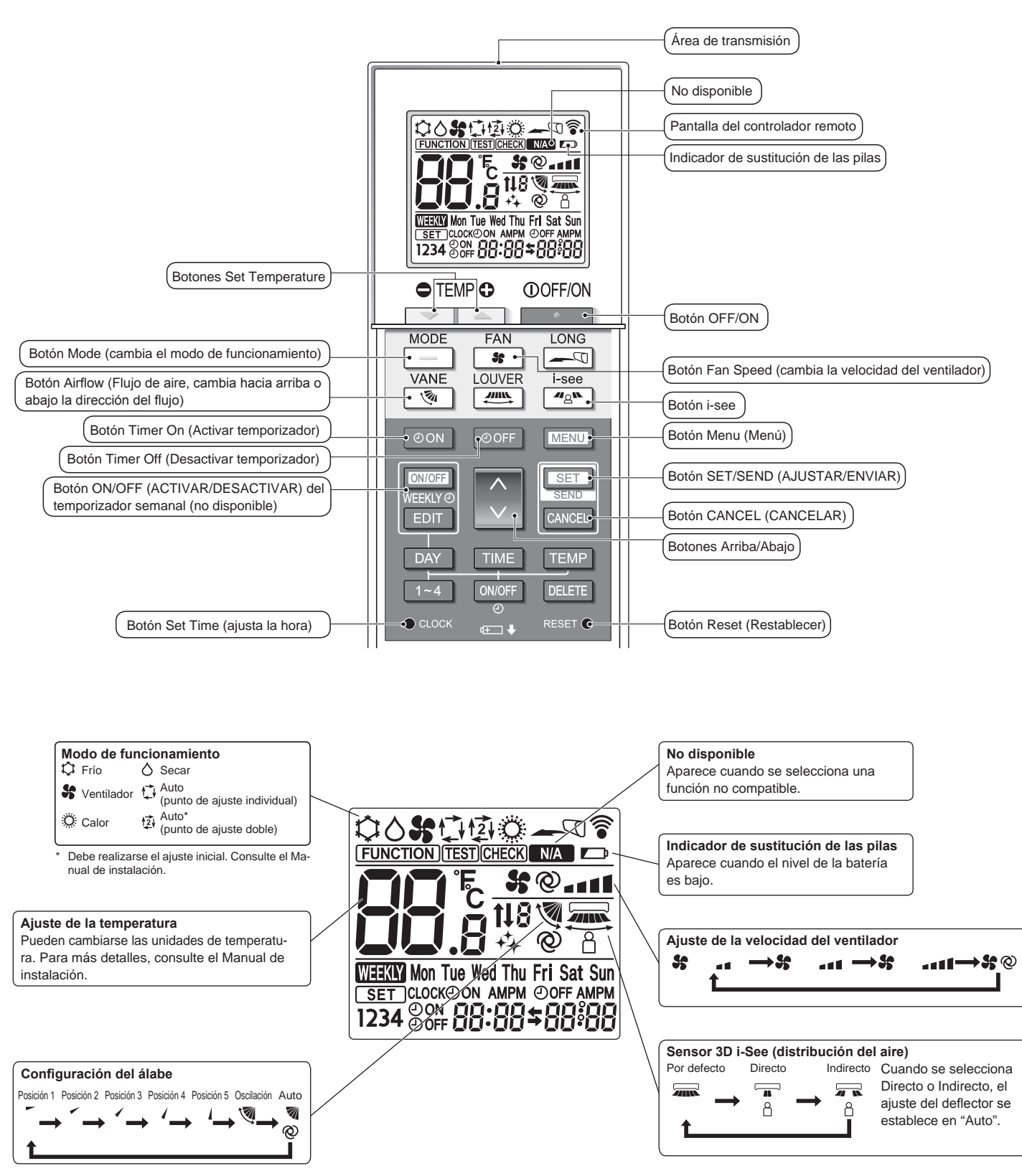

## Notas (solo para el controlador remoto inalámbrico):

- Cuando utilice el controlador remoto inalámbrico, apunte hacia el receptor de la unidad interior.
- Si el controlador remoto se utiliza unos 2 minutos después de encender la unidad interior, esta puede pitar dos veces, ya que estará realizando la comprobación automática inicial.
- La unidad interior pitará para confirmar que ha recibido la señal transmitida desde el controlador remoto. La unidad interior puede recibir señales emitidas a un máximo de 7 metros (23 pies) en línea recta en un rango de 45° a derecha e izquierda de la unidad. Sin embargo, ciertos sistemas de iluminación, con fluorescentes o luces fuertes, pueden afectar a la capacidad de recepción de señal de la unidad interior.
- Si la luz de funcionamiento situada cerca del receptor de la unidad interior parpadea, será necesario inspeccionar la unidad. Para el servicio técnico, consulte a su distribuidor.
- Trate el controlador remoto con cuidado. Procure que no se le caiga ni sufra golpes. Además, no lo moje ni lo deje en un lugar con un alto grado de humedad.
- Para impedir que el controlador remoto se pierda, instale el soporte incluido con el controlador remoto en una pared y asegúrese de colocar el mando en su soporte tras su uso.
- Si la unidad interior emite 4 pitidos cuando se utiliza el mando a distancia inalámbrico, cambie el ajuste del modo automático al modo AUTO (punto de ajuste individual) o al modo AUTO (punto de ajuste doble).

Para más detalles, consulte el Aviso incluido (hoja A5) o el Manual de instalación.

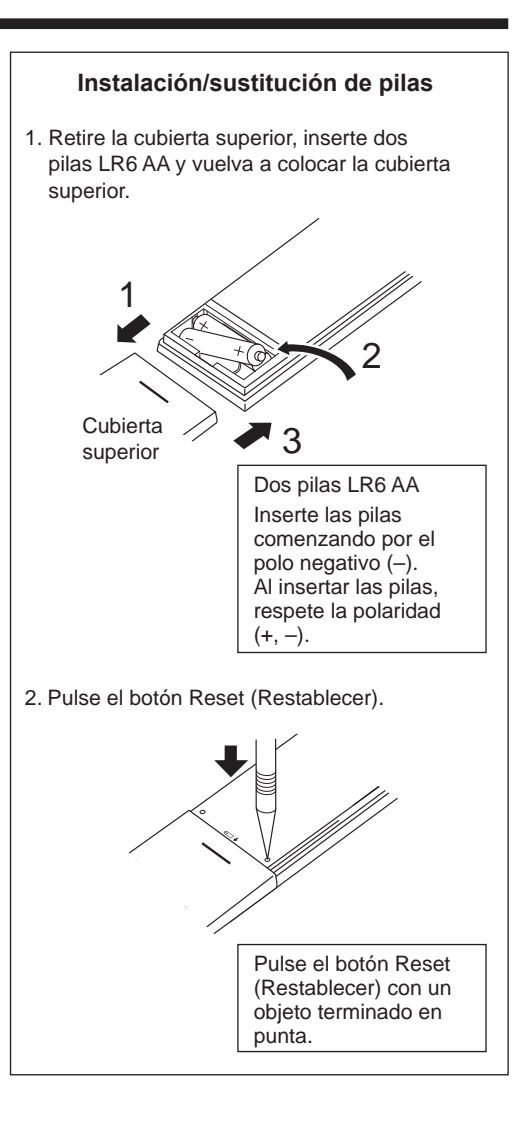

# 3. Manejo

Para obtener información sobre el método de funcionamiento, consulte el manual de instrucciones suministrado con cada controlador remoto.

## 3.1. Encendido/Apagado del sistema [ENCENDER]

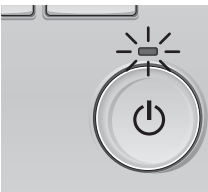

Presione el botón [ENCENDIDO/ APAGADO]. La lámpara de ENCENDIDO/ APAGADO se iluminará en verde y comenzará a funcionar la unidad.

# [APAGAR]

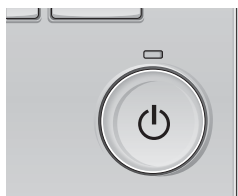

Presione de nuevo el botón de [ENCENDIDO/APAGADO]. La lámpara de ENCENDIDO/ APAGADO se apagará y la unidad dejará de funcionar.

## Nota:

Aunque pulse el botón ENCENDIDO/APAGADO inmediatamente después de terminar la operación en curso, el aire acondicionado no se iniciará durante unos 3 minutos.

Ello sirve para evitar daños en los componentes internos.

## Memoria del estado de funcionamiento

|                            | Configuración del controlador remoto                 |
|----------------------------|------------------------------------------------------|
| Modo de funcionamiento     | Modo de funcionamiento antes de apagar la unidad     |
| Temperatura predeterminada | Temperatura predeterminada antes de apagar la unidad |
| Velocidad del ventilador   | Velocidad del ventilador antes de apagar la unidad   |

## Rango de temperatura predeterminada configurable

| = Italige de temperatara prea  | - Rango ao tomporatara prodotorninada comigurabio                                                                                  |  |  |
|--------------------------------|----------------------------------------------------------------------------------------------------|--|--|
| Modo de funcionamiento         | Rango de temperatura predeterminada                                                                                                |  |  |
| Frío/Secar                     | 19 – 30 °C, 67 – 87 °F                                                                                                    |  |  |
| Calor                          | 17 – 28 °C, 63 – 83 °F                                                                                                    |  |  |
| Auto (punto de ajuste simple)  | 19 – 28 °C, 67 – 83 °F                                                                                                    |  |  |
| Auto (puntos de ajuste dobles) | [Frío] Rango de temperatura preestablecida para el modo "Frío"<br>[Calor] Rango de temperatura preestablecida para el modo "Calor" |  |  |
| Ventilador/Ventilación         | No se puede configurar                                                                                                    |  |  |
| venuador/venuacion             | no se puede conligural                                                                                                    |  |  |

## 3.2. Selección Modo

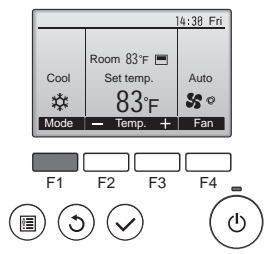

Presione el botón [F1] para ver los modos de operación en el orden de: "Cool" (Frío), "Dry" (Secar), "Fan" (Vent.), "Auto" y "Heat" (Calor). Seleccione el modo de funcionamiento deseado.

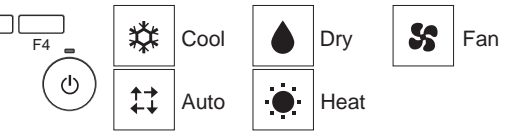

 Los modos de funcionamiento no disponibles para los modelos de unidad exterior conectados no aparecerán en pantalla.

### Qué significa que parpadee el icono de modo

El icono de modo parpadeará cuando las otras unidades en el mismo sistema de refrigeración (conectado a la misma unidad exterior) están funcionando ya en un modo diferente. En este caso, el resto de la unidad en el mismo grupo podrá funcionar solamente en el mismo modo.

## 3.3. Ajuste de la temperatura

<"Cool" (Frío), "Dry" (Secar), "Heat" (Calor), y "Auto" (punto de ajuste simple)>

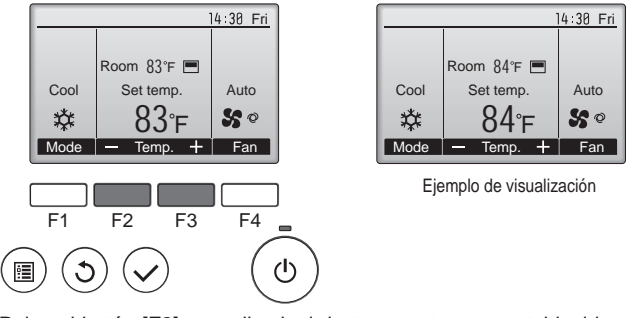

Pulse el botón [F2] para disminuir la temperatura preestablecida y pulse el botón [F3] para aumentarla.

- Consulte la tabla en la página 38 para ver el rango de temperatura seleccionable para los diferentes modos de funcionamiento.
- El rango de temperatura predeterminada no se puede configurar para el funcionamiento del Ventilador/Ventilación.
- La temperatura preestablecida será visualizada en Centígrados en incrementos de 0,5 o 1 grado, o en Fahrenheit, dependiendo del modelo de unidad interior y del ajuste del modo de pantalla del control remoto.

### Funcionamiento automático (punto de ajuste simple)

- De acuerdo con la temperatura ajustada, el funcionamiento de refrigeración comenzará si la temperatura de la sala es demasiado alta. El modo de calefacción comenzará si la temperatura de la sala es demasiado baja.
- Durante el funcionamiento automático, si la temperatura de la sala cambia y permanece 1,5 °C (3 °F) o más por encima de la temperatura ajustada durante 3 minutos, el acondicionador de aire cambiará a modo de frío. Asimismo, si la temperatura permanece 1,5 °C (3 °F) o más por debajo de la temperatura ajustada durante 3 minutos, el acondicionador de aire cambiará a modo de calor.

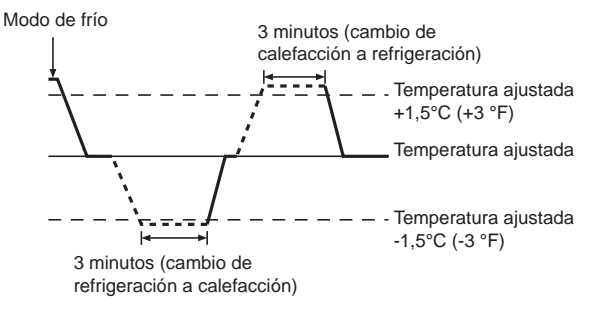

Como la temperatura ambiente se ajusta automáticamente para mantener una temperatura efectiva fija, el modo de refrigeración se activa un par de grados por encima de la temperatura ajustada (y el modo de calefacción, un par de grados por debajo) una vez alcanzada dicha temperatura (modo automático de ahorro de energía). <Modo "Auto" (punto de ajuste doble)>

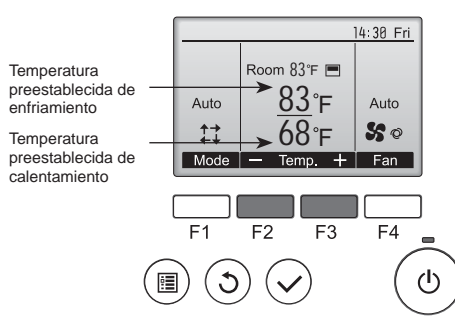

 ① Aparecerán las temperaturas preestablecidas actuales. Pulse el botón [F2] o [F3] para visualizar la pantalla Ajustes.

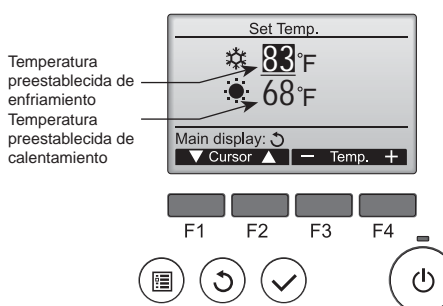

- Pulse el botón [F1] o [F2] para desplazar el cursor al ajuste de temperatura deseado (enfriamiento o calentamiento). Pulse el botón [F3] para reducir la temperatura seleccionada y [F4] para aumentarla.
  - Consulte la tabla de la página 38 para ver el rango de temperatura ajustable para los diferentes modos de operación.
  - Los ajustes de la temperatura preestablecida para enfriamiento y calentamiento en el modo "Auto" (punto de ajuste doble) se utilizan igualmente mediante los modos "Cool" (Frío)/"Dry" (Secar) y "Heat" (Calor).
  - Las témperaturas preestablecidas para enfriamiento y calentamiento en el modo "Auto" (punto de ajuste doble) deben cumplir las siguientes condiciones:
    - La temperatura de enfriamiento preestablecida es superior a la temperatura de calentamiento preestablecida
    - El requisito mínimo de diferencia de temperatura entre las temperaturas preestablecidas de enfriamiento y calentamiento (varía en función de los modelos de las unidades interiores conectadas) se ha cumplido.
    - \* Si las temperaturas preestablecidas son ajustadas de modo que no cumplan con el requisito mínimo de diferencia de temperatura, ambas temperaturas preestablecidas serán modificadas automáticamente dentro de los rangos de ajuste permisibles.

### Navegación por las pantallas

• Para volver a la Pantalla principal ..... Botón [VOLVER]

<Modo de funcionamiento automático (punto de ajuste doble)> Cuando el modo de operación esté establecido en el modo "Auto" (punto de ajuste doble), se pueden ajustar dos temperaturas preestablecidas (una para enfriamiento y otra para calentamiento). Dependiendo de la temperatura de la sala, la unidad interior operará automáticamente en el modo "Cool" (Frío) o "Heat" (Calor) y mantendrá la temperatura de la sala dentro del rango preestablecido.

El siguiente gráfico muestra el patrón de operación de la unidad interior operada en el modo "Auto" (punto de ajuste doble).

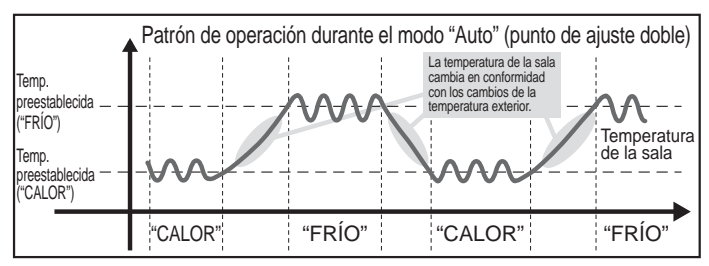

## 3.4. Ajuste de la velocidad del ventilador

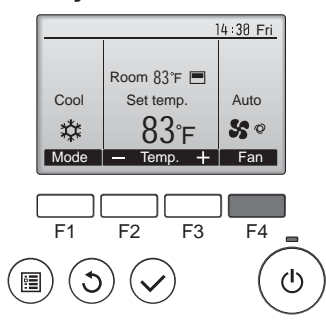

Presione el botón [F4] para ver las velocidades del ventilador en el siguiente orden.

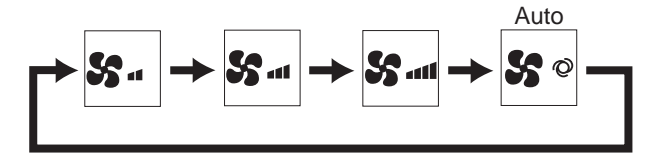

Las velocidades de ventilador disponibles dependen de los modelos de unidades interiores conectados.

### Notas:

- El número de velocidades del ventilador disponibles depende del tipo de unidad conectada. Recuerde, además, que algunas unidades no ofrecen ajuste "Automático".
- En los siguientes casos, la velocidad real del ventilador generada por la unidad diferirá de la velocidad mostrada en la pantalla del mando a distancia.
  - 1. Cuando la pantalla está en los estados "STAND BY" (RESERVA) o "DEFROST" (DESCONGELACIÓN).
  - Cuando la temperatura del intercambiador de calor es baja en modo de calefacción (por ejemplo, inmediatamente después de que se active el modo de calefacción).
  - 3. En modo HEAT, cuando la temperatura ambiente de la habitación es superior al valor de configuración de la temperatura.
  - 4. Cuando la unidad esté en modo DRY.

### 3.5. Ajuste de la dirección del flujo de aire 3.5.1 Navegación por el Menú principal <Acceder al Menú principal>

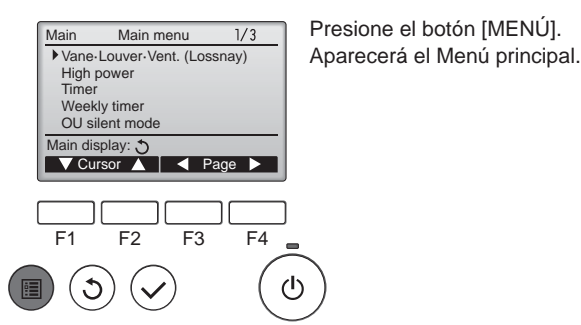

### <Selección del elemento>

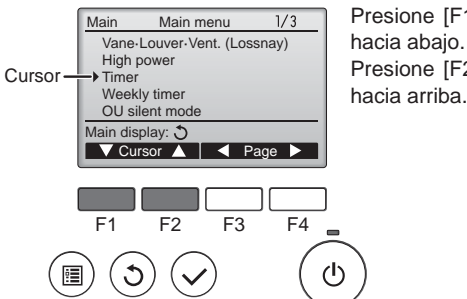

Presione [F1] para mover el cursor hacia abajo. Presione [F2] para mover el cursor

### <Navegación por las páginas>

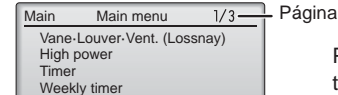

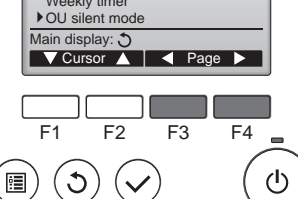

### Presione [F3] para ir a la página anterior. Presione [F4] para ir a la siguiente página.

### <Salir de la pantalla del Menú principal>

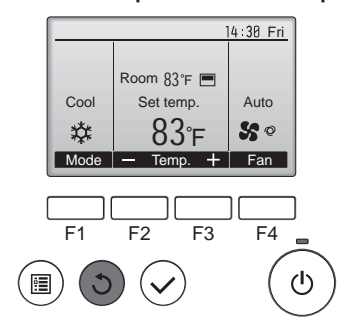

Presione el botón [VOLVER] para salir del Menú principal y volver a la pantalla principal.

Si no se toca ningún botón durante 10 minutos, la pantalla volverá automáticamente a la Pantalla principal. No se guardará ninguno de los cambios realizados que no se hayan guardado.

### <Visualización de las funciones no admitidas>

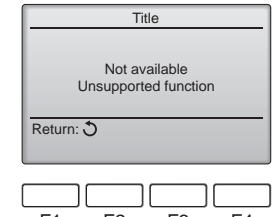

Aparecerá un mensaje a la izquierda si el usuario selecciona una función no admitida por el modelo de unidad interior correspondiente.

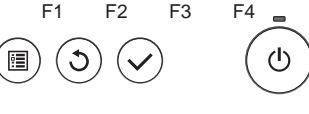

# 3.5.2 Lama·Vent. (Lossnay) <Acceder al menú>

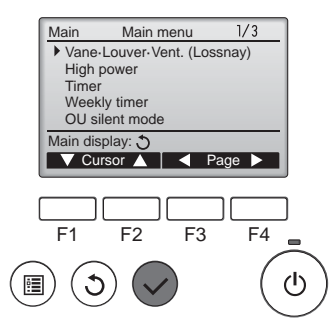

Seleccione "Vane-Louver-Vent. (Lossnay)" (Lama-Deflector-Vent. (Lossnay)) en el Menú principal (consultar la página 40), y presione el botón [ACEPTAR].

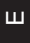

### <Configuración del álabe>

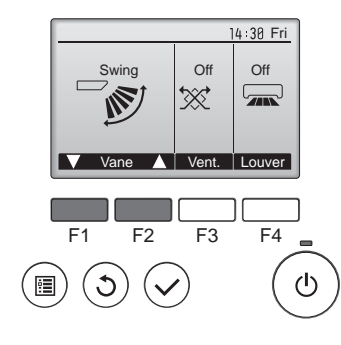

Presione los botones [F1] o [F2] para ver las diferentes opciones de configuración del álabe: "Auto", "Step 1" (Posición 1), "Step 2" (Posición 2), "Step 3" (Posición 3), "Step 4" (Posición 4), "Step 5" (Posición 5) y "Swing" (Oscilación).

Seleccione la configuración deseada.

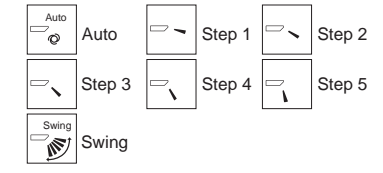

Seleccione "Swing" (Oscilación) para que los álabes se muevan hacia arriba y hacia abajo automáticamente. Cuando configure de "Step 1" (Posición 1) a "Step 5" (Posición 5), el álabe estará fijo en el ángulo seleccionado.

### <Configuración de la ventilación>

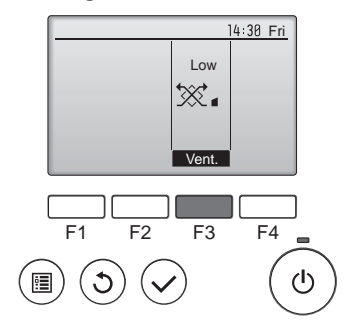

### <Volver al Menú principal>

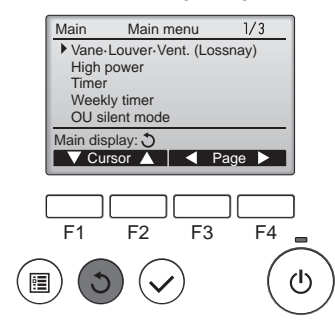

Presione el botón [F3] para pasar por las opciones de configuración de la ventilación en el siguiente orden: "Off", "Low" (Baja) y "High" (Alta).

\* Solamente se puede configurar cuando está conectada la unidad LOSSNAY.

 El ventilador en algunos modelos de unidades interiores puede bloquearse con ciertos modelos de unidades de ventilación.

Presione el botón [VOLVER] para volver al Menú principal.

# <Para ajustar el aire en dirección Arriba/Abajo de forma fija>

### Notas:

- Según la unidad exterior que se vaya a conectar, esta función no puede ajustarse.
- Para las series PLFY-P.NFMU-E, la salida de aire correspondiente solo puede fijarse en una determinada dirección mediante los siguientes procedimientos. Una vez fijada la salida, solo ésta se fija cada vez que se encienda el acondicionador de aire (el resto de salidas siguen la dirección de aire ARRIBA/ABAJO ajustada en el controlador remoto).

### Definición de términos

- "Refrigerant address No." (Nº dirección refrigerante") y "Unit No." (unidad nº) son los números asignados al acondicionador de aire.
- "Salida nº" es el número asignado a cada salida del acondicionador de aire. (Consulte la siguiente ilustración.)
- "Dirección del aire Arriba/Abajo" es la dirección (ángulo) que se ha de fijar.

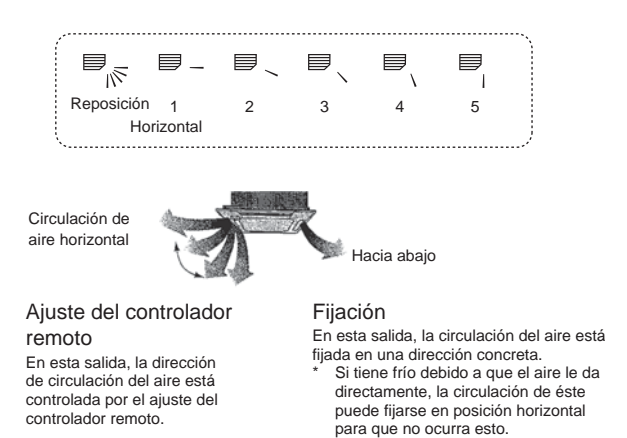

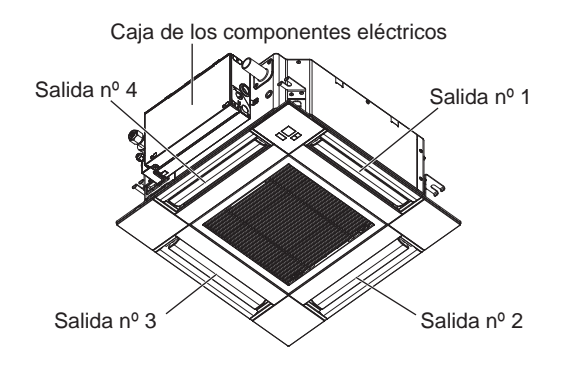

### Nota:

El nº de salida se indica según el número de ranuras en ambos extremos de cada salida de aire. Ajuste la dirección del aire consultando la información que se muestra en la pantalla del controlador remoto.

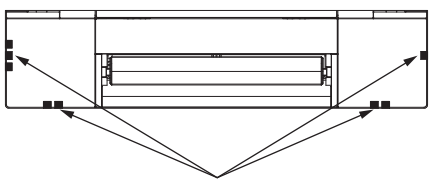

Marcas de identificación de la salida de aire

# 3. Manejo

## Ángulo lama manual (Controlador remoto cableado)

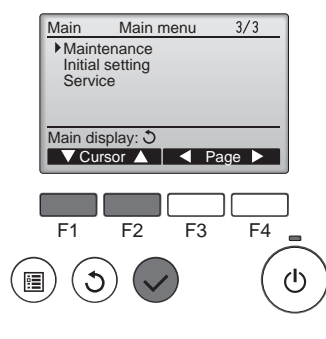

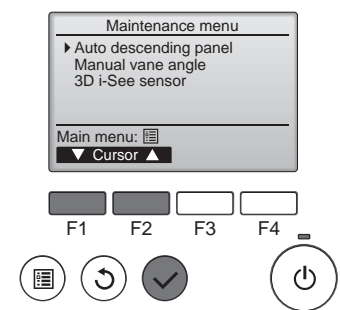

② Seleccione "Manual vane angle" (Ángulo lama manual) con los botones [F1] o [F2], y presione el

botón [ACEPTAR].

① Seleccione "Maintenance" (Man-

el botón [ACEPTAR].

tenimiento) en el Menú principal

(consulte la página 40) y presione

Manual vane angle M-NET address Identify unit Check button Input display: -Address + Check

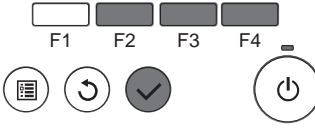

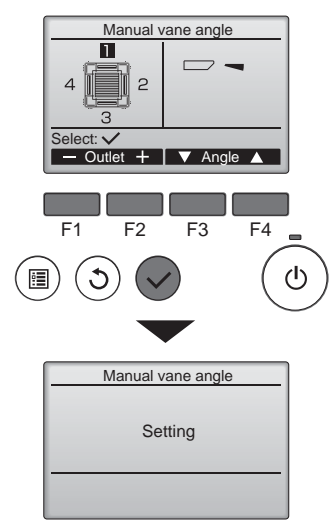

③ Seleccione "M-NET address" (dirección M-NET) para las unidades cuyos álabes haya que fijar, con los botones [F2] o [F3], y presione el botón [ACEPTAR]. Presione el botón [F4] para confirmar la unidad. Solo el deflector de la unidad interior apunta hacia abajo.

④ Aparecerán los ajustes actuales.

Seleccione las salidas deseadas de 1 a 4 con los botones [F1] o [F2]. Salida: "1", "2", "3", "4" y "1, 2, 3, 4, (todas las salidas)".

Pulse el botón [F3] o [F4] para desplazarse por las opciones en este orden: "No setting (reset)" (Sin configurar (Borrar)), "Step 1" (Posición 1), "Step 2" (Posición 2), "Step 3" (Posición 3), "Step 4" (Posición 4), "Step 5" (Posición 5) y "Draft reduction" (Reducción de corrientes)\*.

Seleccione la configuración deseada.

Reducción de corrientes La dirección del flujo de aire para este ajuste es más horizontal que la dirección del flujo de aire para el ajuste "Step 1" (Posición 1) para reducir la sensación de corrientes de aire. La reducción de corrientes solo puede ajustarse para 1 deflector.

### Configuración del álabe

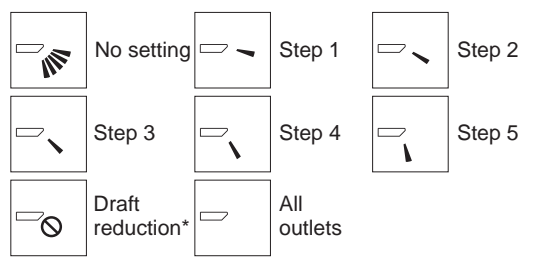

Presione el botón [ACEPTAR] para guardar los ajustes.

Aparecerá una pantalla indicando que se está transmitiendo la información de configuración.

Los cambios de configuración se realizarán en la salida seleccionada.

La pantalla volverá automáticamente a la mostrada arriba (Posición 5) una vez se haya completado la transmisión.

Realice las configuraciones para las otras salidas, siguiendo los mismos procedimientos.

Si se seleccionan todas las salidas, 🗁 se mostrará la siguiente vez que la unidad entre en funcionamiento.

Navegación por las pantallas

- Para volver al Menú principal ..... Botón [MENÚ]
- · Para volver a la pantalla anterior ...... Botón [VOLVER]

### Procedimiento de confirmación

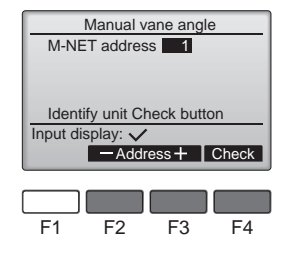

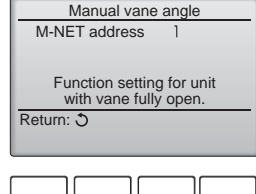

F1 F2 F3 F4

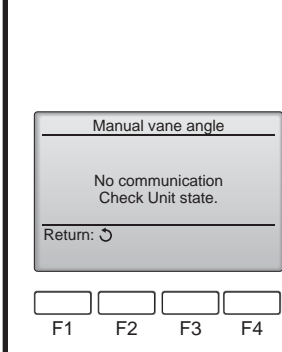

**△** Cuidado:

- ① Seleccione "M-NET address" (dirección M-NET) para las unidades cuyos álabes haya que fijar, con los botones [F2] o [F3]. Presione el botón [F4] para confirmar la unidad.
- 2 Después de pulsar el botón [F4], espere unos 15 segundos y compruebe el estado actual del acondicionador de aire.

→ La lama está orientada hacia abajo.  $\rightarrow$  Este acondicionador de aire se visualiza en el controlador remoto.

→ Todas las salidas están cerradas. → Pulse el botón [VOLVER] y continúe la operación desde el principio.

→ Se visualizan los mensajes mostrados a la izquierda.  $\rightarrow$  El dispositivo de destino no existe en esta codificación de refrigerante.

- Pulse el botón [VOLVER] para volver a la pantalla inicial.
- ③ Cambie "M-NETaddress" (dirección M-NET) al siguiente número.
- Consulte el paso ① para cambiar "M-NET address" (dirección M-NET) y continúe con la confirmación.

ш

Nota: No establezca la reducción de corrientes en un entorno con una humedad alta. En caso contrario, podría formarse condensación y

# 3. Manejo

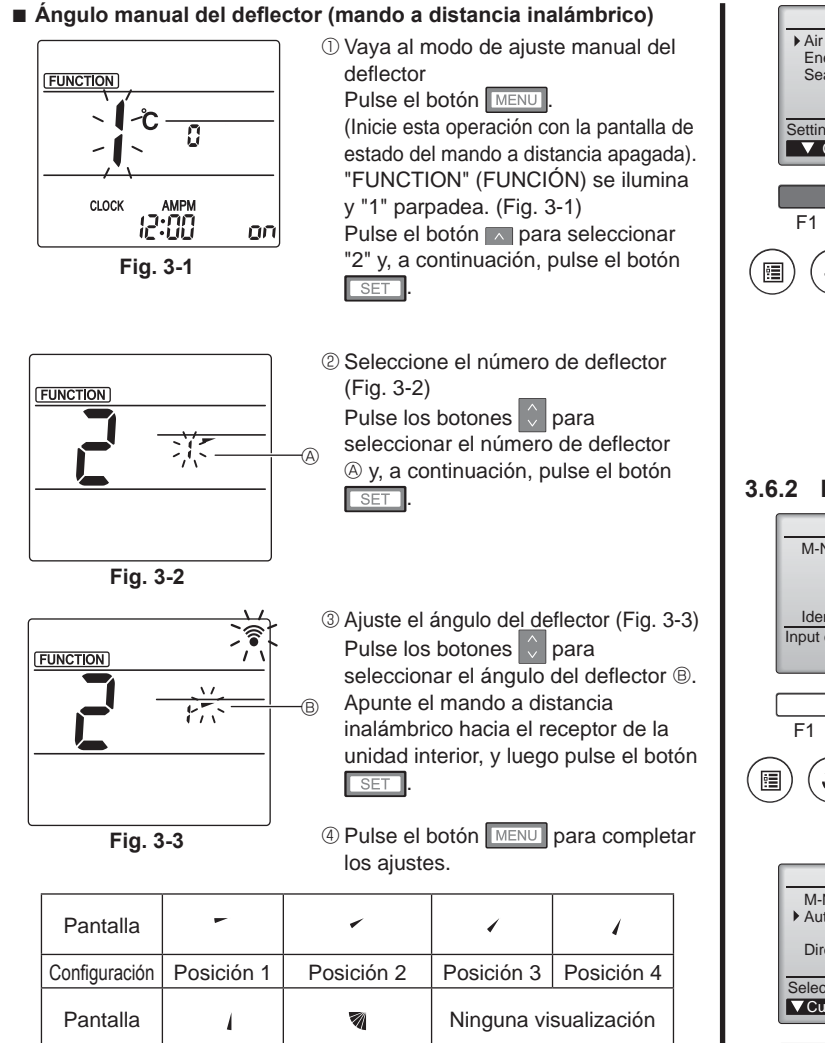

La reducción de corrientes sólo puede ajustarse para 1 deflector. El ajuste sólo se activa para el último deflector que se configuró.

Posición 5 | Sin configurar

### 3.6. Ajuste del sensor 3D i-See 3.6.1 Ajuste del sensor 3D i-See

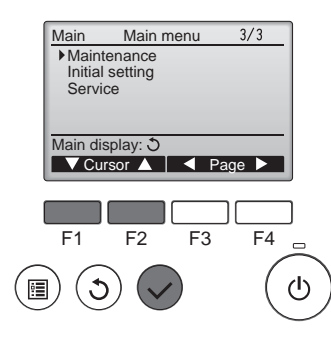

Maintenance menu

Configuración

①Seleccione "Maintenance" (Mantenimiento) desde el menú Principal (consulte la página 40), y pulse el botón [ACEPTAR].

Reducción de corrientes

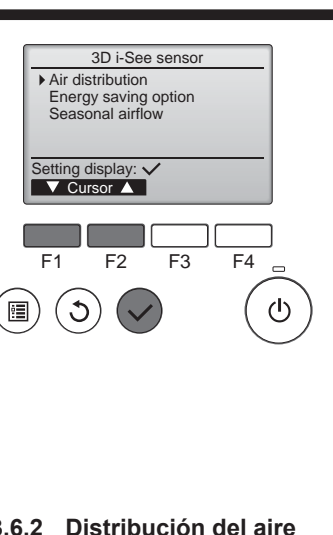

## 3.6.2 Distribución del aire

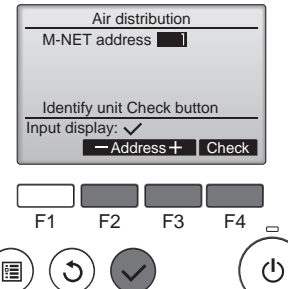

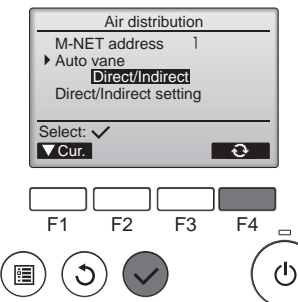

- 3 Seleccione el menú deseado con el botón [F1] o [F2], y pulse el botón [ACEPTAR].
- · Distribución del aire Seleccione el método de control de la dirección del flujo de aire cuando ésta se ajusta a "Auto".
- Opción de ahorro de energía Activa el modo de ahorro de energía en función de si el sensor 3D i-See detecta personas en la habitación.
- Flujo de aire estacional Cuando el termostato se apaga, el ventilador y los deflectores funcionan según los ajustes de control.
- ① Seleccione la dirección M-NET para las unidades cuyos álabes haya que fijar, con los botones [F2] o [F3] y presione el botón [ACEPTAR].

Pulse el botón [F4] para confirmar la unidad

Solo el deflector de la unidad interior de destino apunta hacia abaio.

2 Seleccione el menú con el botón [F4]. Por defecto  $\rightarrow$  Zona  $\rightarrow$  Directo/ Indirecto → Por defecto...

Por defecto: el movimiento de los deflectores es el mismo que durante el funcionamiento normal. Durante el modo de refrigeración, todos los deflectores se mueven en la dirección del flujo de aire horizontal. Durante el modo de calefacción, todos los deflectores se mueven en la dirección del flujo de aire hacia abajo.

Zona: los deflectores se mueven en la dirección del flujo de aire hacia abajo, hacia las zonas con una temperatura del suelo elevada durante el modo de refrigeración y hacia las zonas con una temperatura del suelo baja durante el modo de calefacción. En caso contrario, los deflectores se mueven en la dirección del flujo de aire horizontal.

Directo/Indirecto: los deflectores se mueven automáticamente en función de las zonas donde se detectan personas. Los deflectores funcionan como se indica en la tabla siguiente.

Ajuste de los deflectores Directo Indirecto Refrigeración horizontal → oscilación mantener horizontal Calefacción mantener hacia abajo hacia abajo  $\rightarrow$  horizontal

 Auto descending panel Manual vane angle 3D i-See sensor Main menu: 🗐 ▼ Cursor ▲ F2 F3 F4 ഗ 1

② Seleccione "3D i-See sensor" (Sensor 3D i-See) con el botón [F1] o [F2], y pulse el botón [ACEPTAR].

# 3. Manejo

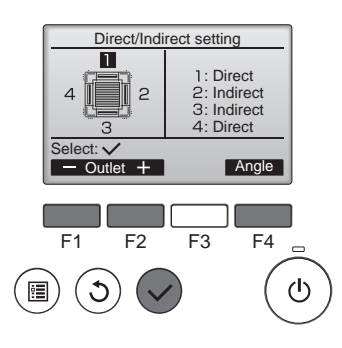

③ Si selecciona Directo/Indirecto, configure cada salida de aire. Seleccione la salida de aire con el botón [F1] o [F2], y cambie el

ajuste con el botón [F4]. Después de cambiar la configuración de todas las salidas de aire, pulse el botón [ACEPTAR] para guardar la configuración.

Para activar esta función, la dirección del flujo de aire debe ajustarse a "Auto".

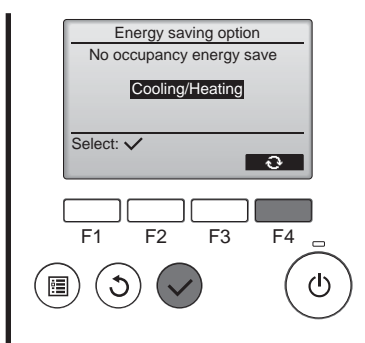

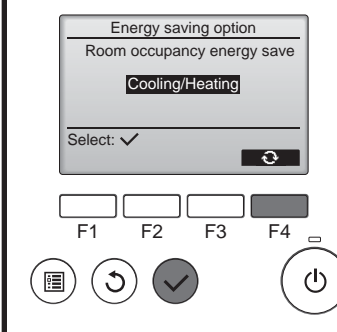

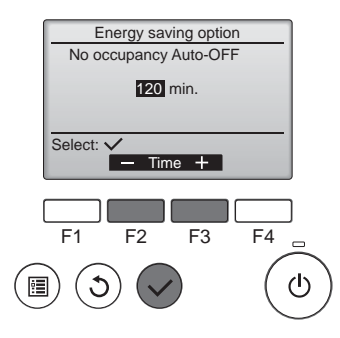

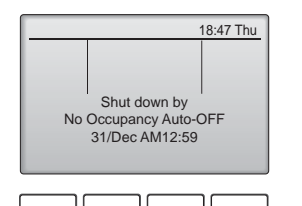

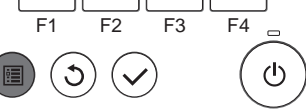

② Si se ha seleccionado Ahorro de energía cuando no hay nadie en la sala o Ahorro de energía cuando hay personas en la sala

Seleccione el ajuste con el botón [F4].

DESACTIVADO  $\rightarrow$  Solo refrigeración  $\rightarrow$  Solo calefacción  $\rightarrow$  Refrigeración/Calefacción  $\rightarrow$  DESACTIVADO...

Después de cambiar la configuración, pulse el botón [ACEPTAR] para guardarla.

DESACTIVAR: la función está desactivada.

Solo refrigeración: la función solo se activa durante el modo de refrigeración.

Solo calefacción: la función solo se activa durante el modo de calefacción.

Refrigeración/Calefacción: la función se activa tanto durante el modo de refrigeración como durante el modo de calefacción.

③ Si se ha seleccionado Desactivación automática cuando no hay nadie en la sala Ajuste la duración con el botón [F3]

o [F4].

 -: el ajuste está desactivado (la operación no se detendrá automáticamente).
 60-180: la duración puede

ajustarse en incrementos de 10 minutos.

④ El mensaje de la izquierda aparecerá si la operación se detuvo automáticamente con el ajuste Desactivación automática cuando no hay nadie en la sala.

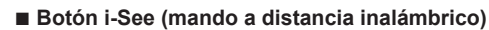

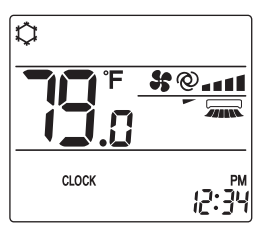

⑦ Cada vez que pulsa 
Image: durante el funcionamiento, el ajuste cambia en este orden: DESACTIVADO → Directo → Indirecto.

| Pantalla      |             |         | 8         |
|---------------|-------------|---------|-----------|
| Configuración | DESACTIVADO | Directo | Indirecto |

Cuando el ajuste cambia de DESACTIVADO a Directo o Indirecto, el ajuste del deflector cambia a "Auto". Este ajuste se aplica conjuntamente a todos los deflectores.

### 3.6.3 Opción de ahorro de energía

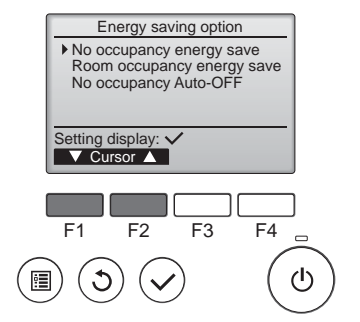

 Seleccione el menú deseado con el botón [F1] o [F2].

Ahorro de energía cuando no hay nadie en la sala

Si no hay nadie en la habitación durante 60 minutos o más, se realiza el funcionamiento de ahorro de energía equivalente a 2 °C (4 °F).

Ahorro de energía cuando hay personas en la sala

Si el número de personas en la habitación se reduce a aproximadamente el 30% de la capacidad máxima, se realiza el funcionamiento de ahorro de energía equivalente a 1 °C (2 °F).

Desactivación automática cuando no hay nadie en la sala

Si no hay nadie en la habitación durante el período de tiempo definido (60-180 minutos), la operación se detiene automáticamente.

## 3.6.4 Función Flujo de aire estacional

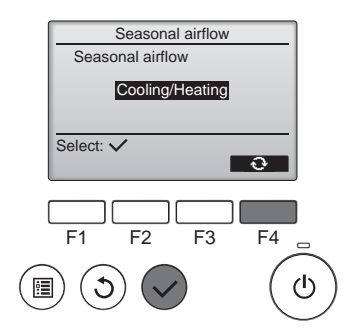

 Seleccione la configuración con el botón [F4].

 $\begin{array}{rcl} {\sf D}\,{\sf E}\,{\sf S}\,{\sf A}\,{\sf C}\,{\sf T}\,{\sf I}\,{\sf V}\,{\sf A}\,{\sf D}\,{\sf O} & \rightarrow & {\sf S}\,{\sf o}\,{\sf I}\,{\sf o}\\ {\sf refrigeraci}{o}n \rightarrow & {\sf Solo}\ {\sf calefacci}{o}n \rightarrow & {\sf A}\,{\sf efrigeraci}{o}n/{\sf Calefacci}{o}n \rightarrow & {\sf D}\,{\sf E}\,{\sf S}\,{\sf A}\,{\sf C}\,{\sf T}\,{\sf I}\,{\sf V}\,{\sf A}\,{\sf D}\,{\sf O}\,... \end{array}$ 

Después de cambiar la configuración, pulse el botón [ACEPTAR] para guardarla.

DESACTIVAR: la función está desactivada.

Solo refrigeración: cuando el termostato se apaga durante el modo de refrigeración, los deflectores se mueven hacia arriba y hacia abajo.

Solo calefacción: cuando el termostato se apaga durante el modo de calefacción, los deflectores se mueven en la dirección del flujo de aire horizontal para hacer circular el aire.

Refrigeración/Calefacción: la función se activa tanto durante el modo de refrigeración como durante el modo de calefacción.

 Para activar esta función, la dirección del flujo de aire debe ajustarse a "Auto".

### Notas:

No se detectarán personas en los siguientes lugares.

- A lo largo de la pared en la que está instalado el acondicionador de aire
- Directamente debajo del acondicionador de aire
- Donde haya un obstáculo, por ejemplo muebles, entre la persona y el acondicionador de aire
- Es posible que no se detecten personas en las siguientes situaciones.
- La temperatura de la sala es elevada.
- La persona lleva ropa muy gruesa y su piel no está expuesta.
- Hay presente un calefactor cuya temperatura cambia significativa-
- mente.
  Es posible que no se detecten ciertas fuentes de calor, como niños pequeños o mascotas.
- La fuente de calor permanece sin moverse mucho tiempo.
- El sensor 3D i-See se activa aproximadamente una vez cada 3 minutos

para medir la temperatura ambiente y detectar personas en la sala.

- El sonido de funcionamiento intermitente es un sonido normal que se emite al moverse el sensor 3D i-See.
- Si se utiliza 1 Controlador Remoto MA para controlar varias unidades interiores, no puede utilizarse la desactivación automática cuando no hay nadie en la sala.

# 4. Temporizador

- Las funciones del temporizador son distintas en cada controlador remoto.
- Para obtener información sobre el manejo del controlador remoto, consulte el manual de instrucciones correspondiente incluido con cada controlador remoto.

### Notas:

- Durante la operación de oscilación, la indicación de dirección en la pantalla no cambia al mismo tiempo que los deflectores direccionales de la unidad.
- Las direcciones disponibles dependen del tipo de unidad conectada.
- En los siguientes casos, la dirección real del aire diferirá de la dirección indicada en la pantalla del mando a distancia.
  - 1. Cuando la pantalla está en los estados "STAND BY" (RESERVA) o "DEFROST" (DESCONGELACIÓN).
  - 2. Inmediatamente después de iniciar el modo calentador (durante la espera para la realización del cambio).
  - 3. En modo calentador, cuando la temperatura ambiente de la sala sea superior a la configuración de la temperatura.

## 3.7. Ventilación

Para la combinación LOSSNAY

Están disponibles los siguientes 2 modelos de funcionamiento.

- Funcionamiento del ventilador y de la unidad interior simultáneamente.
- · Funcionamiento independiente del ventilador.

Notas: (Para controlador remoto inalámbrico)

- El funcionamiento independiente del ventilador no está disponible.
- No aparece ninguna indicación en el controlador remoto.

# 5. Funcionamiento de emergencia del controlador remoto inalámbrico

## PLFY-P·NFMU-E

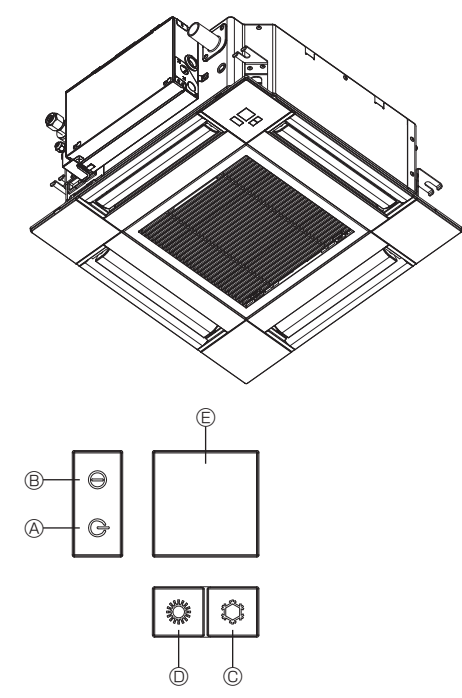

### Cuando no puede utilizar el controlador remoto

Cuando se agoten las pilas del controlador remoto o éste tenga algún fallo, puede llevar a cabo el funcionamiento de emergencia mediante los botones de emergencia que se encuentran en la rejilla del controlador.

- © Interruptor de refrigeración de funcionamiento de emergencia
- Interruptor de calefacción de funcionamiento de emergencia
   Receptor

Inicio del funcionamiento

- Para accionar el modo de calefacción, pulse el botón D O durante más de 2 segundos.

### Notas:

# • Los detalles correspondientes al modo de emergencia aparecen a continuación.

Los detalles correspondientes al MODO DE EMERGENCIA aparecen a continuación.

| Modo de funcionamiento      | COOL       | HEAT              |
|-----------------------------|------------|-------------------|
| Temperatura ajustada        | 24°C, 75°F | 24°C, 75°F        |
| Velocidad del ventilador    | Alta       | Alta              |
| Dirección del flujo de aire | Horizontal | Hacia abajo 4 (5) |

Parada del funcionamiento

# 6. Mantenimiento y limpieza

### Información Filtros

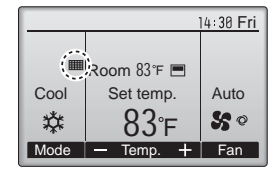

aparecerá en la pantalla principal en modo Completo cuando llegue el momento de limpiar los filtros.

Limpie, lave o cambie los filtros cuando aparezca esta señal. Consulte el Manual de instalación de la unidad interior para obtener más detalles.

 Main
 Main menu
 2/3

 Restriction
 Energy saving

 Night setback
 Filter information

 Error information
 Main display: 3

 ✓ Cursor
 ✓ Page

 F1
 F2
 F3
 F4

 ④
 ✓
 ✓

Seleccione "Filter information" (Información Filtros) en el Menú principal (consulte la página 40) y presione el botón [ACEPTAR].

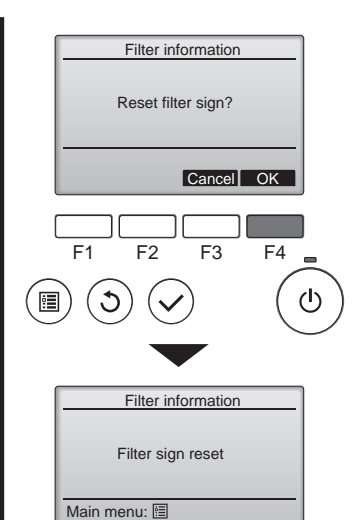

Seleccione "OK" con el botón [F4].

Aparecerá una ventana de confirmación.

Navegación por las pantallas

- Para volver al Menú principal ..... Botón [MENÚ]
- Para volver a la pantalla anterior ...... Botón [VOLVER]

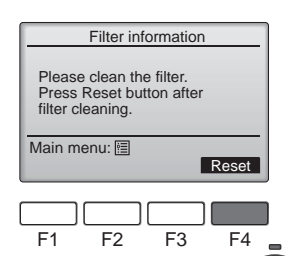

 $(\mathbf{b})$ 

ш

Presione el botón [F4] para restaurar la señal de filtro. Consulte el manual de Instrucciones de la unidad interior para ver cómo se limpia el filtro.

# 6. Mantenimiento y limpieza

| 14:30 Fri |             |            |  |  |  |
|-----------|-------------|------------|--|--|--|
| Qm        |             |            |  |  |  |
|           | Room 83°F 🔳 |            |  |  |  |
| Cool      | Set temp.   | Auto       |  |  |  |
| *         | 83°⊧        | <b>S</b> 0 |  |  |  |
| Mode      | — Temp. +   | Fan        |  |  |  |

Cuando se muestra en la pantalla principal en el modo Completa, el sistema está controlado a nivel central y no se puede restaurar la señal.

Si hay dos o más unidades interiores conectadas, el momento de cambiar el filtro para cada unidad puede ser diferente, dependiendo del tipo de filtro.

Aparecerá el icono **ma** cuando haya que limpiar el filtro en la unidad principal.

Cuando se restaura la señal del filtro, se restaurará el tiempo de funcionamiento acumulativo de todas las unidades.

El icono está programado para aparecer tras un determinado periodo de funcionamiento, partiendo de la base que las unidades interiores están ubicadas en un espacio con calidad de aire normal. Dependiendo de la calidad del aire, puede que haya que cambiar el filtro con más frecuencia.

El tiempo acumulativo en el cual hay que cambiar el filtro depende del modelo.

 Esta indicación no está disponible para el controlador remoto inalámbrico.

### <sup>▲</sup> Cuidado:

· Encargue la limpieza del filtro a personal autorizado.

### Limpieza de los filtros

- Limpie los filtros con ayuda de una aspiradora. Si no tiene aspiradora, golpee suavemente los filtros contra un objeto sólido para desprender el polvo y la suciedad.
- Si los filtros están especialmente sucios, lávelos con agua tibia. Tenga cuidado de aclarar bien cualquier resto de detergente y deje que los filtros se sequen completamente antes de volver a ponerlos en la unidad.

### **▲** Cuidado:

- No seque los filtros colocándolos al sol o con una fuente de calor como el de una estufa eléctrica; podrían deformarse.
- No lave los filtros en agua caliente (más de 50°C, 122°F) ya que se deformarían.
- Cerciórese de que los filtros están siempre instalados. El funcionamiento de la unidad sin filtros puede provocar un mal funcionamiento.

### **▲** Cuidado:

- Antes de empezar la limpieza, apague la fuente de alimentación.
- Las unidades interiores están equipadas con un filtro que elimina el polvo del aire aspirado. Limpie el filtro usando los métodos indicados en las ilustraciones siguientes.

**△** Cuidado:

- Al retirar el filtro, tenga cuidado de protegerse los ojos del polvo. Asimismo, si para hacerlo tiene que subirse a un taburete, tenga cuidado de no caerse.
- Una vez retirado el filtro, no toque las partes metálicas que hay en la unidad interior, ya que puede causarle heridas.

## PLFY-P·NFMU-E

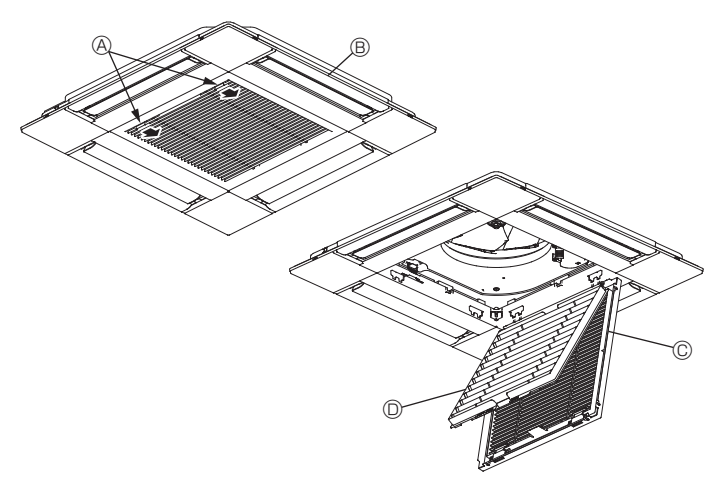

- ① Deslice las palancas de la rejilla de entrada en la dirección indicada por la flecha y deberá abrirse.
- ② Abra la rejilla de admisión.
- ③ Suelte la perilla del borde central de la rejilla de admisión y tire del filtro hacia delante para extraerlo.
  - A Palancas de la rejilla de entrada
  - B Rejilla
  - © Rejilla de admisión
  - © Filtro

## Limpieza de la unidad interior

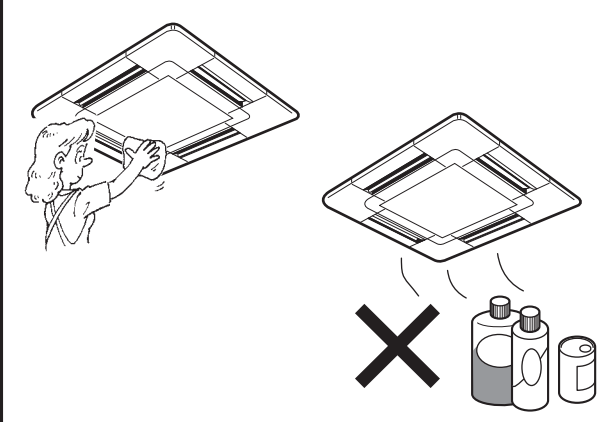

- Limpie el exterior de la unidad con un paño limpio, suave y seco.
- Limpie las manchas de aceite o huellas sucias con un detergente neutro (lavavajillas o detergente para ropa).

## \land Cuidado:

No utilice nunca gasolina, bencina, diluyentes, detergentes en polvo o cualquier otro detergente no neutro ya que estas sustancias pueden dañar la carcasa de la unidad.

# 7. Localización de fallos

ш

| ¿Problemas?                                                                                                    | Aquí tiene la solución. (La unidad funciona normalmente).                                                                                                    |  |  |  |  |
|----------------------------------------------------------------------------------------------------|----------------------------------------------------------------------------------------------------|--|--|--|--|
| El acondicionador de aire no calienta o refrigera bien.                                                                                                 | Limpie el filtro (el flujo de aire se reduce cuando el filtro está sucio o atascado).                                                                                                    |  |  |  |  |
|                                                                                                    | <ul> <li>Compruebe el ajuste de temperatura y modifique la temperatura ajustada.</li> <li>Asegúrese de que hay espacio suficiente alrededor de la unidad exterior.<br/>¿Está bloqueada la entrada o la salida de aire de la unidad interior?</li> <li>¿Ha dejado abierta una puerta o ventana?</li> </ul>                                                                                                    |  |  |  |  |
| Cuando comienza el modo de calefacción, al principio no sale aire<br>caliente de la unidad interior.                                                    | El aire caliente no empieza a salir hasta que la unidad interior se ha<br>calentado lo suficiente.                                                                                                    |  |  |  |  |
| Durante el modo de calor, el acondicionador de aire se detiene antes de alcanzar la temperatura ajustada para la habitación.                            | Cuando la temperatura exterior es baja y la humedad es alta, puede<br>formarse escarcha en la unidad exterior. Si esto sucede, la unidad<br>exterior iniciará la operación de descongelación. Una vez transcurridos<br>unos 10 minutos, se reanudará el funcionamiento normal.                                                                                                    |  |  |  |  |
| La dirección arriba/abajo del flujo de aire cambia durante el<br>funcionamiento o no es posible cambiar la dirección del flujo de aire.                 | <ul> <li>Durante el modo de frío, los deflectores se mueven automáticamente a<br/>la posición horizontal (inferior) tras 1 hora cuando se ha seleccionado<br/>la dirección de flujo de aire inferior (horizontal). De esta forma se evita<br/>que se acumule agua y caiga desde los deflectores.</li> <li>Durante el modo de calor, los deflectores se mueven automáticamente<br/>a la posición de flujo de aire horizontal si la temperatura del flujo de<br/>aire es baja o durante el modo de descongelación.</li> </ul> |  |  |  |  |
| Cuando cambia la dirección arriba/abajo del flujo de aire, los deflectores siempre se mueven arriba y abajo antes de detenerse en la posición ajustada. | Cuando cambia la dirección arriba/abajo del flujo de aire, los deflectores<br>se mueven a la posición ajustada tras haber detectado la posición base.                                                                                                    |  |  |  |  |
| Se oye un sonido de agua fluyendo o, en ocasiones, una especie de silbido.                                                                              | Estos sonidos se pueden oír cuando el refrigerante fluye por el<br>acondicionador de aire o cuando cambia el flujo del refrigerante.                                                                                                    |  |  |  |  |
| Se oye un traqueteo o un chirrido.                                                                                                    | <ul> <li>Estos ruidos se oyen cuando las piezas rozan entre sí debido a la<br/>expansión y contracción provocadas por los cambios de temperatura.</li> </ul>                                                                                                    |  |  |  |  |
| Hay un olor desagradable en la sala.                                                                                                    | La unidad interior recoge aire que contiene gases producidos por<br>las paredes, moquetas y muebles, así como olores atrapados en las<br>ropas y después lo devuelve a la sala.                                                                                                    |  |  |  |  |
| La unidad interior expulsa un vaho o humo blanco.                                                                                                    | <ul> <li>Si la temperatura y la humedad de la unidad interior son altas, esto<br/>puede suceder inmediatamente tras encender el acondicionador de aire.</li> <li>Durante el modo de descongelación, el aire frío puede salir hacia<br/>abajo con la apariencia de vaho.</li> </ul>                                                                                                    |  |  |  |  |
| La unidad exterior expulsa agua o vapor.                                                                                                    | <ul> <li>Durante el modo de frío, puede acumularse agua y gotear de las tuberías y juntas de refrigeración.</li> <li>Durante el modo de calor, puede acumularse agua y gotear del intercambiador de calor.</li> <li>Durante el modo de descongelación, el agua del intercambiador de calor se evapora, por lo que se emite vapor de agua.</li> </ul>                                                                                                    |  |  |  |  |
| El acondicionador de aire no funciona aunque se pulse el botón ON/OFF.<br>La pantalla de modo de funcionamiento del controlador remoto desaparece.      | ¿La unidad interior está apagada? Enciéndala.                                                                                                    |  |  |  |  |
| En la pantalla del controlador remoto aparece " %)".                                                                                                    | Durante el control central, " <sup>O</sup> b" aparece en la pantalla del controlador<br>remoto. El funcionamiento del acondicionador de aire no se puede<br>iniciar ni detener con el controlador remoto.                                                                                                    |  |  |  |  |
| Al reiniciar el acondicionador de aire poco después de apagarlo, no funciona al pulsar el botón ON/OFF (ENCENDIDO/APAGADO).                             | <ul> <li>Espere unos tres minutos.</li> <li>(El funcionamiento se ha detenido para proteger el acondicionador de<br/>aire).</li> </ul>                                                                                                    |  |  |  |  |
| El acondicionador de aire funciona sin haber pulsado el botón ON/OFF (ENCENDIDO/APAGADO).                                                               | <ul> <li>¿Está ajustado el temporizador de encendido?<br/>Pulse el botón ON/OFF (ENCENDIDO/APAGADO) para detener el<br/>funcionamiento.</li> <li>¿El acondicionador de aire está conectado a un controlador remoto central?</li> </ul>                                                                                                    |  |  |  |  |
|                                                                                                    | <ul> <li>Consulte a la persona encargada de controlar el acondicionador de aire.</li> <li>¿Aparece " (b)" en la pantalla del controlador remoto?</li> <li>Consulte a la persona encargada de controlar el acondicionador de aire.</li> <li>¿Se ha ajustado la función de auto-recuperación para caídas de tensión?</li> <li>Pulse el botón ON/OFF (ENCENDIDO/APAGADO) para detener el funcionamiento.</li> </ul>                                                                                                    |  |  |  |  |
| El acondicionador de aire se detiene sin haber pulsado el botón ON/OFF (ENCENDIDO/APAGADO).                                                             | <ul> <li>¿Está ajustado el temporizador de apagado?<br/>Pulse el botón ON/OFF (ENCENDIDO/APAGADO) para reiniciar el funcionamiento.</li> <li>¿El acondicionador de aire está conectado a un controlador remoto central?<br/>Consulte a la persona encargada de controlar el acondicionador de aire.</li> <li>¿Aparece " On" en la pantalla del controlador remoto?</li> </ul>                                                                                                    |  |  |  |  |
| No es posible ajustar el funcionamiento del temporizador del controlador remoto.                                                                        | <ul> <li>Consulte a la persona encargada de controlar el acondicionador de aire.</li> <li>¿Los ajustes del temporizador no son válidos?</li> <li>Si el temporizador se puede ajustar, <sup>Q</sup>, o  aparecerán en la partella del controlador romoto.</li> </ul>                                                                                                    |  |  |  |  |
| En la pantalla del controlador remoto aparece "PLEASE WAIT" (POR                                                                                        | <ul> <li>Se han realizado los ajustes iniciales. Espere unos 3 minutos.</li> </ul>                                                                                                    |  |  |  |  |
| En la pantalla del controlador remoto aparece un código de error.                                                                                       | <ul> <li>Los dispositivos de protección se han activado para proteger el acondicionador de aire.</li> <li>No intente reparar el equipo usted mismo.<br/>Apague inmediatamente el acondicionador de aire y póngase en contacto con su distribuidor. Asegúrese de indicar al distribuidor el nombre del modelo y la información que aparecía en la pantalla del controlador remoto.</li> </ul>                                                                                                    |  |  |  |  |

# 7. Localización de fallos

| ¿Problemas?                                                                                                    | Aquí tiene la solución. (La unidad funciona normalmente).                                                                                                    |  |  |  |  |  |
|----------------------------------------------------------------------------------------------------|----------------------------------------------------------------------------------------------------|--|--|--|--|--|
| (Para PLFY-NFMU)<br>Los deflectores no se mueven o la unidad interior no responde al mando<br>a distancia inalámbrico.                                                                         | Puede que los conectores del cable de enlace del motor de<br>los deflectores y del receptor de señales no estén conectados<br>correctamente. Haga revisar las conexiones por un instalador. (Los<br>colores de las secciones macho y hembra de los conectores del cable<br>de enlace deben coincidir).                                                                                                    |  |  |  |  |  |
| El ruido es mayor de lo indicado en las especificaciones.                                                                                                    | El nivel de ruido del funcionamiento interior depende de la acústica<br>de la sala en cuestión tal y como se indica en la siguiente tabla, por lo<br>que puede ser superior a los valores de las especificaciones, que se<br>midieron en salas sin eco.                                                                                                    |  |  |  |  |  |
|                                                                                                    | Salas de alta<br>absorbencia del sonido         Salas normales<br>absorbencia del sonido         Salas de baja<br>absorbencia del sonido                                                                                                    |  |  |  |  |  |
|                                                                                                    | Ejemplos de<br>lugaresEstudio de<br>radiotransmisión,<br>salas de mezclas, etc.Sala de<br>recepción, hall<br>de un hotel, etc.Oficina,<br>habitación de<br>hotel                                                                                                    |  |  |  |  |  |
|                                                                                                    | Niveles de ruido3 a 7 dB6 a 10 dB9 a 13 dB                                                                                                    |  |  |  |  |  |
| No aparece nada en la pantalla del controlador remoto inalámbrico, las indicaciones apenas se ven o la unidad interior no recibe las señales a menos que el controlador remoto esté muy cerca. | <ul> <li>Las pilas apenas tienen carga.<br/>Sustitúyalas y pulse el botón Reset (Restablecimiento).</li> <li>Si la situación no cambia al sustituir las pilas, asegúrese de que están colocadas con la polaridad correcta (+, -).</li> </ul>                                                                                                    |  |  |  |  |  |
| La luz de funcionamiento situada junto al receptor del controlador<br>remoto inalámbrico de la unidad interior parpadea.                                                                       | <ul> <li>La función de autodiagnóstico se ha activado para proteger el acondicionador de aire.</li> <li>No intente reparar el equipo usted mismo.<br/>Apague inmediatamente el acondicionador de aire y póngase en contacto con su distribuidor. Asegúrese de indicar al distribuidor el nombre del modelo.</li> </ul>                                                                                                  |  |  |  |  |  |
| Cuando el modo de calefacción está apagado o durante el modo de ventilador sale aire caliente de la unidad interior intermitentemente.                                                         | <ul> <li>Si otra unidad interior funciona en modo de calefacción, la válvula de<br/>control se abre y cierra ocasionalmente para mantener la estabilidad<br/>del acondicionador de aire. Este funcionamiento se detendrá después<br/>de un tiempo.</li> <li>* Si este comportamiento hace aumentar la temperatura en salas pequeñas,<br/>etc. detenga temporalmente el funcionamiento de la unidad interior.</li> </ul> |  |  |  |  |  |
| El mando a distancia inalámbrico no funciona (la unidad interior emite 4 pitidos).                                                                                                    | 4 Cambie el ajuste del modo automático al modo AUTO (punto de ajuste individual) o al modo AUTO (punto de ajuste doble). Para más detalles, consulte el Aviso incluido (hoja A5) o el Manual de instalación.                                                                                                    |  |  |  |  |  |

## Margen de aplicación:

El margen de temperaturas de trabajo de la serie Y, R2, Multi-S, tanto de la unidad interior como de la exterior, es el que se indica a continuación.

### ▲ Atención:

Si el acondicionador de aire funciona pero no genera fresco ni calefacción en la habitación (dependiendo del modelo), consulte con su distribuidor ya que puede tratarse de una fuga de refrigerante. Debe preguntar al responsable del mantenimiento si existe o no una fuga de refrigerante cuando se lleve a cabo la reparación.

El refrigerante cargado en el acondicionador de aire es seguro y normalmente no tiene fugas. No obstante, si existe pérdida de gas refrigerante en el interior y entra en contacto con las llamas del calentador de un ventilador, calentador, horno o aparato similar, se generarán sustancias nocivas.

## 8. Especificaciones

| Modelo                                                    |                   | PLFY-P05NFMU-E         | PLFY-P08NFMU-E | PLFY-P12NFMU-E | PLFY-P15NFMU-E | PLFY-P18NFMU-E |
|-----------------------------------------------------------|-------------------|------------------------|----------------|----------------|----------------|----------------|
| Alimentación (Voltaje/Frecuencia)                         | <v hz=""></v>     | Única, 208/230V, 60 Hz |                |                |                |                |
| Capacidad (refrigeración/calefacción)                     | <kw></kw>         | 1,7/1,9                | 2,8/3,2        | 3,6/4,0        | 4,5/5,0        | 5,6/6,3        |
| Dimensión (altura)                                        | <pulg.></pulg.>   | 9-21/32 (13/32)        |                |                |                |                |
| Dimensión (ancho)                                         | <pulg.></pulg.>   | 22-7/16 (24-19/32)     |                |                |                |                |
| Dimensión (profundidad)                                   | <pulg.></pulg.>   | 22-7/16 (24-19/32)     |                |                |                |                |
| Peso neto                                                 | <libras></libras> | 28,9 (5,3)             |                | 31,3 (5,3)     |                |                |
| Régimen de flujo de aire del ventilador (bajo-medio-alto) | <cfm></cfm>       | 230-265-280            | 230-280-315    | 245-280-335    | 265-315-390    | 315-390-460    |
| Nivel de ruido (bajo-medio-alto)                          | <db></db>         | 26-28-30               | 26-30-33       | 26-30-34       | 28-33-39       | 33-39-43       |

Notas

Temperatura de funcionamiento de la unidad interior. Modo refrigeración: 15°C TH - 24°C TH, 59°F TH - 75°F TH Modo calefacción: 15°C TS - 27°C TS, 59°F TS - 81°F TS

\*1 La capacidad del modo refrigeración/calefacción indica el valor máximo del funcionamiento bajo las siguientes condiciones. Refrigeración: 27°C TS (81°F TS)/19°C TH (66°F TH) Interior, 35°C TS (95°F TS) Exterior Calefacción: 20°C TS (68°F TS) Interior, 7°C TS (45°F TS)/6°C TH (43°F TH) Exterior

\*2 La cifra entre paréntesis se refiere al panel.

This product is designed and intended for use in the residential, commercial and light-industrial environment.

Please be sure to put the contact address/telephone number on this manual before handing it to the customer.

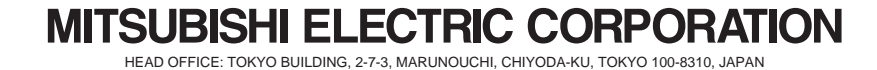